### BAB IV IMPLEMENTASI DAN EVALUASI

Setelah tahap analisa dan perancangan, tahap selanjutnya adalah implementasi desain dalam bentuk kode – kode program. Pada tahap ini dijelaskan perangkat lunak lain yang dibutuhkan pengembang untuk menuliskan kode – kode program dabn membantu pengembang dalam membangun database dari desain yang telah dibuat pada tahap sebelumnya. Berikut ini Gambar 4.1 adalah tahapan testing dan evaluasi sistem

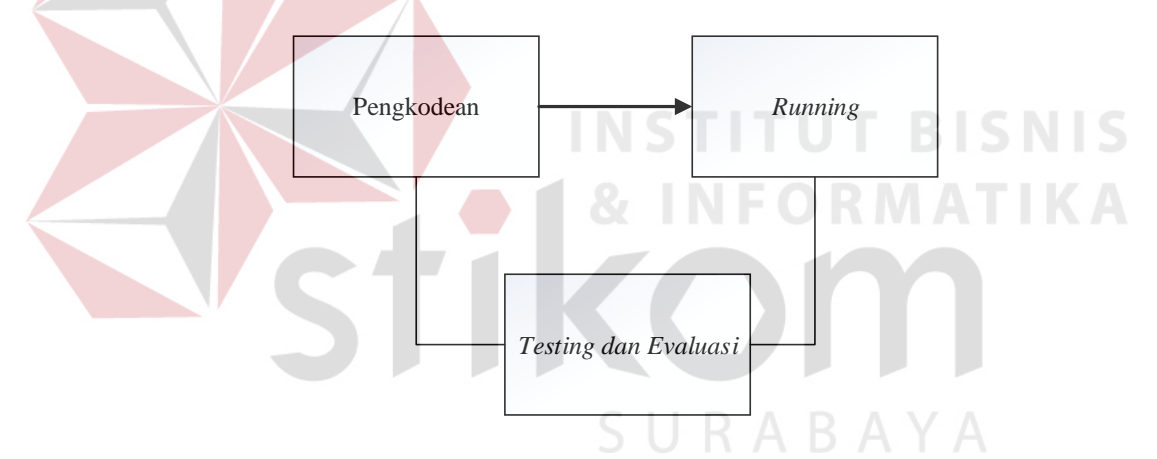

Gambar 4.1 Blok Diagram Implementasi dan Evaluasi

Gambar *blok diagram* diatas terdapat tiga (3) proses yaitu pengkodean aplikasi, *running* aplikasi, dan *testing* aplikasi. Pengkodean aplikasi adalah pembuatan *website* menggunakan bahasa pemrograman, dalam hal ini penulis menggunakan bahasa pemrograman HTML, PHP, dan Java Script. Setalah pembuatan kode aplikasi selesai, lalu dilakukan *running* dan *testing* untuk mendapatkan kesesuaian antara desain yang dibuat dengan *website* yang dihasilkan. Untuk menjalankan *website* yang bisa berjalan pada komputer pribadi maka penulis menggunakan aplikasi *webservice* pendukung yaitu dengan menginstall aplikasi XAMPP.

### 1.1 Kebutuhan Implementasi

Menentukan kebutuhan sistem perlu dilakukan untuk mendukung implementasi sistem. Pada implementasi Aplikasi Monitoring dan Evaluasi Pencapaian Kinerja Kepala Sekolah Dasar Berbasis Web Pada LPMP Jawa Timur ini dibutuhkan perangkat tambahan yaitu berupa perangkat keras dan perangkat lunak. Spesifikasi kebutuhan minimal perangkat keras dan perangkat lunak yang direkomendasikan untuk aplikasi ini adalah sebagai berikut:

### 1.1.1 Kebutuhan Perangkat Keras

Untuk kebutuhan perangkat keras server pada penggunaan Aplikasi Monitoring dan Evaluasi Pencapaian Kinerja Kepala Sekolah dibutuhkan komputer untuk *client* dengan spesifikasi sebagai berikut:

- a. Processor Dual Core atau lebih
- b. VGA Card minimal 128Mb
- c. Harddisk 40Gb atau lebih
- d. Layar Monitor dengan resolusi minimal 1024x768
- e. *Modem* 128Kbps atau lebih

Sementara itu, untuk komputer sebagai *server* dibutuhkan perangkat keras dengan spesifikasi sebagai berikut:

- a. *Processor* intel xeon 4 core 3.5 GHz atau lebih
- b. VGA Card minimal 500 Mb
- c. Harddisk 5TB atau lebih

- d. Layar monitor dengan resolusi minimal 1024x768
- e. Memori RAM 8Gb ECC atau lebih
- f. Koneksi internet stabil

### 1.1.2 Kebutuhan Perangkat Lunak

Untuk kebutuhan perangkat lunak server pada implementasi Aplikasi Monitoring Dan Evaluasi Pencapaian Kinerja membutuhkan perangkat lunak antara lain:

- a. Sistem Operasi Linux dengan distro Ubuntu 12.04
- b. Browser : Mozila Firefox dan Google Chrome
- c. Database Postgresql 9.0 atau lebih tinggi
- d. Nginx webserver 1.6.0 atau lebih tinggi
- e. Ruby versi 2.1 atau lebih tinggi

### **1.2** Implementasi Sistem

Implementasi sistem dilakukan setelah kebutuhan sistem telah terpenuhi. Penjelasan implementasi sitem Aplikasi Monitoring dan Evaluasi Pencapaian Kinerja Kepala Sekolah Dasar Berbasis Web Pada LPMP Jawa Timur adalah sebagai berikut.

### 1.2.1 Halaman Login

Form login berfungsi untuk verifikasi pengguna yang akan menggunakan aplikasi berdasarkan fungsinya masing-masing. Hak akses dalam aplikasi ini dibagi menjadi delapan pengguna yaitu admin tingkat kecamatan, kabupaten, provinsi, kepala sekolah dasar, pengawas, kepala UPTD Pendidikan Kecamatan, Kepala Dinas Pendidikan Kab/Kota dan Kepala Divisi Pemetaan Mutu dan Supervisi. Masing-masing pengguna yang akan menggunakan aplikasi ini harus memasukkan nama pengguna dan kata sandi terlebih dahulu pada kolom *username* dan kolom *password*, lalu menekan tombol *Login* untuk masuk aplikasi. Tampilan *form* untuk *login* aplikasi ini dapat dilihat pada Gambar 4.2

| PK<br>Aplikasi Pe | KS<br>nilaian Kinerja Kep | bala Sekolah |       |              |
|-------------------|---------------------------|--------------|-------|--------------|
|                   | Sigr                      | ı In         |       |              |
| Usa               | ername                    |              |       |              |
| Pas               | sword                     |              |       |              |
|                   | DGIN                      |              |       |              |
|                   |                           |              |       |              |
|                   | mbar 4.2 I                | Form Login   | UT BU | SNIS         |
| Ga                |                           |              |       |              |
| Ga                | mbar 4.2 I                | Form Login   | UT BI | SNIS<br>FIKA |

### **1.2.2 Halaman Admin UPTD Kecamatan Pendidikan**

Tampilan menu utama untuk hak akses admin UPTD Pendidikan Kecamatan terdapat ada 4 menu utama, yaitu menu pegawai, uptd, sekolah, dan penugasan dan dapat dilihat pada Gambar 4.3

|            | PKKKS<br>Aplikasi Penilaian Kinerja Kepala Sekolah<br>Minggu 31 Juli 2016 Jam 20:53:44 | 3          |             |             |                     | Admin UPTD Pendidikan | P<br>Kecamatan W | urwanto S.Pd<br>RINGINANOM ~ |           |   |
|------------|----------------------------------------------------------------------------------------|------------|-------------|-------------|---------------------|-----------------------|------------------|------------------------------|-----------|---|
|            |                                                                                        | Beranda    | Pegawai Se  | kolah UPTD  | Penugasan 🗸         |                       |                  |                              |           |   |
|            |                                                                                        |            |             |             | ழ Penempatan        |                       |                  |                              |           | ĺ |
| C Data Sel | kolah                                                                                  |            |             |             | து Penilaian        |                       |                  |                              | · · · · · |   |
| 10 🔹       | records                                                                                |            |             |             |                     |                       |                  | Search:                      |           |   |
| NISN 🔺     | Nama Sekolah 🔶                                                                         | Provinsi 🔅 | Kabupaten 🔅 | Kecamatan 🗄 | Kelurahan 🔶         | Jalan 🔶               | Telepon 👌        | Email                        | Aksi      |   |
| 20500102   | SD NEGERI MONDOLUKU                                                                    | JAWA TIMUR | GRESIK      | WRINGINANOM | MONDOLUKU           | MONDOLUKU             | -                | test@gmail.com               | Gedit     |   |
| 20500179   | SD NEGERI LEBANIWARAS                                                                  | JAWA TIMUR | GRESIK      | WRINGINANOM | LEBANIWARAS         | LEBANIWARAS           | -                | -                            | Gedit     |   |
| 20500181   | SD NEGERI LEBANISOKO                                                                   | JAWA TIMUR | GRESIK      | WRINGINANOM | LEBANISUKO          | LEBANISUKO            | ÷                | -                            | Gedit     |   |
| 20500186   | SD NEGERI SOOKO                                                                        | JAWA TIMUR | GRESIK      | WRINGINANOM | SOOKO               | SOOKO                 | -                | -                            | Gedit     |   |
| 20500204   | SD NEGERI SEMBUNG                                                                      | JAWA TIMUR | GRESIK      | WRINGINANOM | SEMBUNG             | SEMBUNG               | -                | -                            | Gedit     |   |
| 20500229   | SD NEGERI PEDAGANGAN                                                                   | JAWA TIMUR | GRESIK      | WRINGINANOM | PEDAGANGAN          | PEDAGANGAN            | -                | -                            | Gedit     |   |
| 20500232   | SD NEGERI 2 PASINAN LEMAH PUTIH                                                        | JAWA TIMUR | GRESIK      | WRINGINANOM | PASINAN LEMAH PUTIH | PASINAN LEMAH PUTIH   | -                | -                            | Gedit     |   |
| 20500233   | SD NEGERI 1 PASINAN LEMAH PUTIH                                                        | JAWA TIMUR | GRESIK      | WRINGINANOM | PASINAN LEMAH PUTIH | PASINAN LEMAH PUTIH   | -                | -                            | Gedit     |   |
| 20500340   | SD NEGERI 2 KEDUNGANYAR                                                                | JAWA TIMUR | GRESIK      | WRINGINANOM | KEDUNGANYAR         | DUSUN BURENG KIDUL    | -                |                              | Gedit     |   |
| 20500341   | SD NEGERI 1 KEDUNGANYAR                                                                | JAWA TIMUR | GRESIK      | WRINGINANOM | KEDUNGANYAR         | KEDUNGANYAR           | -                | -                            | Gedit     |   |

Gambar 4.3 Menu Utama Admin UPTD Pendidikan Kecamatan

Dari keempat menu tersebut apabila dipilih akan mengarahkan ke masingmasing halaman dari menu yang dipilih. Menu pegawai akan menampilkan daftar pegawai seperti Gambar 4.4 dan bisa mengisi pegawai seperti Gambar 4.5

| Min                                                                                                    | i Penilalan Kinerja Kepala Si<br>Iggu 31 Juli 2016 <u>Jam 2</u>                                                                                                    | 21:3:36                                                                                                    |                          |                                          |                 | Admin OFTO P          | charantan neccamatan r   |                                          |        |
|----------------------------------------------------------------------------------------------------|----------------------------------------------------------------------------------------------------|----------------------------------------------------------------------------------------------------|--------------------------|------------------------------------------|-----------------|-----------------------|--------------------------|------------------------------------------|--------|
|                                                                                                    |                                                                                                    |                                                                                                    | Beranda Pegawai I        | Sekolah UPTD Per                         | nugasan M       |                       |                          |                                          |        |
| ☞ Data Pegawai                                                                                                    |                                                                                                    |                                                                                                    |                          |                                          |                 |                       |                          |                                          |        |
| 10 • records                                                                                                    |                                                                                                    |                                                                                                    |                          |                                          |                 |                       |                          | Search:                                  |        |
| NIP                                                                                                    | Nama Pegawai 💧                                                                                                    | Jabatan 👌                                                                                                    | Pangkat Golongan 🍦       | Tempat/Tgl Lahir 🛊                       | Jenis Kelamin 🛊 | Pendidikan Terakhir 🛊 | Program Keahlian 🛊       | Riwayat Kerja 🖕                          | Ak     |
| 1                                                                                                    | Purwanto S.Pd                                                                                                    | Admin<br>UPTD<br>Pendidikan<br>Kecamatan                                                                                                    | IVb                      | Surabaya, 1992-07-<br>01                 | Pria            | S2                    | Psikologi                | Lihat Detail                             | Ciec   |
| 4                                                                                                    | Mirna<br>Pujiastutik,S.Pd,M.Si                                                                                                    | Pengawas                                                                                                    | ld                       | Surabaya, 1980-02-<br>05                 | Wanita          | S2                    | Psikologi                | Lihat Detail                             | C'e    |
| 5                                                                                                    | Santi Lestari<br>Indrawati,S.Pd                                                                                                    | Kepala<br>Sekolah                                                                                                    | IIIb                     | Surabaya, 1984-02-<br>08                 | Wanita          | 82                    | Psikologi                | Lihat Detail                             | Cier   |
| 6                                                                                                    | Pri Busoso M.Pd                                                                                                    | Kepala<br>UPTD<br>Depdidiken                                                                                                    | IIId                     | Surabaya, 1984-02-<br>08                 | Pria            | S2                    | Psikologi                | Lihat Detail                             | Geo    |
| PKK<br>Arikasi Persikan<br>Menggu 31 Jan                                                                                                    | S<br>Kineya Képula Sekolah<br>142016 Jam 2165                                                                                                    |                                                                                                    |                          |                                          |                 |                       | Admin UPTD Pendidikan K  | Purwanto S.Pd<br>ecamatan WRINGINANOM ~  |        |
| PKK<br>Addad Perisa an<br>Morgal 31 Ju                                                                                                    | S<br>Kingia Kipada Sakolah<br>14 2016 Jam 21 16 5                                                                                                    |                                                                                                    |                          |                                          |                 |                       | Admin UPTD Pendidikan Ki | Purwanto \$.Pd<br>ecamatan WRINGINANOM ~ |        |
| C Form Pegawai<br>Res                                                                                                    | S<br>Nampa Manda Seksak<br>A 2016 Jam Zitäs                                                                                                    |                                                                                                    | brook   Paper   Sector   | UPTO   Perspecer ~                       |                 | T F O                 | Admin UPTD Pendidikan Ko | Pervasito 5.M<br>esanatar WRIGGMAICM ~   |        |
| Contraction of the second second seco | S<br>Koney tajak disek<br>Koto ang taga ta                                                                                                    |                                                                                                    | Renze   Papers   Solden  | 1970 Pergeen V                           | N S T           | N F O                 | Admin UPTD Pendidikan K  | Purvanto 3.M<br>esematan WRIKGAAKON -    | K      |
| Car Form Pegawal<br>Fors<br>Nama Pegawal<br>Nama<br>Nama<br>Nama<br>Nama<br>Nama<br>Nama<br>Nama<br>Na                                                                                                    | S<br>Control Science<br>Control Science<br>Control Science<br>Marcine<br>Marcine<br>Mar                                                                                                    |                                                                                                    |                          | UTD Progen V<br>80 Ingg<br>Pill Foo      |                 | N F O                 | Admin UPTD Pendidikan K  | Purvanto 3.Pd                            | K      |
| Car Form Pegawal<br>Fors<br>Nama Pegawal<br>Nama<br>Nama<br>Nama<br>Nama<br>Salam Kenganat<br>Salam Keng                                                                                                    | S<br>Control Sector Control<br>Control Sector Control<br>Control Sector Control<br>Control Sector Control<br>Control Sector Control<br>Control Sector Control Control<br>Control Sector Control Control<br>Control Control Control Control<br>Control Control Control Control Control<br>Control Control Control Control Control Control Control<br>Control Control Control Control Control Control Control Control<br>Control Control Con                                                                                                    |                                                                                                    |                          | UTD Progen V<br>80 Ingg<br>Pill Foo      |                 |                       | Admin UPTD Pendidikan K  | Purvanto 3.Pd                            | K      |
| Cr Corn Pegawai<br>Fors<br>Hana Pegawai<br>Na<br>Na<br>NaPit<br>Jabata Fugisaa<br>Sataan Karja<br>Fanjalit domgan                                                                                                    | S<br>Storeg toget clause<br>(2016 and 152<br>Factor Paper<br>IN<br>IN<br>IN<br>IN<br>IN<br>IN<br>IN<br>IN<br>IN<br>IN                                                                                                    |                                                                                                    |                          | UTD Propert V<br>et image<br>Pills Foto  |                 |                       | Admin UPTD Pendidikan K  | Purwanto S.P.d                           | K      |
| Cr Form Pegawai<br>For<br>For<br>Hans Pegawai<br>Ros<br>Hans Pegawai<br>Batas Forgeson<br>Batas Forgeson<br>Batas Forgeson<br>Batas Forgeson<br>Batas Forgeson                                                                                                    | S<br>Server Server Server<br>Server Server<br>Server<br>Server                                                                                                    | M                                                                                                    | Rence Papers   Selden    | 1970 Progen V<br>Bit Insgt<br>Pills Fag  |                 |                       |                          | Purvento 8.M<br>esenata WRIGGAAGO        | K      |
| Contraction of the second second seco | Supported and the second second secon                                                                                                    | national and the second second s                                                                                                    | even   Paper   Secon     | UTD   Progent 4<br>Billings<br>Prin Fate |                 |                       |                          | Persents & Pd<br>recanador WRINGRADOR -  | K      |
| Control of the second of the second of the s | Surger grand statute<br>(2014) sources<br>(2014)<br>March Sources<br>(2014)<br>March Sources<br>(2014)<br>(2014)<br>( | Maria<br>Maria<br>Maria<br>Maria<br>Maria<br>Maria<br>Maria<br>Maria<br>Maria<br>Maria<br>Maria<br>Maria                                                                                                    | Aventa   Paper   Salarin | 1970 Progen V<br>Pils Fas                |                 |                       |                          |                                          | K      |
| Carbon Pegawal<br>Rena Pegawal<br>Fara<br>Nema Pegawal<br>Rena Pegawal<br>National Second<br>National Second<br>Second<br>Pegaka Golongan<br>Tempat<br>Jana Region<br>Tempat<br>Pendaka Teanhit<br>Pendaka Teanhit<br>Pendaka Teanhit                                                                                                    | S<br>Drog type to clause<br>(20) Stand 12<br>Stand 12<br>Stand 1                                                                                                    | ene<br>tan -<br>mgai -<br>) Wanta<br>Terahir<br>Mahar                                                                                                    | Reven   Poper   Solida   | UTD Propert V<br>Bis Image<br>Pills Foto |                 |                       |                          | Pervento and<br>escenaria WRIGGAAGO +    | S.     |
| Control Control Contro | Supported and<br>approximate and<br>approximate and                                                                                                    | wit<br>tan-<br>mgai -<br>D Wanza<br>Tanàh                                                                                                    | Creek   Paper   Gente    | UTD Propert V                            |                 | R A E                 |                          |                                          | K      |
| Prome Programmedia Programmedia Programmedi  | Supported and and a second second sec                                                                                                    | with tan-<br>mgan -<br>D Wanda<br>Braholo<br>Braholo<br>Braho |                          | UTD   Progent V<br>88 ings<br>Plin Fes   |                 | R A E                 |                          |                                          | e<br>K |

Gambar 4.5 Form Insert Pegawai

Menu Sekolah berisi halaman daftar halaman seperti pada Gambar 4.6 dan bisa mengisi data sekolah seperti pada gambar 4.7.

|            | PKKKS<br>Apikasi Penilaian Kinerja Kepala Sekolah<br>Minggu 31 Juli 2016 Jam 21:14 | 2<br>Berand | a   Pegawai   S | Penugasan v | Admin UPTD Pendidil    | kan Kecamatan       | Purwanto S.Pd<br>WRINGINANOM ~ |                |        |  |
|------------|------------------------------------------------------------------------------------|-------------|-----------------|-------------|------------------------|---------------------|--------------------------------|----------------|--------|--|
| ☞ Data Sek | z Data Sekolah                                                                     |             |                 |             |                        |                     |                                |                |        |  |
| 10 • r     | records                                                                            |             |                 |             |                        |                     |                                | Search:        |        |  |
| NISN 🔺     | Nama Sekolah 👙                                                                     | Provinsi 👙  | Kabupaten 👙     | Kecamatan 👙 | Kelurahan 👙            | Jalan 🍦             | Telepon 👙                      | Email          | Aksi 🍦 |  |
| 20500102   | SD NEGERI MONDOLUKU                                                                | JAWA TIMUR  | GRESIK          | WRINGINANOM | MONDOLUKU              | MONDOLUKU           | -                              | test@gmail.com | Gedit  |  |
| 20500179   | SD NEGERI LEBANIWARAS                                                              | JAWA TIMUR  | GRESIK          | WRINGINANOM | LEBANIWARAS            | LEBANIWARAS         |                                | •              | Gedit  |  |
| 20500181   | SD NEGERI LEBANISOKO                                                               | JAWA TIMUR  | GRESIK          | WRINGINANOM | LEBANISUKO             | LEBANISUKO          | -                              | -              | Gjedit |  |
| 20500186   | SD NEGERI SOOKO                                                                    | JAWA TIMUR  | GRESIK          | WRINGINANOM | SOOKO                  | SOOKO               | -                              | •              | Gedit  |  |
| 20500204   | SD NEGERI SEMBUNG                                                                  | JAWA TIMUR  | GRESIK          | WRINGINANOM | SEMBUNG                | SEMBUNG             | -                              | •              | Gedit  |  |
| 20500229   | SD NEGERI PEDAGANGAN                                                               | JAWA TIMUR  | GRESIK          | WRINGINANOM | PEDAGANGAN             | PEDAGANGAN          | -                              | -              | Cedit  |  |
| 20500232   | SD NEGERI 2 PASINAN LEMAH<br>PUTIH                                                 | JAWA TIMUR  | GRESIK          | WRINGINANOM | PASINAN LEMAH<br>PUTIH | PASINAN LEMAH PUTIH | •                              |                | Cedit  |  |
| 20500233   | SD NEGERI 1 PASINAN LEMAH<br>PUTIH                                                 | JAWA TIMUR  | GRESIK          | WRINGINANOM | PASINAN LEMAH<br>PUTIH | PASINAN LEMAH PUTIH | -                              | -              | Gedit  |  |
| 20500340   | SD NEGERI 2 KEDUNGANYAR                                                            | JAWA TIMUR  | GRESIK          | WRINGINANOM | KEDUNGANYAR            | DUSUN BURENG KIDUL  | -                              | -              | Gedit  |  |
| 20500341   | SD NEGERI 1 KEDUNGANYAR                                                            | JAWA TIMUR  | GRESIK          | WRINGINANOM | KEDUNGANYAR            | KEDUNGANYAR         | -                              | -              | Gedit  |  |

Gambar 4.6 Form Daftar Sekolah Dasar

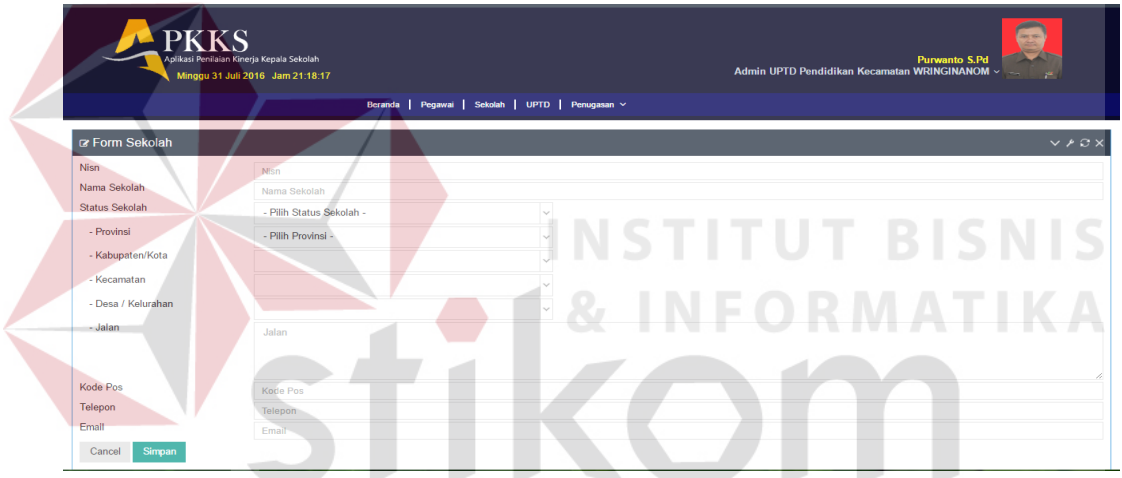

Gambar 4.7 Form Insert Sekolah

Menu penugasan dibagi menjadi dua yaitu penugasan penempatan yang berfungsi untuk memasukan data kepala sekolah yang akan diawasi atau dibina oleh pengawas dan bisa dilihat pada gambar 4.8

| Aplikasi Perlialan Kinerja Kepala Sekolah<br>Minggu 31 Juli 2016 Jam 21 20 53 |                            | UPTD Pendidikan Kecamatan Wringinanom |                     |                       |                   | Purwanto                       | S.Pd            |
|-------------------------------------------------------------------------------|----------------------------|---------------------------------------|---------------------|-----------------------|-------------------|--------------------------------|-----------------|
|                                                                               |                            | NIP                                   | Nama Kepala Sekolah | Nama Sekolah          | Aksi              | Pendidikan Kecamatan WRINGINAN | IOM -           |
|                                                                               |                            | 879739742930843948                    | MUNICHA.Spd         | SD ISLAM AL MUHAJIRIN |                   |                                |                 |
|                                                                               |                            | 33                                    | ssa                 | SD ISLAM AL MUHAJIRIN |                   |                                |                 |
| Form Penempatan Kepala S                                                      | Sekolah                    | 324324                                | 2222222222          | SD NEGERI LEBANISOKO  |                   |                                | V A C X         |
| Nama UPTD                                                                     | UPTD Pendidikan Kecama     | 45234545345                           | tai                 | SD NEGERI 2 SUMENGKO  |                   |                                |                 |
| Nama Pengawas                                                                 | Mirna Pujiastutik, S.Pd, N |                                       |                     |                       |                   |                                |                 |
| Nama Pengawas<br>Mirma Pujiastutik,S.Pd.M.Si                                  |                            | Sanu Lestan Indrawau, S.P             | a                   | Keluar S              | impan<br>:BANIWAP | Nama Sekolah<br>eAS            | Aksi<br>Tdelete |

Gambar 4.8 Form Penugasan Penempatan

Menu Penugasan Penilaian berfungsi untuk memasukan masa berlaku penilaian pengawas dalam menilai kepala sekolah dan bisa dilihat pada Gambar 4.9.

| PKKKS<br>Aplikasi Penilaian Kir<br>Minggu 31 Juli | nerja Kepala Sekolah<br>2016 - Jam 21:27:15 |                      |              | Purwanto S.Pd<br>Admin UPTD Pendidikan Kecamatan WRINGINANOM ~ |
|---------------------------------------------------|---------------------------------------------|----------------------|--------------|----------------------------------------------------------------|
|                                                   | Beranda                                     | Pegawai Sekolah UPTD | Penugasan 🗸  |                                                                |
| ☞ Form SK Penugasan                               |                                             |                      |              | ✓ # C ×                                                        |
| No SK PENUGASAN                                   | No SK Penugasan                             |                      | Nama Penilai | Mirna Pujiastutik,S.Pd,M.Si 🛛 × 🗸                              |
| Tanggal SK                                        | *                                           |                      | NIP Penilai  |                                                                |
| Tahun Pelajaran                                   | Tahun Pelajaran                             |                      | Berlaku SK   |                                                                |
|                                                   |                                             |                      |              |                                                                |
| Cancel Simpan                                     |                                             |                      |              |                                                                |
|                                                   |                                             |                      |              |                                                                |

Gambar 4.9 Form Penugasan Penilaian

# 1.2.3 Halaman Admin Tingkat Kabupaten Tampilan menu utama untuk hak akses admin Tingkat Kabupaten terdapat ada 2 menu utama, yaitu menu Pegawai dan Dispendik dapat dilihat pada Gambar 4.10. **Operating Admin Tingkat Kabupaten Utama**, yaitu menu Pegawai dan Dispendik dapat dilihat pada

Gambar 4.10 Menu Utama Admin Tingkat Kabupaten/Kota

Menu Pegawai berisi daftar pegawai tingkat Kabupaten/Kota bisa dilihat

pada Gambar 4.11 dan Form insert Pegawai pada Gambar 4.12

| _         | Aplikasi Penilaian Kir<br>Minggu 31 Juli | herja Kepala Sekolah<br>2016 Jam 21:35:20 |                    |                          | Admi            | n Dinas Pendidikan Kat | Pebriantoro<br>pupaten GRESIK ∽ |                 |       |    |
|-----------|------------------------------------------|-------------------------------------------|--------------------|--------------------------|-----------------|------------------------|---------------------------------|-----------------|-------|----|
|           |                                          |                                           | Beranda Pegawai    | DISPENDIK                |                 |                        |                                 |                 |       |    |
| ☞ Data    | Pegawai<br>records                       |                                           |                    |                          |                 |                        |                                 | Search:         | (     | •  |
| NIP *     | Nama Pegawai                             | Jabatan 🔅                                 | Pangkat Golongan ≬ | Tempat/Tgl Lahir 🕴       | Jenis Kelamin 🛊 | Pendidikan Terakhir 🕴  | Program Keahlian 🕴              | Riwayat Kerja 🔅 | Aksi  | \$ |
| 7         | Firman Anom<br>Hergantoro S.Kom          | Kepala Dinas<br>Pendidikan Kab/Kota       | lla                | Surabaya, 1990-07-<br>10 | Pria            | S2                     | Psikologi                       | Lihat Detail    | Dedit |    |
| Showing 1 | to 1 of 1 entries                        | -                                         |                    |                          |                 |                        |                                 | <               | 1     |    |

Gambar 4.11 Form Daftar Pegawai tingkat Kab/Kota

| PKKKS<br>Aplicasi Penilaisin Kinetja Kepala<br>Minggu St Juli 2016 Jami | 1 Sekolah<br>21 <del>38 32</del> |                    |            |          | Admin Dinas Pendidaan Kalaspateri GRESIK - | 2       |
|-------------------------------------------------------------------------|----------------------------------|--------------------|------------|----------|--------------------------------------------|---------|
|                                                                         | Beranda                          | Pegawai   DISPENDI |            |          |                                            |         |
| 🖙 Form Pegawai                                                          |                                  |                    |            |          |                                            | ~ * 0 × |
| Foto                                                                    |                                  |                    | no image   |          |                                            |         |
|                                                                         |                                  |                    | Pilih Foto |          |                                            |         |
| Nama Pegawai                                                            | Nama Pegawai                     |                    |            |          |                                            |         |
| NIP                                                                     | NP                               |                    |            |          |                                            |         |
| NUPTK                                                                   | NUPTK                            |                    |            |          |                                            |         |
| Jabatan Fungsional                                                      | - Pilih Jabatan -                |                    | ~          |          |                                            |         |
| Satuan Kerja                                                            |                                  |                    | ~          |          |                                            |         |
| Pangkat Golongan                                                        | - Pilih Golongan -               |                    | ~          |          |                                            |         |
| Tempat                                                                  | tempat                           | Tgl Lahir          |            | <b>m</b> |                                            |         |
| Jenis Kelamin                                                           | Pria O Wanita                    |                    |            |          |                                            |         |
| Pendidikan Terakhir                                                     | Pendidikan Terakhir              |                    |            |          |                                            |         |
| Program Keahlian                                                        | Program Keahlian                 |                    |            |          |                                            |         |
| Alamat Pegawai                                                          |                                  |                    |            |          |                                            |         |
| - Jalan                                                                 | Jalan                            |                    |            |          |                                            |         |

Gambar 4.12 Form Insert Pegawai Kab/Kota

### 1.2.4 Halaman Admin Tingkat Provinsi

Tampilan menu utama untuk hak akses admin Tingkat Provinsi terdapat ada 2 menu utama, yaitu menu Pegawai dan Kompetensi dapat dilihat pada Gambar

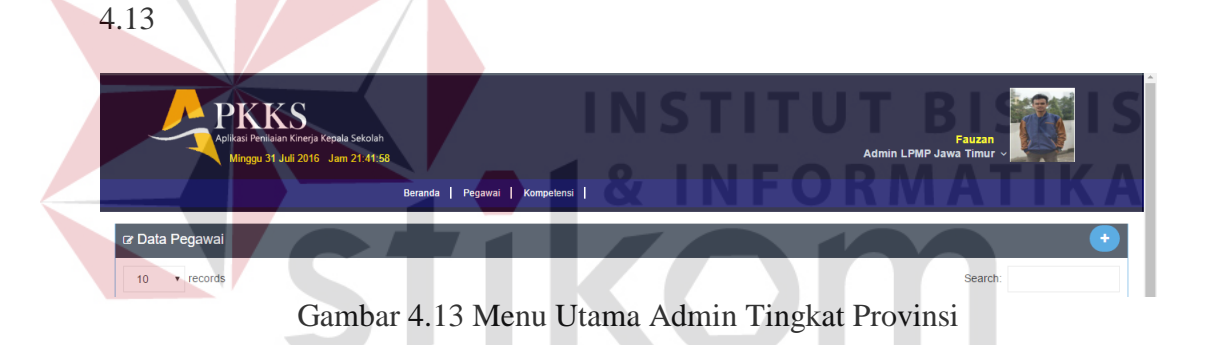

Menu kompetensi berisi daftar kompetensi pada Gambar 4.14 dan *insert* data kompetensi bisa dilihat pada Gambar 4.15.

|   | PIKKS<br>Aplikasi Penilaian Kinarja Kepala Sekolah<br>Minggu 31 Juli 2016 Jam 21:52:23 |                          | Admin LPMP Jawa Timur - |               |                   |  |
|---|----------------------------------------------------------------------------------------|--------------------------|-------------------------|---------------|-------------------|--|
|   | Berand                                                                                 | a   Pegawai   Kompetensi |                         |               |                   |  |
| I | 🕼 Data Kompetensi                                                                      |                          |                         |               | •                 |  |
|   | 10 • records                                                                           |                          |                         | Search:       |                   |  |
|   | Kode Kompetensi 🔺                                                                      | Nama Kompetensi 🔶        | Indikator Kompetensi 🔅  | Rekomendasi 🕴 | Aksi 🗄            |  |
|   | К1                                                                                     | Kepribadian dan Sosial   | Lihat Detail            | Lihat Detail  | 🖾 edit 🛍 delete   |  |
|   | K2                                                                                     | Kepemimpinan             | Lihat Detail            | Lihat Detail  | 🖾 edit 🛍 delete   |  |
|   | К3                                                                                     | Pengembangan             | Lihat Detail            | Lihat Detail  | i i delete delete |  |
|   | K4                                                                                     | Pengelolaan Sumber Daya  | Lihat Detail            | Lihat Detail  | 🖾 edit 🛍 delete   |  |
|   | К5                                                                                     | Kewirausahaan            | Lihat Detail            | Lihat Detail  | 🖾 edit 🛍 delete   |  |
|   | K6                                                                                     | Supervisi                | Lihat Detail            | Lihat Detail  | 🖾 edit 🛍 delete   |  |

Gambar 4.14 Form Daftar Kompetensi

| PKF<br>Aplikasi Penila<br>Minggu 31 | PKKS<br>Aplikasi Penliaina Kinerja Kepala Sekolah<br>Minggu 31 Juli 2016 Jam 22:11:22 |                    | Fauzan<br>Admin LPMP Jawa Timur v |
|-------------------------------------|---------------------------------------------------------------------------------------|--------------------|-----------------------------------|
|                                     | Beranda                                                                               | Pegawai Kompetensi |                                   |
|                                     |                                                                                       |                    | ✓ P C ×                           |
| Kode Kompetensi                     | Kode Kompetensi                                                                       |                    |                                   |
| Nama Kompetensi                     | Nama Kompetensi                                                                       |                    |                                   |
| Cancel Simpan                       |                                                                                       |                    |                                   |

Gambar 4.15 Form Insert Data Kompetensi

Menu Indikator Kompetensi berisi parameter dari masing-masing kompetensi bisa dilihat pada Gambar 4.16 dan *insert* Data Kompetensi bisa dilihat pada gambar 4.17

| Aplikasi Penliaian K<br>Minggu 31 Juli      | nerja Kepala Sekolah<br>2016 Jam 22:15:37                                                                                                    | Admin LPMP Jawa | Fauzan<br>a Timur - |
|---------------------------------------------|----------------------------------------------------------------------------------------------------|-----------------|---------------------|
| P Data Indikator Kompetens     10 • records | i K1                                                                                                    | ТВ              | Search:             |
| Kode Indikator Kompetensi *                 | Nama Indikator Kompetensi                                                                                                    | Rekomendasi 🔶   | Aksi                |
| K1.1                                        | Berakhlak mulia, mengembangkan budaya dan tradisi akhlak mulia, dan menjadi teladan akhlak mulia bagi komunitas<br>di sekolah/madrasah        | Lihat Detail    | Cedit 🛱 delete      |
| K1.2                                        | Melaksanakan tugas pokok dan fungsi sebagai kepala sekolah dengan penuh kejujuran, ketulusan, komitmen, dan<br>integritas                     | Lihat Detail    | 🕼 edit 🛍 delete     |
| K1.3                                        | Bersikap terbuka dalam melaksanakan tugas pokok dan fungsi sebagai kepala sekolah/madrasah                                                    | Lihat Detail    | Gedit 🛱 delete      |
|                                             | Mangandalikan diri dalam menahadani menalah dan tentengan pehagai kanala sekalah/medrasah                                                     | 13.10.13        | Gedit 🛱 delete      |
| К1.4                                        | mengendarikan din daram menginadapi masaran dan tantangan sebagai kepara sekolari madrasan                                                    | Linat Detail    |                     |
| K1.4                                        | mengenbajikan din balan menghabapi masalan bah tamangan sebagai kepala sekolai mabasan<br>Berpartisipasi dalam kegiatan sosial kemasyarakatan | Linat Detail    | Gedit 🛱 delete      |

Gambar 4.16 Form Daftar Indikator Kompetensi

| PKK<br>Aplikasi Penilala<br>Minggu 31 .                                   | S<br>n Kineja Kepala Sekolah<br>uli 2016 Jam 22:18:30                               |            | Admin LPMP Jawa Timur -                   |
|---------------------------------------------------------------------------|-------------------------------------------------------------------------------------|------------|-------------------------------------------|
|                                                                           | Beranda   Pegawai                                                                   | Kompetensi |                                           |
| Grm Indikator Kompete                                                     | ensi                                                                                |            | $\lor \not \succ \circlearrowleft \times$ |
| Kode Kompetensi<br>Kode Indikator Kompetensi<br>Nama Indikator Kompetensi | K1-Kepribadian dan Sosial<br>Kode Indikator Kompetensi<br>Nama Indikator Kompetensi |            |                                           |
| Cancel Simpan                                                             |                                                                                     |            |                                           |

Gambar 4.17 Form Insert Data Indikator Kompetensi

Menu Rekomendasi berisi tentang daftar pelatihan untuk Kepala Sekolah apabila nilai setiap kompetensi kurang dari 3 dan bisa dilihat pada tabel 4.18.

| PKKS<br>Aplikasi Penlalan Knerja Kepala Sekolah<br>Minggu 31 Juli 2016 Jam 22 24:19 | Duranda | Admin Li             | Fauzan<br>°MP Jawa Timur 🗸    |        |
|-------------------------------------------------------------------------------------|---------|----------------------|-------------------------------|--------|
| CP Data Indikator Kompetensi K1                                                     | Beranda | regaval   Kompelensi | Search:                       |        |
| Kode Rekomendasi<br>K1.1                                                            |         | Nama Rekomendasi 🔶   | <b>G</b> edit <b>D</b> delete | Aksi 🔶 |
| Showing 1 to 1 of 1 entries                                                         |         |                      | <                             | 1      |

Gambar 4.18 Form Daftar Rekomendasi

### 1.2.5 Halaman Transaksi Penilaian Kinerja

Menu ini hanya bisa diakses oleh Pengawas Tingkat Kecamatan. Untuk menilai Kepala Sekolah harus memilih dulu Kepala Sekolah yang dipilih seperti pada Gambar 4.19.

| lama                      | Santi Lestari Indrawati,S.Pd × ^        |
|---------------------------|-----------------------------------------|
| JPTK                      |                                         |
| P                         | Santi Lestari Indrawati S.Pd. D. A.V. A |
| ēmpat / Tgl Lahir         | Wiwik Dwi Astutik, S.Pd                 |
| angkat/Golongan           | Penata Muda Tingkat I / Ilib            |
| MT sebagai Kepala Sekolah | 2014-02-05                              |
| asa Kerja                 | 1 Tahun, 3 Bulan                        |
| enis Kelamin              | Wanita                                  |
| endidikan Terakhir        | S2                                      |
| Program Keahlian          | Psikologi                               |

Gambar 4.19 Form Penilaian Pilih Kepala Sekolah

Ada 6 Kompetensi yang harus dinilai Pengawas dalam menilai kinerja Kepala Sekolah seperti pada Gambar 4.20

| Aplicasi Perilaan Ki<br>Mirggu 31 Juli                                                    | nega Kepula Sekulah<br>2018 Jam 22:33:81<br>Beranda   Penil                               | sian Kinerja   Laporan Kinerja   La | poran Rekomendasi                                                                                                    |                                                                    | Mima Pujiasluti<br>Pengawas WRIN                                                                                        | cs.Pd.M.Si<br>GINANOM v |
|-------------------------------------------------------------------------------------------|-------------------------------------------------------------------------------------------|-------------------------------------|----------------------------------------------------------------------------------------------------|--------------------------------------------------------------------|----------------------------------------------------------------------------------------------------|-------------------------|
| @ Monitoring Pencapaian k                                                                 | (inerja Kepala Sekolah Dasar                                                              |                                     |                                                                                                    |                                                                    |                                                                                                    |                         |
| No SK PENUGASAN<br>Tanggal SK<br>Tahun Pelajaran                                          | 23456-sk<br>2016-07-01<br>2016-2017                                                       |                                     | Nama Penilai<br>NIP Penilai<br>Berlaku SK                                                                                                    | Mima Pujiastutik,S.F<br>4<br>2016-11-19                            | Pd,M.Si                                                                                                    |                         |
| ra Data Sekolah                                                                           | K1 K2<br>Kepribadian dan Sosial Kepemimpinan                                              | K3<br>Pengembangan                  | K4<br>Pengelolaan Sumber Daya<br>Iz Data Kepala Sekolal                                                                                                    | K5<br>Kewirausahaan                                                | K6<br>Supervisi                                                                                                    |                         |
| NPSNMSS<br>Nama Seladah<br>Tep/Fax<br>DesarAkutahan<br>Kecanutan<br>Kabupaten<br>Provinsi | 2000179<br>SD NEGERI LEBANIWARAS<br>-<br>BANIWARAS<br>WRINGINANOM<br>GRESIK<br>JAWA TIMUR |                                     | Nama<br>NUPTK<br>NIP<br>Tempat / Tgi Lahir<br>Pangkat/Golongan<br>ThT sebagai Kepata Sekolah<br>Masa Kedja<br>Jenis Kelamin<br>Pendidikan Tenahir<br>Program Keahilan | Santi<br>Kushi<br>Surak<br>2014-<br>1 Tahi<br>Vanit<br>Saz<br>Pabo | Lestar Indrawat, S. Pd<br>×<br>vy/198402-08<br>a Musia Triglator // Illio<br>2026<br>a<br>a<br>bulan<br>a<br>bulan<br>a | K V                     |

Gambar 4.20 Form Penilaian Pilih Kompetensi

| iner<br>Kom<br>Nam | Setiap Indikator Kompetensi har<br>rja, mengisi catatan penilaian dan bisa<br>petensi : Kepribadian dan Sosial<br>a Kepala Sekolah : Santi Lestari Indrawati,S.Pd   | rus dinilai serta <i>uplodad</i><br>a dilihat pada Gambar 4.2 | bu | kti | pe  | ni | 12 |
|--------------------|----------------------------------------------------------------------------------------------------|---------------------------------------------------------------|----|-----|-----|----|----|
| No                 | Kriteria                                                                                                    | Bukti yang teridentifikasi                                    |    | -   | sko | R  |    |
| 1                  | Berakhlak mulia, mengembangkan budaya dan tradisi akhlak<br>mulia, dan menjadi teladan akhlak mulia bagi komunitas di<br>sekolah/madrasah                           | Download   Wiew<br>Pilih File<br>Tidak ada file yang dipilih  | 0  | •   | 0   | 3  |    |
| 2                  | Melaksanakan tugas pokok dan fungsi sebagai kepala sekolah<br>dengan penuh kejujuran, ketulusan, komitmen, dan integritas                                           | Download   •View<br>Pilih File Tidak ada file yang dipilih    | 0  | ۲   | ۰   | •  |    |
| 3                  | Bersikap terbuka dalam melaksanakan tugas pokok dan fungsi<br>sebagai kepala sekolah/madrasah                                                                       | Download   @View<br>Pilih File   Tidak ada file yang dipilih  | Å  | ۲   | 0   | 0  |    |
| 4                  | Mengendalikan diri dalam menghadapi masalah dan tantangan sebagai kepala sekolah/madrasah                                                                           | Download   OView<br>Pilih File Tidak ada file yang dipilih    | •  | ۲   | ۰   | ۰  |    |
| 5                  | Berpartisipasi dalam kegiatan sosial kemasyarakatan                                                                                                    | Download   OView<br>Pilih File Tidak ada file yang dipilih    | ۲  | ۲   |     | ۲  |    |
| 6                  | Tanggap dan peduli terhadap kepentingan orang atau kelompok<br>lain                                                                                                 | Download   OView<br>Pilih File Tidak ada file yang dipilih    | ۲  | ۲   | ۲   | ۲  |    |
| 7                  | Mengembangkan dan mengelola hubungan sekolah/madrasah<br>dengan pihak lain di luar sekolah dalam rangka mendapatkan<br>dukungan ide, sumber belajar, dan pembiayaan | Download   Tidak ada file yang dipilih                        | 0  | ۲   | 0   | 0  |    |

Lebih Ditingkatkan Lagi Kinerja untuk point : 1. Partisipasi Kepada Masyarakat 2. Pelaksanaan Tupoksi sebagai kepala sekolah

Gambar 4.21 Form Penilaian Kinerja

### 1.2.6 Halaman Laporan

### A. Laporan Untuk Kepala Sekolah

### 1. Laporan Kinerja Kepala Sekolah

Gambar 4.22 merupakan laporan penilaian kinerja untuk Kepala Sekolah.

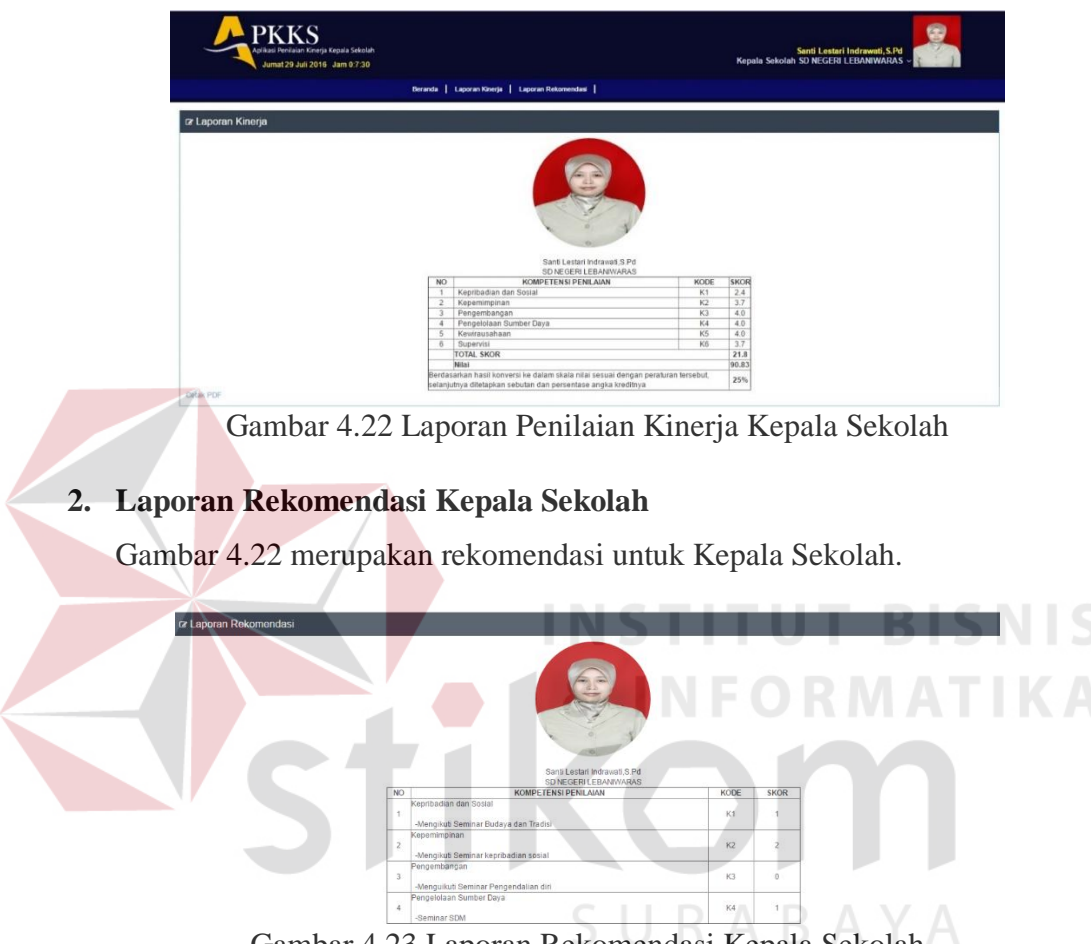

Gambar 4.23 Laporan Rekomendasi Kepala Sekolah

**B.** Laporan Tingkat Kecamatan

### 1. Laporan Penilaian Tingkat Kecamatan

| PKKKS<br>Apikas Penilain Kergis Kepala Sekolah<br>Minggu 31 Juli 2016. Jam 22:55:41<br>Pri Bussoso M.P.<br>Kepala UPTD Pendidikan Kecamatan WRINGINANOP |                              |                       |                                 |              |                              |              |              | o M.Pd<br>IANOM ~ |              |              |      |           |            |
|----------------------------------------------------------------------------------------------------|------------------------------|-----------------------|---------------------------------|--------------|------------------------------|--------------|--------------|-------------------|--------------|--------------|------|-----------|------------|
|                                                                                                    |                              | Beranda               | Laporan Kinerja   Laporan Rekon | nendasi      | Laporan H                    | abis Jabata  | n            |                   |              |              |      |           |            |
| C Lapor                                                                                                    | an Kinerja                   |                       |                                 |              |                              |              |              |                   |              |              |      |           |            |
| Excel                                                                                                    | PDF Print                    |                       |                                 |              |                              |              |              |                   |              |              |      | Search:   |            |
|                                                                                                    |                              |                       |                                 |              | Rata-rata Nilai Per Komponen |              |              |                   |              |              |      |           |            |
| No 🔺                                                                                                    | Nama Kepsek 🔶                | Nama Sekolah 👳        | Pengawas 🔶                      | <b>K1</b> \$ | <b>K2</b> \$                 | <b>K3</b> \$ | <b>K4</b> \$ | <b>K5</b> \$      | <b>K6</b> \$ | lotal Skor 🍦 | NA 👳 | Sebutan 🖕 | Konversi 🍦 |
| 1                                                                                                    | MUNICHA.Spd                  | SD ISLAM AL MUHAJIRIN | Mirna Pujiastutik,S.Pd,M.Si     | 4.0          | 2.7                          | 2.0          | 3.1          | 1.0               | 4.0          | 16.8         | 70   | Kurang    | 25%        |
| 2                                                                                                    | Santi Lestari Indrawati,S.Pd | SD NEGERI LEBANIWARAS | Mirna Pujiastutik,S.Pd,M.Si     | 1.0          | 2.6                          | 0.3          | 1.4          | 4.0               | 3.7          | 13           | 54.2 | Kurang    | 25%        |
| Showing 1                                                                                                    | to 2 of 2 entries            |                       |                                 |              |                              |              |              |                   |              |              |      | ۲ ۲       | >          |

Gambar 4.24 Laporan Kinerja Tingkat Kecamatan

### 2. Laporan Rekomendasi Tingkat Kecamatan

|                           | PKKS<br>Aplikasi Penilaian Kinerja Kepala Sek<br>Minggu 31 Juli 2016 Jam 22 | n Habis Jabatan       | Kepala UPTD P               | endidikan Kecar         | Pri Busoso<br>natan WRINGINA | M.Pd<br>NOM -     |                 |              |                              |  |
|---------------------------|-----------------------------------------------------------------------------|-----------------------|-----------------------------|-------------------------|------------------------------|-------------------|-----------------|--------------|------------------------------|--|
| Excel F                   | z Laporan Rekomendasi                                                       |                       |                             |                         |                              |                   |                 |              |                              |  |
| No                        | Nama Koncok                                                                 | Nama Sakolah          | Pongawae                    |                         | F                            | ata-rata Nilai Pe | Komponen        |              |                              |  |
| NO ÷                      | Hana Repsek                                                                 |                       | r engawas 💡                 | <b>K1</b> $\Rightarrow$ | <b>K2</b> \$                 | КЗ 🛛 👙            | <b>K4</b> $	au$ | К5 🔶         | <b>K</b> 6 $\Leftrightarrow$ |  |
| 2                         | Santi Lestari Indrawati,S.Pd                                                | SD NEGERI LEBANIWARAS | Mirna Pujiastutik,S.Pd,M.Si | Lihat Detail            | Lihat Detail                 | Lihat Detail      | Lihat Detail    |              |                              |  |
| 1                         | MUNICHA.Spd                                                                 | SD ISLAM AL MUHAJIRIN | Mirna Pujiastutik,S.Pd,M.Si |                         | Lihat Detail                 | Lihat Detail      |                 | Lihat Detail |                              |  |
| -                         |                                                                             |                       | Jumlah                      | 1                       | 2                            | 2                 | 1               | 1            | 0                            |  |
| Showing 1 to<br>Cetak PDF | o 3 of 3 entries                                                            |                       |                             |                         |                              |                   |                 | ۲ (          | >                            |  |

Gambar 4.25 Laporan Rekomendasi Tingkat Kecamatan

### C. Laporan Tingkat Kabupaten/kota

| Bernel         Laporan Konerja         Laporan Retormedial         Laporan Retormedial         Laporan Hebes Abatan           Excess         Pore         Pore         Sec         Sec         Sec           No         Nama Kecamatan         Jumilah Sekolah         Rata-rata Nilal Per Komponen         Total Skor         NA         Sebutan           10         KEDAMEAN         21         4.0         4.0         3.7         4.0         4.0         2.7         98.8         Karang           18         WRINGINANOM         26         2.0         19         1.3         2.2         1.7         3.2         12.3         51.3         Karang           1         BALKARANG         0         0         Vertariang         0         0         Karang                                                                                                    | C NI        |  |  |  |  |  |  |
|----------------------------------------------------------------------------------------------------|-------------|--|--|--|--|--|--|
| C Laporan Kinérja           Bress         POP         Pere         Ser           No         Nama Kecamatan         Jumilah Sekolah         Rata-zata Nilai Per Komponen         Total Skor         NA         Sebutar           10         KEDAMEAN         21         40         40         37         40         40         40         40         40         40         40         40         40         40         40         40         40         40         40         40         40         40         40         40         40         40         40         40         40         40         40         40         40         40         40         40         40         40         40         40         40         40         40         40         40         40         40         40         40         40         40         40         40         40         40         40         40         40         40         40         40         40         40         40         40         40         40         40         40         40         40         40         40         40         40         40         40         40         40         40 | CAL         |  |  |  |  |  |  |
| Besit PDF PME         Set Units Per Komponent         Total Skor         Na         Set Units Per Komponent         Total Skor         NA         Set Units Per Komponent         Total Skor         NA         Set Units Per Komponent         Total Skor         NA         Set Units Per Komponent         Total Skor         NA         Set Units Per Komponent         Total Skor         NA         Set Units Per Komponent         Total Skor         NA         Set Units Per Komponent         Total Skor         NA         Set Units Per Komponent         Total Skor         NA         Set Units Per Komponent         Total Skor         NA         Set Units Per Komponent         Total Skor         NA         Set Units Per Komponent         Total Skor         NA         Set Units Per Komponent         Total Skor         NA         Set Units Per Komponent         Total Skor         NA         Set Units Per Komponent         Total Skor         NA         Set Units Per Komponent         Total Skor <th colspan="6" n<="" th=""><th></th></th>                                                                                       | <th></th>   |  |  |  |  |  |  |
| No         Nama Kecanatan         Jumlah Sekolah         Rata-rata Nilal Per Komponen         Total Skor         NA         Sebutat           10         KEDAMEAN         21         40         40         37         40         40         40         237         98.8         Kurang           18         WRINGUANOM         26         2.0         19         1.3         2.2'         1.7         3.2         12.3         51.3         Kurang           1         EALKARPANGGANG         0         0         Varang         0         0         Kurang                                                                                                    | arch:       |  |  |  |  |  |  |
| 10         KEDAMEAN         21         40         40         3.7         4.0         4.0         2.3.7         98.8         Kurang           18         WRNGHUNOM         26         2.0         1.9         1.3         2.2'         1.7'         3.2         12.3         51.3         Kurang           1         BALOKGPANOGANG         0         0         Kurang         0         0         Kurang                                                                                                    | n e Konver  |  |  |  |  |  |  |
| 18         WRING KWANOM         26         2.0         1.9         1.3         2.2'         1.7         3.2         12.3         51.3         Kurang           1         BALOK OPANOGANG         0         0         0         Kurang                                                                                                    | 25%         |  |  |  |  |  |  |
| 1 BALONGPANGGANG 0 0 Kurang                                                                                                    | 25%         |  |  |  |  |  |  |
|                                                                                                    | 0%          |  |  |  |  |  |  |
| 2 BENJENG 0 0 Kurang                                                                                                    | 0%          |  |  |  |  |  |  |
| 3 BUNGAH 0 0 Kurang                                                                                                    | <b>)</b> 0% |  |  |  |  |  |  |
| 4 CERME 0 0 Kurang                                                                                                    | 0%          |  |  |  |  |  |  |
| 5 DRYOREJO 37 0 V Kurang                                                                                                    | 0%          |  |  |  |  |  |  |
| 6 DUDUKSAMPEYAN 0 0 Kurang                                                                                                    |             |  |  |  |  |  |  |

Gambar 4.26 Laporan Kinerja Tingkat Kabupaten

## 2. Laporan Rekomendasi Tingkat Kabupaten

|            | PEKKKS<br>Patkati Pertain Gregis Kepia Sekolah<br>Meggal 31 Juli 2016 Jam 23.7.277<br>Berada   Lejoran Röverja   Lejoran Röverdas   Lejoran Röverdas   Lejo |                                       |             |                         |                   |                         |              |                  | rgantoro S.Kom<br>ab/Kota GRESIK ~ |
|------------|----------------------------------------------------------------------------------------------------|---------------------------------------|-------------|-------------------------|-------------------|-------------------------|--------------|------------------|------------------------------------|
|            |                                                                                                    | Beranda   Laporan Kinerja   Laporan F | Rekomendasi | Laporan Habis           | Jabatan           |                         |              |                  |                                    |
| ar Laporan | Rekomendasi                                                                                                    |                                       |             |                         |                   |                         |              |                  |                                    |
| Excel PD   | Escal PDF Prot. Search                                                                                                    |                                       |             |                         |                   |                         |              |                  |                                    |
| No a       | Jumlah Rekomendasi Per Komponen                                                                                                    |                                       |             |                         | Total Rekomendasi |                         |              |                  |                                    |
|            |                                                                                                    |                                       | К1 🚽        | <b>K2</b> $\Rightarrow$ | <b>K</b> 3 ¢      | <b>K4</b> $\Rightarrow$ | <b>K5</b> \$ | <b>K6</b> $\phi$ |                                    |
| 18         | WRINGINANOM                                                                                                    | 26                                    | 5           | 4                       | 6                 | 3                       | 5            | 1                | 24                                 |
|            |                                                                                                    | Jumlah                                | 5           | 4                       | 6                 | 3                       | 5            | 1                |                                    |
| 1          | BALONGPANGGANG                                                                                                    | 0                                     |             |                         |                   |                         |              |                  | 0                                  |
| 2          | BENJENG                                                                                                    | 0                                     |             |                         |                   |                         |              |                  | 0                                  |
| 3          | BUNGAH                                                                                                    | 0                                     |             |                         |                   |                         |              |                  | 0                                  |
| 4          | CERME                                                                                                    | 0                                     |             |                         |                   |                         |              |                  | 0                                  |
| 6          | DUDUKSAMPEYAN                                                                                                    | 0                                     |             |                         |                   |                         |              |                  | 0                                  |
| 7          | DUKUN                                                                                                    | 0                                     |             |                         |                   |                         |              |                  | 0                                  |
| 8          | GRESIK                                                                                                    | 0                                     |             |                         |                   |                         |              |                  | 0                                  |
| 9          | KEBOMAS                                                                                                    | 0                                     |             |                         |                   |                         |              |                  | 0                                  |

Gambar 4.27 Laporan Rekomendasi Tingkat Kabupaten

**D.** Laporan Tingkat Provinsi

### 1. Laporan Penilaian Tingkat Kabupaten

|              | PKKS<br>Aplikasi Penilaian Kinerja Kepala Sekola<br>Minggu 31 Juli 2016 Jam 23.9: | h<br>59            |           |               |                      |                   | Kepa        | la Pemeta    | an Mutu dan Supervis | lsta<br>i LPMP Jatir | s Bintoro S.T<br>n Jawa Timur ~ |            |
|--------------|-----------------------------------------------------------------------------------|--------------------|-----------|---------------|----------------------|-------------------|-------------|--------------|----------------------|----------------------|---------------------------------|------------|
|              |                                                                                   | Beranda Laporan    | Kinerja 📘 | Laporan Rekor | mendasi              | Laporan Hab       | is Jabatan  |              |                      |                      |                                 |            |
| Cr Laporar   | n Kineria                                                                         |                    |           |               |                      |                   |             |              |                      |                      |                                 |            |
| Excel P      | Escal PDF Pint Search:                                                            |                    |           |               |                      |                   |             |              |                      |                      |                                 |            |
| No $\varphi$ | Nama kabupaten/Kota 🛛 👳                                                           | Jumlah Sekolah 🛛 👳 | К1 🗸      | Rata-<br>K2 ¢ | rata Nilai  <br>K3 ≬ | Per Kompo<br>K4 ≬ | nen<br>K5 ≬ | <b>K</b> 6 ¢ | Total Skor 🖕         | NA ¢                 | Sebutan 🖕                       | Konversi 🖕 |
| 6            | GRESIK                                                                            | 84                 | 2.3       | 2.2           | 1.6                  | 2.4               | 2.0         | 3.3          | 13.8                 | 57.5                 | Kurang                          | 25%        |
| 1            | BANGKALAN                                                                         | 0                  |           |               |                      |                   |             |              | 0                    | 0                    | Kurang                          | 0%         |
| 2            | BANYUWANGI                                                                        | 0                  |           |               |                      |                   |             |              | 0                    | 0                    | Kurang                          | 0%         |
| 3            | BLITAR                                                                            | 0                  |           |               |                      |                   |             |              | 0                    | 0                    | Kurang                          | 0%         |
| 4            | BOJONEGORO                                                                        | 0                  |           |               |                      |                   |             |              | 0                    | 0                    | Kurang                          | 0%         |
| 5            | BONDOWOSO                                                                         | 0                  |           |               |                      |                   |             |              | 0                    | 0                    | Kurang                          | 0%         |
| 7            | JEMBER                                                                            | 0                  |           |               |                      |                   |             |              | 0                    | 0                    | Kurang                          | 0%         |
| 8            | JOMBANG                                                                           | 0                  |           |               |                      |                   |             |              | 0                    | 0                    | Kurang                          | 0%         |
| 9            | KEDIRI                                                                            | 0                  |           |               |                      |                   |             |              | 0                    | 0                    | Kurang                          | 0%         |
| 10           | KOTA BATU                                                                         | 0                  |           |               |                      |                   |             |              | 0                    | 0                    | Kurang                          | 0%         |

Gambar 4.28 Laporan Kinerja Tingkat Provinsi

# <section-header><section-header><section-header><text><text>

Gambar 4.29 Laporan Rekomendasi Tingkat Provinsi

### 1.3 Hasil Uji Coba Sistem

Testing Implementasi sistem dilakukan untuk mengaetahui apakah fungsi aplikasi sudah berjalan dengan benar. Penjelasan testing implementasi Rancang Bangun Aplikasi Monitoring dan Evaluasi Penilaian Kinerja Kepala Sekolah Berbasis Web Pada LPMP Jatim dijelaskan sebagai berikut :

### A. Halaman login

Pada uji coba halaman login untuk mengetahui tampilan dan fungsi yang terdapat dalam Halaman Login dapat berjalan dan menghasilkan output yang diharapkan.

|                 | Table 4.1 Reterangan Test Case ID L.1 |                  |                                  |        |  |  |  |  |  |  |  |
|-----------------|---------------------------------------|------------------|----------------------------------|--------|--|--|--|--|--|--|--|
| Test<br>Case ID | Tujuan                                | Input            | <i>Output</i> yang<br>diharapkan | Status |  |  |  |  |  |  |  |
| L.1             | Error<br>Handling                     | User name kosong | Alert                            | Sukses |  |  |  |  |  |  |  |

Tabel 4.1 Keterangan Test Case ID L.1

Pada Tabel 4.1 merupakan uji coba fungsi dari Login. Pembuktian ini berstatus sukses karena *output* yang muncul sesuai dengan output yang diharapkan. Pembuktian status sukses dapat dilihat pada Gambar 4.30.

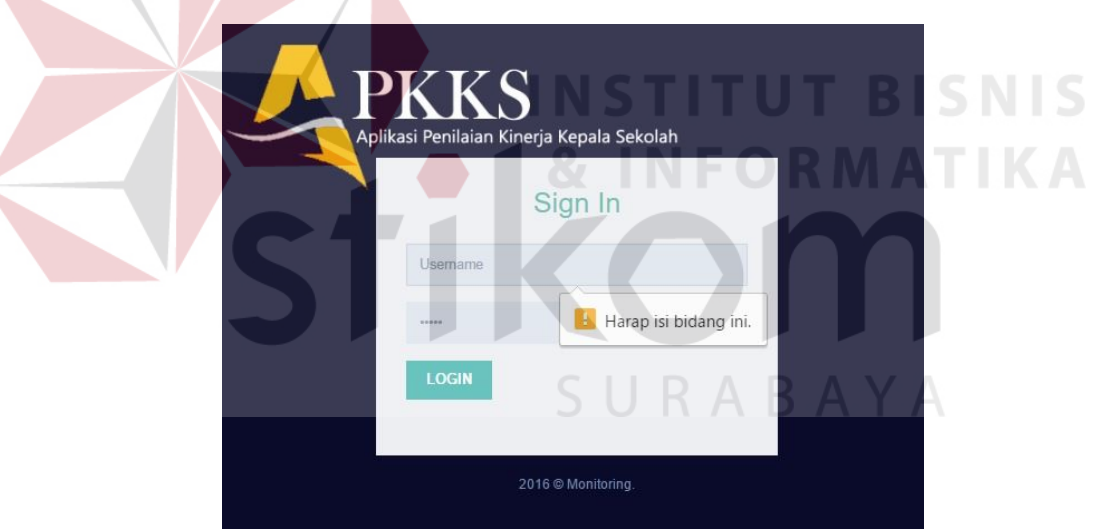

Gambar 4.30 Pembuktian Test Case ID L.1

| Гabel | 4.2 | Test | Case | ID | L.2 |
|-------|-----|------|------|----|-----|
|       |     |      |      |    |     |

~

| Test<br>Case ID | Tujuan            | Input            | <i>Output</i> yang<br>diharapkan | Status |
|-----------------|-------------------|------------------|----------------------------------|--------|
| L.2             | Error<br>Handling | Passsword kosong | Alert                            | Sukses |

Pada Tabel 4.2 merupakan uji coba fungsi dari Login. Pembuktian ini berstatus sukses karena *output* yang muncul sesuai dengan output yang diharapkan. Pembuktian status sukses dapat dilihat pada Gambar 4.31.

| P | KKS<br>si Penilaian Kine | )<br>erja Kepala Sekolah |
|---|--------------------------|--------------------------|
|   |                          | Sign In                  |
|   | 4                        |                          |
|   | Password                 |                          |
|   | LOGIN                    | 📒 Harap isi bidang ini.  |
|   | 2                        | 016 © Monitoring.        |

Gambar 4.31 Pembuktian Test Case ID L.2

|--|

| Test<br>Case ID | Tujuan            | Input                   | <i>Output</i> yang<br>diharapkan | Status |
|-----------------|-------------------|-------------------------|----------------------------------|--------|
| L.3             | Error<br>Handling | Password/Username salah | Alert                            | Sukses |

Pada Tabel 4.3 merupakan uji coba fungsi dari Login. Pembuktian ini berstatus sukses karena *output* yang muncul sesuai dengan output yang diharapkan. Pembuktian status sukses dapat dilihat pada Gambar 4.32

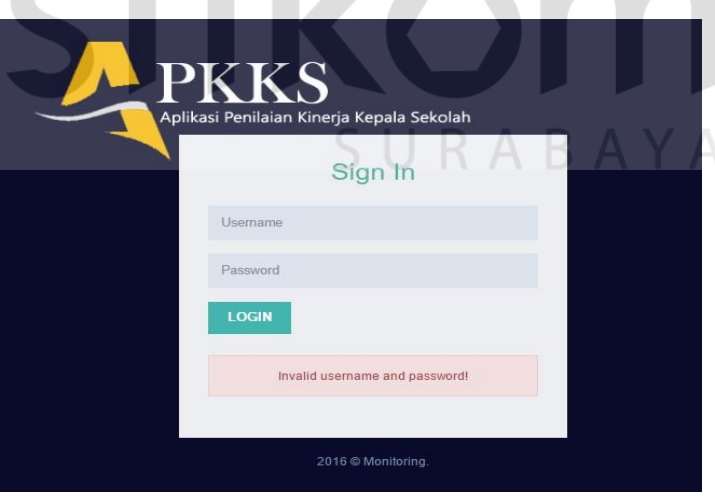

Gambar 4.32 Pembuktian Test Case ID L.3

|--|

| Test<br>Case ID | Tujuan                                               | Input                             | <i>Output</i> yang<br>diharapkan | Status |
|-----------------|------------------------------------------------------|-----------------------------------|----------------------------------|--------|
| L.4             | Menguji fungsi login<br>sebagai Admin Tingkat<br>KEC | Login<br>Menggunakan<br>User name | Menampilkan<br>Halaman           | Sukses |

| Test<br>Case ID | Tujuan | Input | <i>Output</i> yang<br>diharapkan | Status |
|-----------------|--------|-------|----------------------------------|--------|
|                 |        |       | Admin Tingkat                    |        |

Pada Tabel 4.4 merupakan uji coba fungsi dari Login sebagai admin kecamatan. Pembuktian ini berstatus sukses karena *output* yang muncul sesuai dengan output yang diharapkan. Pembuktian status sukses dapat dilihat pada Gambar 4.33.

| PK<br>Aplikasi Per<br>Jumat 2 | KSS<br>alaan Knerja Kepala Selolah<br>19 Juli 2016 Jam 02:55 | Admin                             | Purwanto S.Pd<br>UPTD Pendidikan Kecamatan WRINGINANOM ~ |        |
|-------------------------------|--------------------------------------------------------------|-----------------------------------|----------------------------------------------------------|--------|
|                               | Beranda   Pegawai   Sekolah   UPTD                           | Penugasan v                       |                                                          |        |
|                               |                                                              | 요, Penempatan<br>요, Penilaian     |                                                          |        |
|                               | Gambar 4.33 Peml                                             | buktian <i>Test Cas</i>           | e ID L.4                                                 |        |
|                               | Tabel 4.5                                                    | Test Case ID L.5                  | í                                                        |        |
| Test<br>Case ID               | Tujuan                                                       | Input                             | <i>Output</i> yang<br>diharapkan                         | Status |
| L.5                           | Menguji fungsi login<br>sebagai Admin Tingkat<br>KAB/KOTA    | Login<br>Menggunakan<br>User name | Menampilkan<br>Halaman<br>Admin Tingkat<br>KAB/KOTA      | Sukses |

Pada Tabel 4.5 merupakan uji coba fungsi dari Login sebagai admin kab/kota. Pembuktian ini berstatus sukses karena *output* yang muncul sesuai dengan output yang diharapkan. Pembuktian status sukses dapat dilihat pada Gambar 4.34

| _        | PKK<br>Aplikasi Penilaian J<br>Jumat 29 Juli | S<br>Gnerja Kepala Sekolah<br>2016 Jam 0:3:54 |                    |                          |               | Admi                   | n Dinas Pendidikan Kab | Pebriantoro<br>upaten GRESIK ~ |       |   |
|----------|----------------------------------------------|-----------------------------------------------|--------------------|--------------------------|---------------|------------------------|------------------------|--------------------------------|-------|---|
|          |                                              |                                               | Beranda Pegawai    | DISPENDIK                |               |                        |                        |                                |       |   |
| z Data I | Pegawai                                      |                                               |                    |                          |               |                        |                        |                                | )     | • |
| 10       | <ul> <li>records</li> </ul>                  |                                               |                    |                          |               |                        |                        | Search:                        |       |   |
| NIP *    | Nama Pegawai                                 | Jabatan 0                                     | Pangkat Golongan 🕴 | Tempat/Tgl Lahir 🗄       | Jenis Kelamin | Pendidikan Terakhir () | Program Keahlian 🗄     | Riwayat Kerja 🛊                | Aksi  | 0 |
| 2        | Pebriantoro                                  | Admin Dinas<br>Pendidikan<br>Kabupaten        | lla                | Surabaya, 1994-06-<br>07 | Pria          | 82                     | Psikologi              | Lihat Detail                   | Gedit |   |
| 7        | Firman Anom                                  | Kepala Dinas<br>Pendidikan Kab/Kota           | lla                | Surabaya, 1990-07-       | Pria          | S2                     | Psikologi              | Lihat Detail                   | Gedit |   |

Gambar 4.34 Pembuktian Test Case ID L.5

| Test<br>Case ID | Tujuan                | Input       | <i>Output</i> yang<br>diharapkan | Status |
|-----------------|-----------------------|-------------|----------------------------------|--------|
| L.6             | Manguji fungsi lagin  | Login       | Menampilkan                      |        |
|                 | sobagai Admin I DMD   | Menggunakan | Halaman                          | Sukses |
|                 | sebagai Adiiiii LF MF | User name   | Admin LPMP                       |        |

Tabel 4.6 Test Case ID L.6

Pada Tabel 4.6 merupakan uji coba fungsi dari Login sebagai admin lpmp.

Pembuktian ini berstatus sukses karena *output* yang muncul sesuai dengan output yang diharapkan. Pembuktian status sukses dapat dilihat pada Gambar 4.35.

| Apilkas Penikaia Kineja Kepala Sekoluh<br>Jumat 29 Juli 2016 Jam 0.5.25 |                 |                          | Admin LPMP Jawa Timur - |               |              |
|-------------------------------------------------------------------------|-----------------|--------------------------|-------------------------|---------------|--------------|
|                                                                         | Berand          | a   Pegawai   Kompetensi |                         |               |              |
| 🖙 Data Kompetens                                                        | í               |                          |                         |               |              |
| 10 • records                                                            |                 |                          |                         | Search:       |              |
|                                                                         | Kode Kompetensi | Nama Kompetensi          | Indikator Kompetensi    | Rekomendasi 🕴 | Aksi         |
| К1                                                                      |                 | Kepribadian dan Sosial   | Lihat Detail            | Lihat Detail  | Wedit 🛍 dele |
| К2                                                                      |                 | Kepemimpinan             | Lihat Detail            | Lihat Detail  | Gedit 🗐 dele |
| КЗ                                                                      |                 | Pengembangan             | Lihat Detail            | Lihat Detail  | Gedit 🛍 dele |
| К4                                                                      |                 | Pengelolaan Sumber Daya  | Lihat Detail            | Lihat Detail  | Gedit 🗐 dele |
| K5                                                                      |                 | Kewirausahaan            | Lihat Detail            | Lihat Detail  | Gedit Adele  |
| K6                                                                      |                 | Supervisi                | Lihat Detail            | Lihat Detail  | Bedit Ddele  |

Gambar 4.35 Pembuktian Test Case ID L.6

| Test<br>Case ID | Tujuan                                   | S Input A                         | <i>Output</i> yang<br>diharapkan   | Status |
|-----------------|------------------------------------------|-----------------------------------|------------------------------------|--------|
| L.7             | Menguji fungsi login<br>sebagai Pengawas | Login<br>Menggunakan<br>User name | Menampilkan<br>Halaman<br>Pengawas | Sukses |

Pada Tabel 4.7 merupakan uji coba fungsi dari Login sebagai pengawas. Pembuktian ini berstatus sukses karena *output* yang muncul sesuai dengan output yang diharapkan. Pembuktian status sukses dapat dilihat pada Gambar 4.36.

| PKKKS<br>Aplikasi Pendatan Kir<br>Jurnat 20 Juli 20                                                               | orga Kapula Sekelah.<br>18 Jano 06:46<br>Beranda   Penilalar                                 | 1 Kinerja   Laporan Kinerja   Lap | oran Rekomendasi                                                                                                    |                     | Mirna Pujiashdik,S.Pd,M.Si<br>Pengawas WRINGINANOM                                                                                                    | - |
|----------------------------------------------------------------------------------------------------|----------------------------------------------------------------------------------------------|-----------------------------------|----------------------------------------------------------------------------------------------------|---------------------|----------------------------------------------------------------------------------------------------|---|
| 🛙 Monitoring Pencapaian K                                                                                         | inerja Kepala Sekolah Dasar                                                                  |                                   |                                                                                                    |                     |                                                                                                    |   |
| No SK PENUGASAN                                                                                                   | 23456-sk                                                                                     |                                   | Nama Penilai                                                                                                    | Mima Puji           | astutik, S. Pd, M. Si                                                                                                    |   |
| Tanggal SK                                                                                                    | 2016-07-01                                                                                   |                                   | NIP Penilai                                                                                                    | 4                   |                                                                                                    |   |
| lahun Pelajaran                                                                                                   | 2016-2017                                                                                    |                                   | Berlaku SK                                                                                                    | 2016-11-1           | 9                                                                                                    |   |
|                                                                                                    | K1 K2<br>Kepribadian dan Sosial Kepemimpinan                                                 | K3<br>Pengembangan                | K4<br>Pengelolaan Sumber Daya                                                                                                    | K5<br>Kewirausahaan | KG<br>Supervisi                                                                                                    |   |
| z Data Sekolah                                                                                                    |                                                                                              |                                   | 🕼 Data Kepala Seko                                                                                                    | lah                 |                                                                                                    |   |
| r Data Sekolah                                                                                                    | 20500179                                                                                     |                                   | r Data Kepala Seko<br>Nama                                                                                                    | ah                  | Santi Lestari Indrawati S.Pd × v                                                                                                    |   |
| 2 Data Sekolah<br>NPSN/NSS<br>Jama Sekolah                                                                        | 20600179<br>SD NEGERI LEBANIWARAS                                                            |                                   | ar Data Kepala Seko<br>Nama<br>NUPTK                                                                                                    | ah                  | Santi Lestari Indrawati, S.Pd × ×                                                                                                    |   |
| z Data Sekolah<br>IPSI//ISS<br>Iama Sekolah<br>Elp/Fax                                                            | 20500179<br>SD NEGERI LEBANIWARAS<br>-                                                       |                                   | Cr Data Kepala Seko<br>Nama<br>NUPTK<br>NIP                                                                                                    | ah                  | Santi Lestari Indrawati,S.Pd × v<br>NUPTK<br>5                                                                                                    |   |
| z Data Sekolah<br>IPSI//ISS<br>Vama Sekolah<br>Bip/Fax<br>Desa/Kelurahan                                          | 20500179<br>SD NEGERI LEBANIWARAS<br>-<br>LEBANIWARAS                                        |                                   | r Data Kepala Seko<br>Nama<br>NUPTK<br>NIP<br>Tempat / Tgi Lahir                                                                                                   | ah                  | Santi Lestari Indrawati, S.Pd × v<br>NUPTK<br>5<br>Sumbou/1064.00.08                                                                                                    |   |
| ≱ Data Sekolah<br>NPSI//ISS<br>Nama Sekolah<br>Belp/Fax<br>Desa/Kelurahan<br>Kecamatan                            | 20500179<br>SD NEDERI LEBANIWARAS<br>-<br>LEBANIWARAS<br>WRINDINANOM                         |                                   | 27 Data Kepala Seko<br>Nama<br>NUPTK<br>NIP<br>Tempat / Tgi Lahir<br>Pangkat/Golongan                                                                              | lah                 | Santi Lestari Indrawali, S.Pd × v<br>NUPTK<br>5<br>Sunsbaya 1984-02:08<br>Panata Muta Tronset / / IIIb                                                                                                    |   |
| r Data Sekolah<br>psi//NSS<br>ama Sekolah<br>elp/Fax<br>esa/Kelurahan<br>ecamatan<br>abupaten                     | 20500170<br>SD HEDERI LEBANIWARAS<br>-<br>LEBANIWARAS<br>WRINGINANOM<br>GRESIK               |                                   | z Data Kepala Seko<br>Nama<br>NUPTK<br>NIP<br>Tempat / Tgi Lahir<br>Pangkat/Golongan<br>TMT sebagai Kepala Sekol                                                   | ah                  | Santi Leatari Indravati, S.Pd         × ~           HUJPTIK         5           Sunshya*1984/02/08         Penata Muda Trajust (/1116)           Penata Muda Trajust (/1116)         2014/02/08                                   |   |
| r Data Sekolah<br>Jama Sekolah<br>alpiFax<br>Jesa-Kelarahan<br>decamatan<br>abupaten<br>trovinsi                  | 2050/179<br>SD HEDERI LEBANIWARAS<br>-<br>LEBANIWARAS<br>WRINGINANGM<br>GRESIK<br>JAWA TIMIR |                                   | rz Data Kepala Seko<br>Nama<br>NUPTK<br>NIP<br>Tempal / Tgi Lahir<br>Panglal/Golongan<br>TMT sebagai Kepala Sekol<br>Masa Kepia                                    | ah                  | Santi Leatari Indravati, S.Pd         X ~           NUPTIK         5           Sunshaya 1084-02:08         2           Penata Muda Tripicat // 111b         2014-02:06           12 Tahan J.B.den         1                       |   |
| r Data Sekolah<br>PPSI/MSS<br>Jama Sekolah<br>BipFax<br>BipFax<br>Becanstan<br>Becanstan<br>Dabupaten<br>tovidisi | 20500179<br>SD NEGERI LEBANIWARAS<br>-<br>LEBANIWARAS<br>WRINGINANOM<br>GRESIK<br>JAWA TIMUR |                                   | 2 Data Kepala Seko<br>Nama<br>NUPTK<br>NIP<br>Tempal / Tgi Lahr<br>Pangkat/Golongan<br>TMT nebagai Kepala Sekok<br>Masa Kedja<br>Jenis Kepala Sekok                | lah                 | Santi Lentari Indravati, S.Pd         × ~           IRLPTIC         5           Substyle         5           Perato Mode Trajust (/ 110)         2014/82/08           2014/82/08         11mm, 3 Bulan           Vancia         5 |   |
| ≱ Data Sekolah<br>PPSI/NISS<br>Iama Sekolah<br>BépFax<br>BeaXnhurahan<br>Kecamatan<br>Catupaten<br>Provinsi       | 20500179<br>SD HEDERI LEBANIWARAS<br>-<br>LEBANIWARAS<br>WRINGINANOM<br>GRESIK<br>JAWA TIMUR |                                   | 22 Data Kepata Seko<br>Nama<br>NUPTK<br>NIP<br>Tempal / Tgl Lahr<br>Pangkal/Golongan<br>TuT mebagi Kepata Sekol<br>Masa Kega<br>Jenia Ketarain<br>Pendidaa Terahir | ah                  | Santi Lestai Indravati, S.Pd × ~<br>IKLIPTIK<br>5<br>Sunshya 1984/02/08<br>Pensis Muda Tropiat I / IIIb<br>2014/62/06<br>1 Tahun, 3 Bulan<br>Wanta<br>So                                                                          |   |

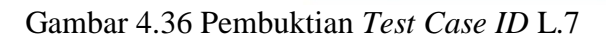

|                 | 1 aber 4.0                                     | lesi Cuse ID L.o                  |                                             |        |
|-----------------|------------------------------------------------|-----------------------------------|---------------------------------------------|--------|
| Test<br>Case ID | Tujuan                                         | Input                             | <i>Output</i> yang<br>diharapkan            | Status |
| L.8             | Menguji fungsi login<br>sebagai Kepala Sekolah | Login<br>Menggunakan<br>User name | Menampilkan<br>Halaman<br>Kepala<br>Sekolah | Sukses |

### Tabel 4.8 Test Case ID L.8

Pada Tabel 4.8 merupakan uji coba fungsi dari Login sebagai Kepala Sekolah. Pembuktian ini berstatus sukses karena *output* yang muncul sesuai dengan output yang diharapkan. Pembuktian status sukses dapat dilihat pada Gambar 4.37.

# SURABAYA

| Aplikasi Penilalan Kinerja Kepala Sekolah<br>Jurnat 29 Juli 2016 Jam 0.7.30 |         |                                                                          |                | Santi Lestari Indrawati, S.Pd<br>Kepala Sekolah SD NEGERI LEBANIWARAS - |  |  |  |  |
|-----------------------------------------------------------------------------|---------|--------------------------------------------------------------------------|----------------|-------------------------------------------------------------------------|--|--|--|--|
|                                                                             | Beranda | Laporan Kinerja   Laporan Rekomendasi                                    |                |                                                                         |  |  |  |  |
| ☞ Laporan Kinerja                                                           |         |                                                                          |                |                                                                         |  |  |  |  |
|                                                                             |         | Sant Lestan indrawati. 3 Pd<br>SD Ke GERI LEBANWARAS                     |                |                                                                         |  |  |  |  |
|                                                                             | NO      | KOMPETENSI PENILAIAN                                                     | KODE           | SKOR                                                                    |  |  |  |  |
|                                                                             | 1       | Kepribadian dan Sosial                                                   | K1             | 2.4                                                                     |  |  |  |  |
|                                                                             | 2       | Kepemimpinan                                                             | K2             | 3.7                                                                     |  |  |  |  |
|                                                                             | 3       | Pengembangan                                                             | K3             | 4.0                                                                     |  |  |  |  |
|                                                                             | 4       | Pengelolaan Sumber Daya                                                  | K4             | 4.0                                                                     |  |  |  |  |
|                                                                             | 5       | Kewirausahaan                                                            | K5             | 4.0                                                                     |  |  |  |  |
|                                                                             | 6       | Supervisi                                                                | K6             | 3.7                                                                     |  |  |  |  |
|                                                                             |         | IUTAL SKOK                                                               |                | 21.6                                                                    |  |  |  |  |
|                                                                             | Desides | Nilai<br>Vallas kasil kesuarai ke dalam akala silai secuai dangan sarahu | ren lorenhut   | 90.83                                                                   |  |  |  |  |
|                                                                             | Berda   | varkan nasii konyensi ke dalam skala nilal sesual dendan peratu          | THIS INTERVIEW | 10500.1                                                                 |  |  |  |  |
|                                                                             | rotania | dava ditetankan sebutan dan persentase angka kreditova                   |                | 25%                                                                     |  |  |  |  |

Gambar 4.37 Pembuktian Test Case ID L.8

| Test<br>Case ID | Tujuan                                                        | Input                             | <i>Output</i> yang<br>diharapkan                           | Status |
|-----------------|---------------------------------------------------------------|-----------------------------------|------------------------------------------------------------|--------|
| L.9             | Menguji fungsi login<br>sebagai Kepala UPTD<br>Pendidikan KEC | Login<br>Menggunakan<br>User name | Menampilkan<br>Halaman<br>Kepala UPTD<br>Pendidikan<br>KEC | Sukses |

Tabel 4.9 Test Case ID L.9

Pada Tabel 4.9 merupakan uji coba fungsi dari Login sebagai kepala UPTD Pendidikan Kecamatan. Pembuktian ini berstatus sukses karena *output* yang muncul sesuai dengan output yang diharapkan. Pembuktian status sukses dapat dilihat pada Gambar 4.38.

|          | Aplikasi Penilaian Kinerja I<br>Jurnat 29 Juli 2016 | tepala Sekolah<br>Jam 0.8:5     |                                 |       |            |           | Kepa    | ala UPTE | Pendidi | F<br>kan Kecamatan | ri Busosc<br>WRINGIN | D M.Pd<br>IANOM ~ | 1    |
|----------|-----------------------------------------------------|---------------------------------|---------------------------------|-------|------------|-----------|---------|----------|---------|--------------------|----------------------|-------------------|------|
| rz I ano | ran Kineria                                         | Beranda Laporar                 | n Kinerja   Laporan Rekomendasi | Lapor | an Habis J | labatan   |         |          |         |                    | _                    |                   |      |
| Excel    | PDE Print                                           |                                 |                                 |       |            |           |         |          |         |                    |                      | Search:           |      |
|          |                                                     |                                 |                                 |       | Rata-r     | ata Nilai | Per Kom | ponen    |         |                    |                      |                   |      |
| No 🔅     | Nama Kepsek                                         | Nama Sekolah                    | Pengawas 👻                      | К1 :  | К2         | К3 о      | К4 🛊    | К5       | K6 :    | Total Skor         | NA                   | Sebutan           | Konv |
| 4        | Santi Lestari Indrawati,S.Pd                        | SD NEGERI LEBANIWARAS           | Mima Pujiastutik,S.Pd,M.Si      | 2.4   | 3.7        | 4.0       | 4.0     | 4.0      | 3.7     | 21.8               | 90.8                 | Kurang            | 25   |
| 7        | Wivik Dwi Astutik, S.Pd                             | SD NEGERI 1 SUMBERAME           | Mirna Pujiastutik, S.Pd, M.Si   | 1.0   | 1.0        | 1.0       | 2.5     | 2.0      | 3.0     | 10.5               | 43.8                 | Kurang            | 25   |
| 1        | Mujiono, S.Pd                                       | SD NEGERI 1 PASINAN LEMAH PUTIH |                                 | 1.0   | 1.0        | 1.0       | 1.0     | 1.0      | 4.0     | 9                  | 37.5                 | Kurang            | 25   |
| 2        | MUNICHA.Spd                                         | SD ISLAM AL MUHAJIRIN           |                                 | 4.0   | 2.7        | 2.0       | 3.1     | 1.0      | 4.0     | 16.8               | 70                   | Kurang            | 25   |
| 3        | Rahmat Syayid Syuhur.Spd                            | SD MUHAMMADIYAH                 |                                 | 4.0   | 2.5        | 2.0       | 2.6     | 1.0      | 3.0     | 15.1               | 62.9                 | Kurang            | 25   |
| 5        | Suminto, S.Pd                                       | SD NEGERI 1 SUMBERWARU          |                                 | 1.0   | 2.0        | 2.0       | 3.6     | 1.8      | 4.0     | 14.4               | 60                   | Kurang            | 25   |
|          | Trails D.D.d.                                       | DO MEGEDIA MEDINIDANNAD         |                                 | 2.0   | 17         | 1.0       | 10      | 1.0      | 10      | 7.7                | 22.4                 | Mussee            | 261  |

Gambar 4.38 Pembuktian Test Case ID L.9

Tabel 4.10 Test Case ID L.10 A

| Test<br>Case ID | Tujuan                                                                 | Input                             | <i>Output</i> yang<br>diharapkan                                 | Status |
|-----------------|------------------------------------------------------------------------|-----------------------------------|------------------------------------------------------------------|--------|
| L.10            | Menguji fungsi login<br>sebagai Kepala Dinas<br>Pendidikan<br>KAB/KOTA | Login<br>Menggunakan<br>User name | Menampilkan<br>Halaman<br>Kepala Dinas<br>Pendidikan<br>KAB/KOTA | Sukses |

Pada Tabel 4.10 merupakan uji coba fungsi dari Login sebagai Kepala Dinas Pendidikan Kab/Kota. Pembuktian ini berstatus sukses karena *output* yang muncul sesuai dengan output yang diharapkan. Pembuktian status sukses dapat dilihat pada Gambar 4.39.

| PORTAN Pontan Kingala Sekolah<br>Jumat 29 Juli 2016 Jam 0.8:48<br>Beranda   Laporan Kinurja   Laporan Retormendaai   Laporan Haba Jabatan |                                 |    |                              |      |      |      |      |         | Firmar<br>Kepala Dinas Per | n Anom Herg<br>ndidikan Kab | antoro S.Kom<br>/Kota GRESIK v |      |
|----------------------------------------------------------------------------------------------------|---------------------------------|----|------------------------------|------|------|------|------|---------|----------------------------|-----------------------------|--------------------------------|------|
| Laporan K                                                                                                    | Kinerja                         |    |                              |      |      |      |      |         |                            |                             |                                |      |
| Excel PDF Print                                                                                                    |                                 |    |                              |      |      |      |      | Search: |                            |                             |                                |      |
| No Nama Kecamatan                                                                                                    | Nama Kecamatan Jumlah Sekolah 💧 |    | Rata-rata Nilai Per Komponen |      |      |      |      |         | NA o                       | Sebutan                     | Konversi                       |      |
|                                                                                                    |                                 |    | К1 🗸                         | K2 0 | K3 0 | K4 0 | K5 0 | K6 0    |                            |                             |                                |      |
| 10                                                                                                    | KEDAMEAN                        | 21 | 4.0                          | 4.0  | 3.7  | 4.0  | 4.0  | 4.0     | 23.7                       | 98.8                        | Kurang                         | 25%  |
| 18                                                                                                    | WRINGINANOM                     | 26 | 2.2                          | 2.1  | 1.9  | 2.6  | 1.7  | 3.2     | 13.7                       | 57.1                        | Kurang                         | 25%  |
| 1                                                                                                    | BALONGPANGGANG                  | 0  |                              |      |      |      |      |         | 0                          | 0                           | Kurang                         | 0%   |
| 2                                                                                                    | BENJENG                         | 0  |                              |      |      |      |      |         | 0                          | 0                           | Kurang                         | 0%   |
| 3                                                                                                    | BUNGAH                          | 0  |                              |      |      |      |      |         | 0                          | 0                           | Kurang                         | 0%   |
| 4                                                                                                    | CERME                           | 0  |                              |      |      |      |      |         | 0                          | 0                           | Kurang                         | 0.96 |
| 5                                                                                                    | DRIYOREJO                       | 37 |                              |      |      |      |      |         | 0                          | 0                           | Kurang                         | 0%   |
| 6                                                                                                    | DUDUKSAMPEYAN                   | 0  |                              |      |      |      |      |         | 0                          | 0                           | Kurang                         | 0.96 |
| 7                                                                                                    | DUKUN                           | 0  |                              |      |      |      |      |         | 0                          | 0                           | Kurang                         | 0%   |
| 8                                                                                                    | GRESIK                          | 0  |                              |      |      |      |      |         | 0                          | 0                           | Kurang                         | 0%   |

Gambar 4.39 Pembuktian Test Case ID L.10

| Tabel 4.11 | Test | Case | ID | L.11 |
|------------|------|------|----|------|
| 14001 1111 | 1000 | 0000 |    |      |

| T<br>Ca | l'est<br>se ID | Tujuan                                                                       | Input                             | <i>Output</i> yang<br>diharapkan                                          | Status |
|---------|----------------|------------------------------------------------------------------------------|-----------------------------------|---------------------------------------------------------------------------|--------|
| I       | 2.11           | Menguji fungsi login<br>sebagai Kepala Divisi<br>Pemetaan Mutu LPMP<br>Jatim | Login<br>Menggunakan<br>User name | Menampilkan<br>Halaman<br>Kepala Divisi<br>Pemetaan<br>Mutu LPMP<br>Jatim | Sukses |

Pada Tabel 4.11 merupakan uji coba fungsi dari Login sebagai Kepala Pemetaan Mutu dan Supervisi. Pembuktian ini berstatus sukses karena *output* yang muncul sesuai dengan output yang diharapkan. Pembuktian status sukses dapat dilihat pada Gambar 4.40.

| PERSON Colleges Particular Concept Regula Solicità<br>Aurral 29 Juli 2016 Jano 9334 Estato Bintoro 5.7<br>Berende   Laporan Reformendee   Laporan Reformendee |                     |                  |      |               |                      |                   |             |      |            |      |           |          |
|----------------------------------------------------------------------------------------------------|---------------------|------------------|------|---------------|----------------------|-------------------|-------------|------|------------|------|-----------|----------|
| z Laporan I                                                                                                    | Kinerja             |                  |      |               |                      |                   |             |      |            |      |           |          |
| Even PDF Port Search:                                                                                                    |                     |                  |      |               |                      |                   |             |      |            |      |           |          |
| No 0                                                                                                    | Nama kabupaten/Kota | Jumlah Sekolah 🍵 | К1 " | Rata-<br>K2 🛊 | rata Nilai F<br>K3 🛊 | er Kompor<br>K4 🔋 | nen<br>K5 ≬ | К6 💠 | Total Skor | NA 0 | Sebutan ( | Konversi |
| 6                                                                                                    | GRESIK              | 84               | 2.4  | 2.3           | 2.1                  | 2.7               | 2.0         | 3.3  | 14.8       | 61.7 | Kurang    | 25%      |
| 1                                                                                                    | BANGKALAN           | 0                |      |               |                      |                   |             |      | 0          | 0    | Kurang    | 0%       |
| 2                                                                                                    | BANYUWANGI          | 0                |      |               |                      |                   |             |      | 0          | 0    | Kurang    | 0.%      |
| 3                                                                                                    | BLITAR              | 0                |      |               |                      |                   |             |      | 0          | 0    | Kurang    | 0.96     |
| 4                                                                                                    | BOJONEGORO          | 0                |      |               |                      |                   |             |      | 0          | 0    | Kurang    | 0.96     |
| 5                                                                                                    | BONDOWOSO           | 0                |      |               |                      |                   |             |      | 0          | 0    | Kurang    | 0.96     |
| 7                                                                                                    | JEMBER              | 0                |      |               |                      |                   |             |      | 0          | 0    | Kurang    | 0%       |
| 8                                                                                                    | JOMBANG             | 0                |      |               |                      |                   |             |      | 0          | 0    | Kurang    | 0%       |
| 9                                                                                                    | KEDIRI              | 0                |      |               |                      |                   |             |      | 0          | 0    | Kurang    | 0.96     |
| 10                                                                                                    | KOTA BATU           | 0                |      |               |                      |                   |             |      | 0          | 0    | Kurang    | 0%       |

Gambar 4.40 Pembuktian Test Case ID L.11

### B. Halaman Admin Uptd Pendidikan Kecamatan

### 1. Desain Uji Coba Mendaftarkan data Pegawai Tingkat Kecamatan

Pada desain uji coba proses mendaftarkan data pegawai tingkat kecamatan bertujuan untuk mengetahui apakah proses pendaftaran pegawai tingkat kecamatan berfungsi dengan baik. Uji coba ini dilakukan dengan memasukan data pegawai tingkat kecamatan agar terciptanya daftar pegawai dan sistem memberikan *username* dan *password* kepada pegawai yang didaftarkan. Desain uji coba proses mendaftarkan data pegawai tingkat kecamatan :

| Test<br>Case ID | Tujuan                                        | Input                     | <i>Output</i> yang<br>diharapkan                       | Status |
|-----------------|-----------------------------------------------|---------------------------|--------------------------------------------------------|--------|
| 1.1             | Menampilkan<br>daftar pegawai<br>se kecamatan | Mengakses menu<br>pegawai | Dapat<br>menampilkan<br>daftar pegawai se<br>kecamatan | Sukses |

| Tabel 4.12 Keterangan | Test | Case | ID | 1.1 |  |
|-----------------------|------|------|----|-----|--|
|-----------------------|------|------|----|-----|--|

Pada Tabel 4.12 merupakan uji coba fungsi dari atribut menampilkan daftar pegawai se kecamatan. Pembuktian ini berstatus sukses karena *output* yang muncul sesuai dengan output yang diharapkan. Pembuktian status sukses dapat dilihat pada Gambar 4.41

| _      | PKKS<br>Apilasi Perilalan Kinegi Kepala Sekolah<br>Kamis 28 Juli 2016 Jam 2: 40:19 |                                     |                    |                            |                 |                       | Pendidikan Kecamatan | Purwanto S.Pd<br>WRINGINANOM ~ |          |
|--------|------------------------------------------------------------------------------------|-------------------------------------|--------------------|----------------------------|-----------------|-----------------------|----------------------|--------------------------------|----------|
|        |                                                                                    |                                     | Beranda Pegawai    | Sekolah   UPTD   P         | enugasan 🗸      |                       |                      |                                |          |
| ☞ Data | Pegawai                                                                            |                                     |                    |                            |                 |                       |                      |                                | <b>2</b> |
| 10     | ✓ records                                                                          |                                     |                    |                            |                 |                       |                      | Search:                        |          |
| NIP *  | Nama Pegawai                                                                       | Jabatan 🕴                           | Pangkat Golongan 🍵 | Tempat/Tgl Lahir 🕴         | Jenis Kelamin 🍵 | Pendidikan Terakhir 🖗 | Program Keahlian     | Riwayat Kerja 🍵                | Aksi 🕴   |
| 1      | Purwanto S.Pd                                                                      | Admin UPTD<br>Pendidikan Kecamatan  | īVb                | Surabaya, 1992-07-<br>01   | Pria            | 82                    | Psikologi            | Lihat Detail                   | Giedat   |
| 4      | Mima<br>Pujiastutik,S.Pd,M.Si                                                      | Pengawas                            | ld                 | Surabaya, 1980-02-<br>05   | Wanita          | S2                    | Psikologi            | Lihat Detail                   | Ciedit   |
| 6      | Pri Busoso M.Pd                                                                    | Kepala UPTD<br>Pendidikan Kecamatan | IIId               | Surabaya, 1984-02-<br>08   | Pria            | 82                    | Psikologi            | Lihat Detail                   | Giedit   |
| 10     | Sri lestari                                                                        | Admin UPTD<br>Pendidikan Kecamatan  | lc                 | Surabaya, 1989-07-<br>08   | Pria            | S2                    | Psikologi            | Lihat Detail                   | Ciedit   |
| 11     | Beckam                                                                             | Pengawas                            | lc                 | Surabaya, 1970-06-<br>10   | Pria            | S2                    | Psikologi            | Lihat Detail                   | Gredit   |
| 21     | Firman Anom<br>Hergantoro                                                          | Pengawas                            | Ic                 | TT, 2016-06-29             | Pria            | S1                    | Mtk                  | Lihat Detail                   | Ciedit   |
| 27     | Suwiknyo S.H                                                                       | Pengawas                            | IVb                | Trenggalek, 2016-07-<br>14 | Pria            | S1                    | MAtematika           | Lihat Detail                   | Gedit    |

Gambar 4.41 Pembuktian Tes Case ID 1.1

| Test<br>Case ID | Tujuan                   | Input                                      | <i>Output</i> yang<br>diharapkan                                     | Status |
|-----------------|--------------------------|--------------------------------------------|----------------------------------------------------------------------|--------|
| 1.2             | Menambah<br>Data pegawai | Mengakses tombol<br>tambah data<br>pegawai | Dapat<br>menampilkan<br>Form pengisian<br>penambahan data<br>pegawai | Sukses |

Tabel 4.13 Keterangan Test Case ID 1.2

Pada Tabel 4.13 merupakan uji coba fungsi dari atribut menambah data pegawai. Pembuktian ini berstatus sukses karena *output* yang muncul sesuai dengan output yang diharapkan. Pembuktian status sukses dapat dilihat pada Gambar 4.42

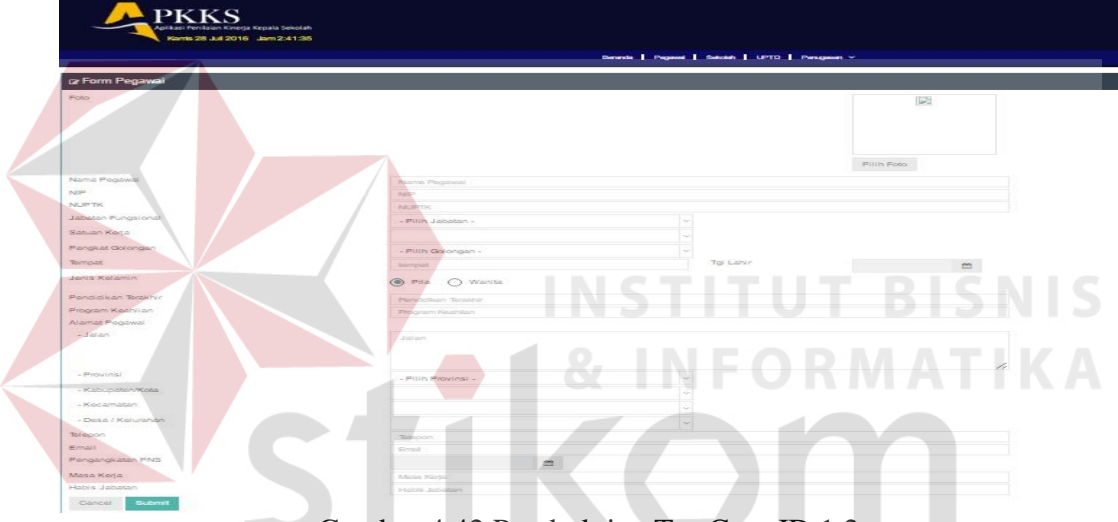

Gambar 4.42 Pembuktian Tes Case ID 1.2

| Test<br>Case ID | Tujuan                                          | Input                                                                 | <i>Output</i> yang<br>diharapkan                          | Status |
|-----------------|-------------------------------------------------|-----------------------------------------------------------------------|-----------------------------------------------------------|--------|
| 1.3             | Menampilkan<br>error handling<br>pengisian data | Memasukan<br>karakter salah pada<br>saat pengisian<br>NIP,NUPTK,Email | Dapat<br>menampilkan<br>pesan kesalahan<br>pengisian data | Sukses |

Tabel 4.14 Keterangan Test Case ID 1.3

Pada Tabel 4.14 merupakan uji coba fungsi dari atribut menampilkan *error handling* pengisian data. Pembuktian ini berstatus sukses karena *output* yang muncul sesuai dengan output yang diharapkan. Pembuktian status sukses dapat dilihat pada Gambar 4.43.

| Telepon          | 03128292384      |                                     |  |
|------------------|------------------|-------------------------------------|--|
| Email            | dssdcsadcasdd    |                                     |  |
| Pengangkatan PNS | 2014-02-05       |                                     |  |
| Masa Kerja       | 1 Tahun, 3 Bulan | 'dssdcsadcasdc' tidak memiliki '@'. |  |
| Habis Jabatan    | 2050-07-01       |                                     |  |
| Cancel Update    |                  |                                     |  |

### Gambar 4.43 Pembuktian Tes Case ID 1.3

| Test<br>Case ID | Tujuan                   | Input                    | <i>Output</i> yang<br>diharapkan                               | Status |
|-----------------|--------------------------|--------------------------|----------------------------------------------------------------|--------|
| 1.4             | Mengubah<br>Data Pegawai | Mengakses tombol<br>Ubah | Data Pegawai<br>berubah dari<br>daftar pegawai se<br>kecamatan | Sukses |

### Tabel 4.15 Keterangan Test Case ID 1.4

Pada Tabel 4.15 merupakan uji coba fungsi dari atribut mengubah data pegawai . Pembuktian ini berstatus sukses karena *output* yang muncul sesuai dengan output yang diharapkan. Pembuktian status sukses dapat dilihat pada Gambar 4.44.

| Gambar 4. <mark>44</mark> .     | 🗕 🖌 & INF            |            |
|---------------------------------|----------------------|------------|
| Tempat                          | Trenggalek Tgl Lahir | 2016-07-14 |
| Jenis Kelamin                   | Pria Wanita          |            |
| <sup>o</sup> endidikan Terakhir | S1                   |            |
| <sup>o</sup> rogram Keahlian    | MAtematika           |            |
| Alamat Pegawai                  |                      |            |
| - Jalan                         | Wejangan 1 no3       |            |
| - Provinsi                      | JAWA TIMUR           | ~          |
| - Kabupaten/Kota                | GRESIK               | ~          |
| - Kecamatan                     | WRINGINANOM          | ~          |
| - Desa / Kelurahan              | WRINGINANOM          | ~          |
| Telepon                         | 234234               |            |
| Email                           | 09343290@gmail.com   |            |
| <sup>o</sup> engangkatan PNS    | 1978-04-10           |            |
| Vlasa Kerja                     | 37 Tahun, 1 Bulan    |            |
| Habis Jabatan                   | 2076-07-14           |            |
| Cancel Update                   |                      |            |

Gambar 4.44 Pembuktian Tes Case ID 1.4

### 2. Desain Uji Coba Memasukan data Riwayat Pegawai Tingkat Kecamatan

Pada desain uji coba proses memasukan data riwayat pegawai tingkat kecamatan bertujuan untuk mengetahui apakah proses memasukan riwayat pegawai tingkat kecamatan berfungsi dengan baik. Desain uji coba proses memasukan data riwayat kerja pegawai tingkat kecamatan :

| Test<br>Case ID | Tujuan        | Input                     | <i>Output</i> yang<br>diharapkan | Status |
|-----------------|---------------|---------------------------|----------------------------------|--------|
|                 | Menambah      | 1. Memilih menu pegawai   | Dapat                            |        |
|                 | Data riwayat  | 2. Memilih nama pegawai   | menampilkan                      |        |
|                 | kerja pegawai | 3. Mengakses tombol lihat | Form                             |        |
| 1.5             | kecamatan     | detail pada kolom riwayat | pengisian                        | Sukses |
|                 |               | kerja                     | penambahan                       |        |
|                 |               | 4.Mengakses tombol        | data riwayat                     |        |
|                 |               | tambah riwayat kerja      | pegawai                          |        |

| Tabel 4.16 Keterangan | Test Case | ID | 1.5 |
|-----------------------|-----------|----|-----|
|-----------------------|-----------|----|-----|

Pada Tabel 4.16 merupakan uji coba fungsi dari atribut menambah data riwayat kerja pegawai . Pembuktian ini berstatus sukses karena *output* yang muncul sesuai dengan output yang diharapkan. Pembuktian status sukses dapat dilihat pada Gambar 4.45.

| Kamis               | 28 Juli 2016 Jam 2:45:51            |                              |
|---------------------|-------------------------------------|------------------------------|
|                     | Beranda   Pegawai   S               | Sekolah   UPTD   Penugasan ~ |
| 🗷 Riwayat Pekerjaan |                                     |                              |
| Nama Pegawai        | Purwanto S.Pd                       |                              |
| Tahun               | <b></b>                             |                              |
| Jabatan             | Pengawas × ~                        | •                            |
| Satuan Kerja        | UPTD Pendidikan Kecamatan Bunga 🗸 🗸 |                              |
|                     |                                     |                              |

Gambar 4.45 Pembuktian Test Case ID 1.5

| Test<br>Case ID | Tujuan                                                 | Input                    | <i>Output</i> yang<br>diharapkan                                                | Status |
|-----------------|--------------------------------------------------------|--------------------------|---------------------------------------------------------------------------------|--------|
| 1.6             | Mengubah Data<br>riwayat kerja<br>Pegawai<br>kecamatan | Mengakses tombol<br>Ubah | Data riwayat<br>Pegawai<br>berubah dari<br>data pegawai<br>tingkat<br>kecamatan | Gagal  |

Tabel 4.17 Keterangan Test Case ID 1.6

Pada Tabel 4.17 merupakan uji coba fungsi dari atribut mengubah data riwayat kerja pegawai. Pembuktian ini berstatus gagal karena *output* yang muncul tidak sesuai dengan output yang diharapkan.

### 3. Desain Uji Coba Mendaftarkan data Sekolah Dasar Se Kecamatan

Pada desain uji coba proses memasukan data sekolah se-kecamatan bertujuan untuk mengetahui apakah proses memasukan data sekolah se-kecamatan berfungsi dengan baik. Desain uji coba proses memasukan data sekolah sekecamatan:

| Tabel | 4.1 | 8 | Keterangan                            | Test | Case | ID | 1. | .7 |
|-------|-----|---|---------------------------------------|------|------|----|----|----|
|       |     |   | · · · · · · · · · · · · · · · · · · · |      |      |    |    |    |

| Test<br>Case ID | Tujuan                                              | Input                     | <i>Output</i> yang<br>diharapkan                                | Status |
|-----------------|-----------------------------------------------------|---------------------------|-----------------------------------------------------------------|--------|
| 1.7             | Menampilkan daftar<br>sekolah dasar se<br>kecamatan | Mengakses<br>menu sekolah | Dapat<br>menampilkan<br>daftar sekolah<br>dasar se<br>kecamatan | Sukses |

Pada Tabel merupakan uji coba fungsi dari atribut menampilkan daftar sekolah dasar. Pembuktian ini berstatus sukses karena *output* yang muncul sesuai dengan output yang diharapkan. Pembuktian status sukses dapat dilihat pada Gambar 4.46.

| Arkei Perlaia Kongi Keali Sekilah<br>Kamis 28 Juli 2016 Jam 2:47:30<br>Beranda   Peganal   Sekilah   UPTD   Pengasan ~ |                                 |            |             |             |                     |                     |           | urwanto S.Pd<br>RINGINANOM ~ | 2      |
|----------------------------------------------------------------------------------------------------|---------------------------------|------------|-------------|-------------|---------------------|---------------------|-----------|------------------------------|--------|
| or Data Sel                                                                                                    | kolah                           |            |             |             |                     |                     |           |                              | •      |
| 10 •                                                                                                    | records                         |            |             |             |                     |                     |           | Search:                      |        |
| NISN 🔺                                                                                                    | Nama Sekolah                    | Provinsi 🛊 | Kabupaten 🗄 | Kecamatan 🛊 | Kelurahan 🕴         | Jalan               | Telepon ( | Email 🕴                      | Aksi ¢ |
| 20500102                                                                                                    | SD NEGERI MONDOLUKU             | JAWA TIMUR | GRESIK      | WRINGINANOM | MONDOLUKU           | MONDOLUKU           | -         | test@gmail.com               | Gedit  |
| 20500179                                                                                                    | SD NEGERI LEBANIWARAS           | JAWA TIMUR | GRESIK      | WRINGINANOM | LEBANIWARAS         | LEBANWARAS          | 4         | -                            | Giedat |
| 20500181                                                                                                    | SD NEGERI LEBANISOKO            | JAWA TIMUR | GRESIK      | WRINGINANOM | LEBANISUKO          | LEBANISUKO          |           |                              | Giedit |
| 20500186                                                                                                    | SD NEGERI SOOKO                 | JAWA TIMUR | GRESIK      | WRINGINANOM | SOOKO               | зооко               |           |                              | Giedit |
| 20500204                                                                                                    | SD NEGERI SEMBUNG               | JAWA TIMUR | GRESIK      | WRINGINANOM | SEMBUNG             | SEMBUNG             |           | *I.                          | Gedit  |
| 20500229                                                                                                    | SD NEGERI PEDAGANGAN            | JAWA TIMUR | GRESIK      | WRINGINANOM | PEDAGANGAN          | PEDAGANGAN          | -         | -                            | Gedit  |
| 20500232                                                                                                    | SD NEGERI 2 PASINAN LEMAH PUTIH | JAWA TIMUR | GRESIK      | WRINGINANOM | PASINAN LEMAH PUTIH | PASINAN LEMAH PUTIH | -         | 2                            | Gedit  |
| 20500233                                                                                                    | SD NEGERI 1 PASINAN LEMAH PUTIH | JAWA TIMUR | GRESIK      | WRINGINANOM | PASINAN LEMAH PUTIH | PASINAN LEMAH PUTIH |           |                              | Gedit  |
| 20500340                                                                                                    | SD NEGERI 2 KEDUNGANYAR         | JAWA TIMUR | GRESIK      | WRINGINANOM | KEDUNGANYAR         | DUSUN BURENG KIDUL  |           |                              | Gedit  |
| 20500341                                                                                                    | SD NEGERI 1 KEDUNGANYAR         | JAWA TIMUR | GRESIK      | WRINGINANOM | KEDUNGANYAR         | KEDUNGANYAR         |           | 4                            | Gedit  |

Gambar 4.46 Pembuktian Test Case ID 1.7

|                 | Tabel 4.19 Ketera              | angan Test Case                               | ID 1.8                                                                  |        |
|-----------------|--------------------------------|-----------------------------------------------|-------------------------------------------------------------------------|--------|
| Test<br>Case ID | Tujuan                         | Input                                         | <i>Output</i> yang<br>diharapkan                                        | Status |
| 1.8             | Menambah Data<br>sekolah dasar | Mengakses<br>tombol<br>tambah data<br>sekolah | Dapat<br>menampilkan<br>Form<br>pengisian<br>penambahan<br>data sekolah | Sukses |

Pada Tabel 4.19 merupakan uji coba fungsi dari atribut menambah data sekolah dasar. Pembuktian ini berstatus sukses karena *output* yang muncul sesuai dengan output yang diharapkan. Pembuktian status sukses dapat dilihat pada Gambar 4.47.

| Nisn               | Nisn                     |   |  |
|--------------------|--------------------------|---|--|
| Nama Sekolah       | Nama Sekolah             |   |  |
| Status Sekolah     | - Pilih Status Sekolah - | ~ |  |
| - Provinsi         | - Pilih Provinsi -       | ~ |  |
| - Kabupaten/Kota   |                          | ~ |  |
| - Kecamatan        |                          | ~ |  |
| - Desa / Kelurahan |                          | ~ |  |
| - Jalan            | Jalan                    |   |  |
| Kode Pos           | Kode Pos                 |   |  |
| Telepon            | Telepon                  |   |  |
| Email              | Email                    |   |  |

Gambar 4.47 Pembuktian Test Case ID 1.8

| Test Case<br>ID | Tujuan                                          | Input                                                                            | <i>Output</i> yang<br>diharapkan                             | Status |
|-----------------|-------------------------------------------------|----------------------------------------------------------------------------------|--------------------------------------------------------------|--------|
| 1.9             | Menampilkan<br>error handling<br>pengisian data | Memasukan<br>karakter salah<br>pada saat<br>pengisian<br>NISN,Kode Pos,<br>Email | Dapat<br>menampilkan<br>pesan<br>kesalahan<br>pengisian data | Sukses |

Tabel 4.20 Keterangan Test Case ID 1.9

Pada Tabel 4.20 merupakan uji coba fungsi dari atribut menampilkan *error handling*. Pembuktian ini berstatus sukses karena *output* yang muncul sesuai dengan output yang diharapkan. Pembuktian status sukses dapat dilihat pada Gambar 4.48.

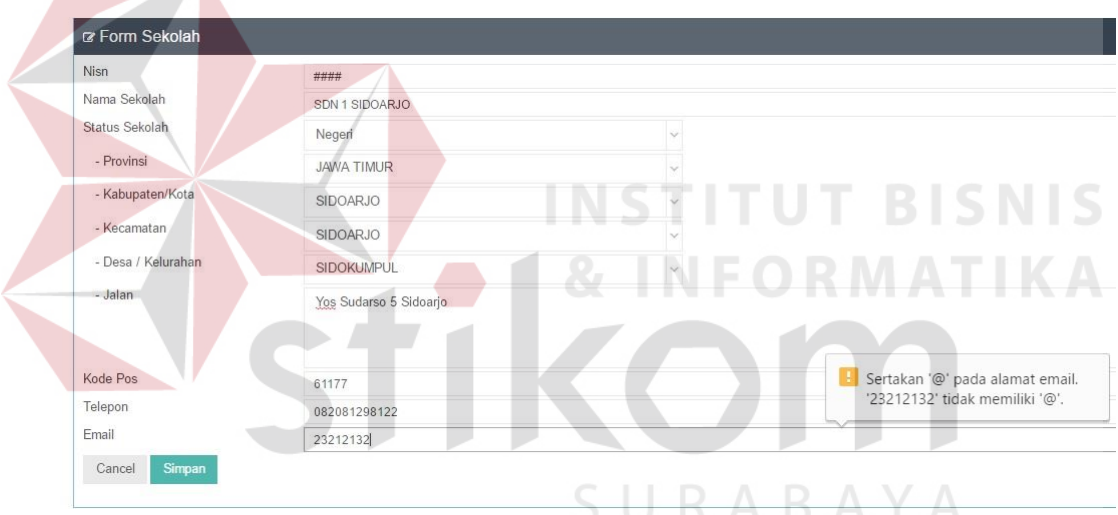

Gambar 4.48 Pembuktian Test Case ID 1.9

| Test Case<br>ID | Tujuan                   | Input                    | <i>Output</i> yang<br>diharapkan                                        | Status |
|-----------------|--------------------------|--------------------------|-------------------------------------------------------------------------|--------|
| 1.10            | Mengubah Data<br>Sekolah | Mengakses<br>tombol Edit | Data Sekolah<br>berubah dari<br>daftar sekolah<br>dasar se<br>kecamatan | Sukses |

| Tabel 4.21 | Keterangan | Test | Case | ID | 1.0 |
|------------|------------|------|------|----|-----|
|            | <b>,</b>   |      |      |    |     |

-

Pada Tabel 4.21 merupakan uji coba fungsi dari atribut mengubah data sekolah. Pembuktian ini berstatus sukses karena *output* yang muncul sesuai dengan output yang diharapkan. Pembuktian status sukses dapat dilihat pada Gambar 4.49

|                    | Beranda   Pegawai   : | Sekolah UPTD | Penu |
|--------------------|-----------------------|--------------|------|
| ≱ Form Sekolah     |                       |              |      |
| lisn               | 20500102              |              |      |
| lama Sekolah       | SD NEGERI MONDOLUKU   |              |      |
| tatus Sekolah      | Negeri                | ~            |      |
| - Provinsi         | JAWA TIMUR            | ~            |      |
| - Kabupaten/Kota   | GRESIK                | ~            |      |
| - Kecamatan        | WRINGINANOM           | ~            |      |
| - Desa / Kelurahan | MONDOLUKU             | ~            |      |
| - Jalan            | MONDOLUKU             |              |      |
|                    |                       |              | -    |
| Telepon            | 0000000707070707      |              | -1.  |
|                    | 0890280191921921      |              | _    |

Gambar 4.49 Pembuktian Test Case ID 1. 10

### 4. Desain Uji Coba Memasukan data Penugasan Penempatan Pengawas

Pada desain uji coba proses memasukan data penugasan penempatan pengawas bertujuan untuk mengetahui apakah proses memasukan data penugasan penempatan pengawas berfungsi dengan baik. Desain uji coba proses memasukan data penugasan penempatan pengawas :

| Test<br>Case ID | Tujuan                                                                  | Input                                     | <i>Output</i> yang<br>diharapkan                                                 | Status |  |  |  |  |
|-----------------|-------------------------------------------------------------------------|-------------------------------------------|----------------------------------------------------------------------------------|--------|--|--|--|--|
| 1.11            | Menampilkan<br>daftar kepala<br>sekolah yang<br>dibina oleh<br>pengawas | Mengakses<br>menu penugasan<br>penempatan | Dapat<br>menampilkan<br>daftar kepala<br>sekolah yang<br>dibina oleh<br>pengawas | Sukses |  |  |  |  |

Tabel 4.22 Keterangan Test Case ID 1. 11

Pada Tabel 4.22 merupakan uji coba fungsi dari atribut menampilkan daftar kepala sekolah yang dibina pengawas. Pembuktian ini berstatus sukses karena *output* yang muncul sesuai dengan output yang diharapkan. Pembuktian status sukses dapat dilihat pada Gambar 4.50.

| PKKKS<br>Aplikar Perilian Kenja Kepala Setolah<br>Karris 28 Juli 2016 Jam 2:55:7 |                           |                                                    | Purwanto S.Pd<br>Admin UPTD Pendidikan Kecamatan WRINCINANOM |                 |  |
|----------------------------------------------------------------------------------|---------------------------|----------------------------------------------------|--------------------------------------------------------------|-----------------|--|
|                                                                                  |                           | Beranda   Pegawai   Sekolah   UPTD   Penu          | pasan V                                                      |                 |  |
| Nama UPTD<br>Nama Pengawas                                                       | UPTD Pendid<br>Mima Pujia | ikan Kecamatan Wringinanom<br>atutik S.Pd.M.Si × v | Tambah Kepsek 🕈                                              | v 7 5 .         |  |
| Nama                                                                             | Pengawas                  | Nama Kepala Sekolah                                | Nama Sekolah                                                 | Aksi            |  |
| Mima Pujiastutik,S.Pd,M.Si                                                       |                           | Santi Lestari Indrawati,S.Pd                       | SD NEGERI LEBANIWARAS                                        | f delete        |  |
|                                                                                  |                           | Sekar                                              | SD NEGERI LEBANISOKO                                         | t delete        |  |
|                                                                                  |                           | MUNICHA.Spd                                        | SD ISLAM AL MUHAJIRIN                                        | <b>Ö</b> delete |  |
|                                                                                  |                           | Rahmat Syayid Syuhur.Spd                           | SD MUHAMMADIYAH                                              | fidelete        |  |
|                                                                                  |                           | Tamin, S.Pd                                        | SD NEGERI 1 KEDUNGANYAR                                      | fidelete        |  |
|                                                                                  |                           | Rustamadji S.Pd M.Si                               | SD NEGERI 1 KESAMBEN KULON                                   | f delete        |  |
|                                                                                  |                           | Mujiono, S.Pd                                      | SD NEGERI 1 PASINAN LEMAH PUTIH                              | delete          |  |
|                                                                                  |                           | Wiwik Dwi Astutik, S.Pd                            | SD NEGERI 1 SUMBERAME                                        | f delete        |  |
|                                                                                  |                           | Suminto, S.Pd                                      | SD NEGERI 1 SUMBERWARU                                       | fildelete       |  |
|                                                                                  |                           | As'ad, S.Pd                                        | SD NEGERI 1 SUMENGKO                                         | fidelete (      |  |

Gambar 4.50 Pembuktian Test Case ID 1.11

|                 | Tabel 4.                                                           | 23 Keterangan Test                   | t Case ID 1.12                                                                           |        |
|-----------------|--------------------------------------------------------------------|--------------------------------------|------------------------------------------------------------------------------------------|--------|
| Test<br>Case ID | Tujuan                                                             | Input                                | <i>Output</i> yang<br>diharapkan                                                         | Status |
| 1.12            | Menambah<br>Data kepala<br>sekolah yang<br>dibina oleh<br>pengawas | Mengakses<br>tombol tambah<br>kepsek | Dapat<br>menampilkan<br>daftar kepala<br>sekolah yang<br>dibina yang akan<br>ditambahkan | Sukses |

Pada Tabel 4.23 merupakan uji coba fungsi dari atribut menambah data kepala sekolah. Pembuktian ini berstatus sukses karena *output* yang muncul sesuai dengan output yang diharapkan. Pembuktian status sukses dapat dilihat pada Gambar 4.51

| Apikasi Penilalan Kinerja Kepala Sekolah<br>Kamis 28 Juli 2016 Jam 2:55:56 |                        | UPTD             | UPTD Pendidikan Kecamatan Wringinanom           |           |                   |        | Pun                       | wanto S.Pd |
|----------------------------------------------------------------------------|------------------------|------------------|-------------------------------------------------|-----------|-------------------|--------|---------------------------|------------|
|                                                                            |                        | NIP              | NIP Nama Kepala Sekolah                         |           | Nama Sekolah Aksi |        | Pendidikan Kecamatan WRIN | IGINANOM - |
|                                                                            |                        | E 4107           | Suyoto, S.Pd                                    | SD NEGERI | 1 WATES TANJUNG   |        |                           |            |
|                                                                            |                        | 4108             | Kusiyati, S.Pd                                  | SD NEGERI | 1 WRINGINANOM     |        |                           |            |
| rm Penempatan Kepala                                                       |                        | 4109             | Sabar Prawono, S.Pd                             | SD NEGERI | 2 KEDUNGANYAR     |        |                           | ✓ P O X    |
| UPTD                                                                       | UPTD Pendidikan Keca   | ma               |                                                 |           |                   |        |                           |            |
| Pengawas                                                                   | Mirna Pujiastutik,S.Po | I, N             |                                                 |           | Keluar            | Simpan |                           |            |
| Nama Pengawa                                                               | as                     | -                | Nama Kepala Sekolah                             |           |                   | Na     | ma Sekolah                | Aksi       |
| Pujiastutik,S.Pd.M.Si San                                                  |                        | Santi Lestari In | ti Lestari Indrawati,S.Pd SD NEGERi LEBANIWARAS |           | RAS               |        | Mdelete                   |            |

Gambar 4.51 Pembuktian Test Case ID 1. 12

| Test<br>Case ID | Tujuan                              | Input                      | <i>Output</i> yang<br>diharapkan                                          | Status |
|-----------------|-------------------------------------|----------------------------|---------------------------------------------------------------------------|--------|
| 1.13            | Menghapus<br>data kepala<br>sekolah | Mengakses<br>tombol delete | Data kepala<br>sekolah terhapus<br>dari daftar<br>penugasan<br>penempatan | Sukses |

Tabel 4.24 Keterangan Test Case ID 1. 13

Pada Tabel 4.24 merupakan uji coba fungsi dari atribut menghapus data kepala sekolah . Pembuktian ini berstatus sukses karena *output* yang muncul sesuai dengan output yang diharapkan. Pembuktian status sukses dapat dilihat pada Gambar 4.52

| Kamis 28 Juli 2016 J          | am 2:57:39                                  | Admin UPTD Pendidikan Kecamatan | WRINGINANOM |
|-------------------------------|---------------------------------------------|---------------------------------|-------------|
|                               | Beranda   Pegawai   Sekolah   UPTD   Penuga | isan Y                          |             |
| 🕼 Form Penempatan Kepala Seko | olah                                        |                                 | ۲           |
| Nama Pengawas                 | ima Pujiastutik, S.Pd, M.Si × -             | Tambah Kepsek + B               | BISN        |
| Mirna Puijastutik S Pd M Si   | Santi Lestari Indravati S Pd                | SD NEGERI I FRANIWARAS          |             |
|                               | Wiwik Dwi Astutik, S.Pd                     | SD NEGERI 1 SUMBERAME           | m delete    |

### 5. Desain Uji Coba Memasukan data Penugasan Penilaian

Pada desain uji coba proses memasukan data penugasan penilaian bertujuan untuk mengetahui apakah proses memasukan data penugasan penilaian berfungsi dengan baik. Uji coba ini dilakukan dengan memasukan data no sk, upload file sk, tanggal sk, masa berlaku sk penilaian, dan menangkap daftar pengawas yang mendapat sk penugasan. Desain uji coba proses memasukan data penugasan penilaian :

| Test<br>Case ID | Tujuan                                             | Input                                       | <i>Output</i> yang<br>diharapkan                                                                    | Status |
|-----------------|----------------------------------------------------|---------------------------------------------|----------------------------------------------------------------------------------------------------|--------|
| 1.14            | Menampilkan<br>daftar<br>SK_Penugasan<br>Penilaian | Mengakses<br>menu<br>penugasan<br>penilaian | Dapat<br>menampilkan<br>daftarsk<br>penugasan dan<br>pengawas yang<br>mendapatkan<br>ijin penialain | Sukses |

Tabel 4.25 Keterangan Test Case ID 1.14

Pada Tabel 4.25 merupakan uji coba fungsi dari atribut menampilkan daftar sk\_penugasan. Pembuktian ini berstatus sukses karena *output* yang muncul sesuai dengan output yang diharapkan. Pembuktian status sukses dapat dilihat pada Gambar 4.53

| Aplikasi Penilaian Kim<br>Kamis 28 Juli 20 | erja Kepala Sekolah<br>)16 Jam 2:58:29<br>Beranda   F | fegawai   Sekolah   UPTD   Penugasan ~ | Admin UPTD Pe | Purwanto S.F<br>ndidikan Kecamatan WRINGINANO | Ad<br>M v |
|--------------------------------------------|-------------------------------------------------------|----------------------------------------|---------------|-----------------------------------------------|-----------|
| æ Data Tugas Penilaian                     |                                                       | IN                                     | STITU         | IT BIS                                        | SNI       |
| 10 • records                               |                                                       |                                        |               | DRAA                                          | ren;      |
| No SK Penugasan                            | Nama Penilai                                          | Periode Berlaku                        | Tahun Ajaran  | Penilaian                                     | aksi      |
| 23456-sk                                   | Mirna Pujiastutik,S.Pd,M.Si                           | 2016-07-01 s/d 2016-11-19              | 2016-2017     | Belum Dilaksanakan                            | delete    |
| 24234234324                                | Beckam                                                | 2016-07-06 s/d 2019-01-29              | 2017          | Sudah Dilaksanakan                            | delete    |

Gambar 4.53 Pembuktian Tes Case ID 1. 14

|                 |                                            | U                                             |                                                                          |        |
|-----------------|--------------------------------------------|-----------------------------------------------|--------------------------------------------------------------------------|--------|
| Test<br>Case ID | Tujuan                                     | Input                                         | <i>Output</i> yang<br>diharapkan                                         | Status |
| 1.15            | Menambah Data<br>Sk_penugasan<br>Penilaian | Mengakses<br>tombol<br>tambah<br>sk_penilaian | Dapat<br>menampilkan<br>form<br>penaambahan sk<br>penugasan<br>penilaian | Sukses |

Tabel 4.26 Keterangan *Test Case ID* 1.5

Pada Tabel 4.26 merupakan uji coba fungsi dari atribut menambah sk\_penugasan penilaian. Pembuktian ini berstatus sukses karena *output* yang

muncul sesuai dengan output yang diharapkan. Pembuktian status sukses dapat dilihat pada Gambar 4.54

| Aplikasi Perili<br>Karris 28 | KS<br>siar Koreja Kepula Selolah<br>8 Juli 2016 Jam 2:59:59<br>Beranda   Peoawai | Sakalah   UPTD   Perusaanan ∨ | Purwanto S.Pd<br>Admin UPTD Pendidikan Kecamatan WRINGINANOM v |
|------------------------------|----------------------------------------------------------------------------------|-------------------------------|----------------------------------------------------------------|
| ☞ Form SK Penugasan          |                                                                                  |                               | ~ # C X                                                        |
| No SK PENUGASAN              | 1231/PKKS/2016/7                                                                 | Nama Penilai                  | Ani Dwiyati S.pd M.Si X                                        |
| Tanggal SK                   | 2016-06-28                                                                       | NIP Penilai                   |                                                                |
| Tahun Pelajaran              | 2016                                                                             | Berlaku SK                    | 2017-11-22                                                     |
| Cancel Simpan                |                                                                                  |                               |                                                                |

Gambar 4.54 Pembuktian Tes Case ID 1. 15

### C. Halaman Admin Dinas Pendidikan Kab / Kota

### 1. Desain Uji Coba Mendaftarkan data Pegawai Tingkat Kab/Kota

Pada desain uji coba proses mendaftarkan data pegawai tingkat kab/kota bertujuan untuk mengetahui apakah proses pendaftaran pegawai tingkat kecamatan berfungsi dengan baik. Desain uji coba proses mendaftarkan data pegawai tingkat kab/kota :

| Test<br>Case ID | Tujuan                                        | Input R                   | Output yang<br>diharapkan                              | Status |
|-----------------|-----------------------------------------------|---------------------------|--------------------------------------------------------|--------|
| 2.1             | Menampilkan<br>daftar pegawai<br>se kabupaten | Mengakses menu<br>pegawai | Dapat<br>menampilkan<br>daftar pegawai se<br>kabupaten | Sukses |

Tabel 4.27 Keterangan Test Case ID 2.1

Pada Tabel 4.27 merupakan uji coba fungsi dari atribut menampilkan daftar pegawai se kabupaten. Pembuktian ini berstatus sukses karena *output* yang muncul sesuai dengan output yang diharapkan. Pembuktian status sukses dapat dilihat pada Gambar 4.55.

| _         | PKKS<br>Aplikasi Penilaian K<br>Kamis 28 Juli : | S<br>inerja Kepala Sekolah<br>2016 - Jam 4:47:54 |                    |                          |                 | Admi                  | n Dinas Pendidikan Kat | Pebriantoro<br>pupaten GRESIK ~ | 2       |
|-----------|-------------------------------------------------|--------------------------------------------------|--------------------|--------------------------|-----------------|-----------------------|------------------------|---------------------------------|---------|
|           |                                                 |                                                  | Beranda   Pegawai  | DISPENDIK                |                 |                       |                        |                                 |         |
| 🛙 Data    | Pegawai                                         |                                                  |                    |                          |                 |                       |                        |                                 | <b></b> |
| 10        | <ul> <li>records</li> </ul>                     |                                                  |                    |                          |                 |                       |                        | Search:                         |         |
| NIP *     | Nama Pegawai 🔅                                  | Jabatan 🔅                                        | Pangkat Golongan 🛊 | Tempat/Tgl Lahir 🛊       | Jenis Kelamin 🛊 | Pendidikan Terakhir 🛊 | Program Keahlian 🛊     | Riwayat Kerja 🋊                 | Aksi 🔅  |
| 2         | Pebriantoro                                     | Admin Dinas<br>Pendidikan<br>Kabupaten           | lla                | Surabaya, 1994-06-<br>07 | Pria            | S2                    | Psikologi              | Lihat Detail                    | Gedit   |
| 7         | Firman Anom<br>Hergantoro S.Kom                 | Kepala Dinas<br>Pendidikan Kab/Kota              | lla                | Surabaya, 1990-07-<br>10 | Pria            | S2                    | Psikologi              | Lihat Detail                    | Gedit   |
| Showing ' | I to 2 of 2 entries                             |                                                  |                    |                          |                 |                       |                        | ¢                               | 1       |

Gambar 4.55 Pembuktian Tes Case ID 2.1

| Test<br>Case ID | Tujuan                   | Input                                      | <i>Output</i> yang<br>diharapkan                                     | Status |
|-----------------|--------------------------|--------------------------------------------|----------------------------------------------------------------------|--------|
| 2.2             | Menambah<br>Data pegawai | Mengakses tombol<br>tambah data<br>pegawai | Dapat<br>menampilkan<br>Form pengisian<br>penambahan data<br>pegawai | Sukses |

Pada Tabel 4.28 merupakan uji coba fungsi dari atribut menambah data

pegawai. Pembuktian ini berstatus sukses karena output yang muncul sesuai dengan

output yang diharapkan. Pembuktian status sukses dapat dilihat pada Gambar 4.56

| Nama Pegawai        | Nama Pegawai           |          |
|---------------------|------------------------|----------|
| NIP                 | NIP                    |          |
| NUPTK               | NUPTK                  |          |
| Jabatan Fungsional  | - Pilih Jabatan -      |          |
| Satuan Kerja        | SURABAY                |          |
| Pangkat Golongan    | - Pilih Golongan - 🗸 🗸 |          |
| Tempat              | tempat Tgl Lahir       | <b>m</b> |
| Jenis Kelamin       | Pria VVanita           |          |
| Pendidikan Terakhir | Pendidikan Terakhir    |          |
| Program Keahlian    | Program Keahlian       |          |
| Alamat Pegawai      |                        |          |
| - Jalan             | Jalan                  |          |
| - Provinsi          | - Pilih Provinsi - V   | 11       |
| - Kabupaten/Kota    |                        |          |
| - Kecamatan         |                        |          |
| - Desa / Kelurahan  | <u>0</u>               |          |
| Telepon             | Telepon                |          |
| Email               | Email                  |          |
| Pengangkatan PNS    |                        |          |
| Masa Kerja          | Masa Kerja             |          |
| Habis Jabatan       | Habis Jabatan          |          |
| Cancel Submit       |                        |          |

Gambar 4.56 Pembuktian Tes Case ID 2.2

| Test<br>Case ID | Tujuan                                          | Input                                                                 | <i>Output</i> yang<br>diharapkan                          | Status |
|-----------------|-------------------------------------------------|-----------------------------------------------------------------------|-----------------------------------------------------------|--------|
| 2.3             | Menampilkan<br>error handling<br>pengisian data | Memasukan<br>karakter salah pada<br>saat pengisian<br>NIP,NUPTK,Email | Dapat<br>menampilkan<br>pesan kesalahan<br>pengisian data | Sukses |

Tabel 4.29 Keterangan Test Case ID 2.3

Pada Tabel 4.29 merupakan uji coba fungsi dari atribut menampilkan error handling. Pembuktian ini berstatus sukses karena output yang muncul sesuai dengan output yang diharapkan. Pembuktian status sukses dapat dilihat pada Gambar 4.57

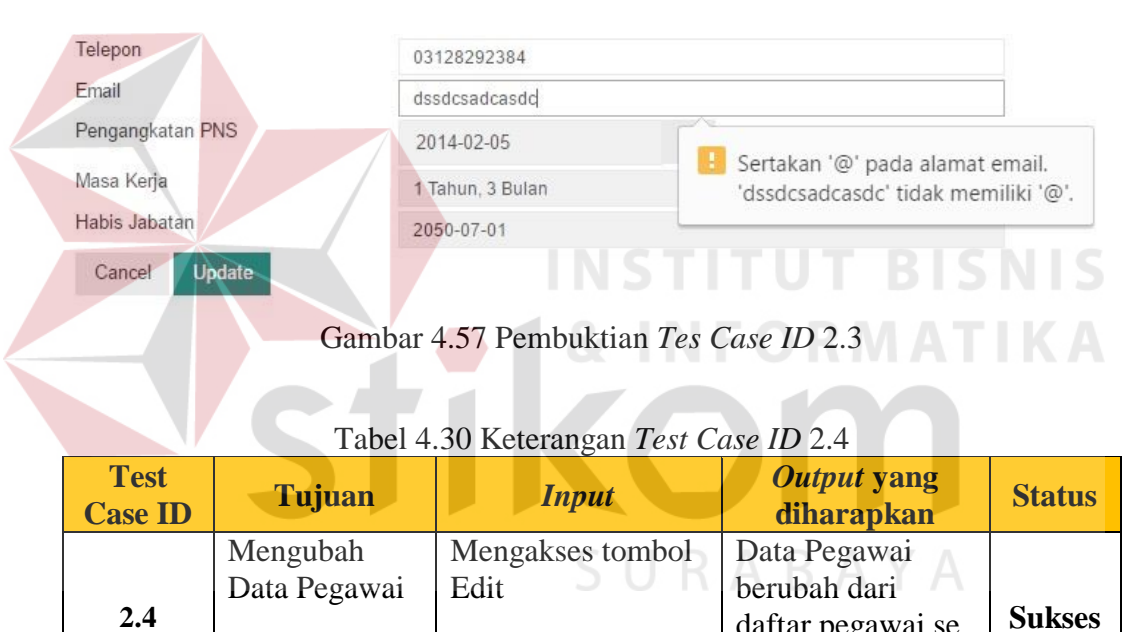

|             |                   |                                 | kabupaten                    |            |
|-------------|-------------------|---------------------------------|------------------------------|------------|
| Pac         | da Tabel 4.30 me  | erupakan uji coba fung          | gsi dari atribut meng        | ubah data  |
| pegawai. Pe | mbuktian ini bers | tatus sukses karena <i>ou</i> i | <i>tput</i> yang muncul sesu | ıai dengan |

daftar pegawai se

output yang diharapkan. Pembuktian status sukses dapat dilihat pada Gambar 4.48

| Tempat                                              | Trenggalek                                            | Tgl Lahir | 2016-07-14 |
|-----------------------------------------------------|-------------------------------------------------------|-----------|------------|
| Jenis Kelamin                                       | 💿 Pria 🔿 Wanita                                       |           |            |
| <sup>o</sup> endidikan Terakhir                     | S1                                                    |           |            |
| <sup>o</sup> rogram Keahlian                        | MAtematika                                            |           |            |
| Alamat Pegawai                                      |                                                       |           |            |
| - Jalan                                             | Wejangan 1 no3                                        |           |            |
| - Provinsi                                          | JAWA TIMUR                                            |           |            |
| - Kabupaten/Kota                                    | GRESIK                                                |           | ~          |
| - Kecamatan                                         | WRINGINANOM                                           |           | ~          |
| - Desa / Kelurahan                                  | WRINGINANOM                                           |           | ~          |
| Felepon                                             | 234234                                                |           |            |
|                                                     | 09343290@gmail.com                                    |           |            |
| Email                                               | 09343290@gmail.com                                    |           |            |
| Email<br><sup>S</sup> engangkatan PNS               | 09343290@gmail.com<br>1978-04-10                      | <b>m</b>  |            |
| ∃mail<br><sup>⊃</sup> engangkatan PNS<br>Masa Kerja | 09343290@gmail.com<br>1978-04-10<br>37 Tahun, 1 Bulan | Ē         |            |

### Gambar 4.58 Pembuktian Tes Case ID 2.4

# 2. Desain Uji Coba Memasukan data Riwayat Kerja Pegawai Tingkat Kab/Kota

Pada desain uji coba proses memasukan data riwayat pegawai tingkat kab/kota bertujuan untuk mengetahui apakah proses memasukan riwayat pegawai tingkat kab/kota berfungsi dengan baik. Desain uji coba proses memasukan data riwayat kerja pegawai tingkat kab/kota :

| Test<br>Case ID | Tujuan                                                | Input                                                                                                    | <i>Output</i> yang<br>diharapkan                                                   | Status |
|-----------------|-------------------------------------------------------|----------------------------------------------------------------------------------------------------|------------------------------------------------------------------------------------|--------|
| 2.5             | Menambah<br>Data riwayat<br>kerja pegawai<br>kab/kota | <ol> <li>Memilih menu pegawai</li> <li>Memilih nama pegawai</li> <li>Mengakses tombol lihat<br/>detail pada kolom riwayat<br/>kerja</li> <li>Mengakses tombol<br/>tambah riwayat kerja</li> </ol> | Dapat<br>menampilkan<br>Form<br>pengisian<br>penambahan<br>data riwayat<br>pegawai | Sukses |

| Tabel 4.31 Keterangan | Test Case | ID 2.5 |
|-----------------------|-----------|--------|
|-----------------------|-----------|--------|
Pada Tabel 4.31 merupakan uji coba fungsi dari atribut menambah data riwayat pegawai kab/kota. Pembuktian ini berstatus sukses karena *output* yang muncul sesuai dengan output yang diharapkan. Pembuktian status sukses dapat dilihat pada Gambar 4.59

| Aplikasi Perikatan Ko     | Parija Kepula Sekolah<br>016 Jam 450 33 |                    |                         |                     | Petvian<br>Admin Dinas Pendidikan Kabupaten GRE | DND<br>SIK v |
|---------------------------|-----------------------------------------|--------------------|-------------------------|---------------------|-------------------------------------------------|--------------|
|                           | Beranda   P                             | egawai   DISPENDIK |                         |                     |                                                 |              |
| ar Data Riwayat Pekerjaan | Pebriantoro (2)                         |                    |                         |                     | Se                                              | arch:        |
| Tahun 🔺                   | Jabatan                                 |                    | Ter                     | npat (              | SK I                                            | Aksi         |
| 1990-07-12                | Admin Dinas Pendidikan Kabupaten        |                    | Dinas Pendidikan Gresik |                     | <b>D</b> ownload                                | fidelete     |
|                           | Tabel                                   | 4.32 Keterar       | igan <i>Test</i> (      | Case ID 2.          | 5                                               |              |
| Test<br>Case ID           | Tujuan                                  | Inp                | ut                      | <i>Outp</i><br>diha | <i>ut</i> yang<br>rapkan                        | Status       |
|                           | Mengubah                                | Mengakses          | tombol                  | Data riwa           | ayat                                            |              |
|                           | Data riwayat                            | Edit               | NST                     | Pegawai             | berubah                                         | NIS          |
| 2.6                       | kerja                                   |                    |                         | dari data           | pegawai                                         | Gaga         |

Pada Tabel merupakan uji coba fungsi dari atribut mengubah data riwayat

tingkat kab/kota

pegawai. Pembuktian ini berstatus gagal karena tidak ada output yang muncul.

Pegawai kab/kota

#### D. Halaman Admin Divisi Pemetaan Mutu dan Supervisi LPMP Jatim

#### 1. Desain Uji Coba Mendaftarkan data Pegawai Tingkat Provinsi

Pada desain uji coba proses mendaftarkan data pegawai tingkat provinsi bertujuan untuk mengetahui apakah proses pendaftaran pegawai tingkat provinsi berfungsi dengan baik. Desain uji coba proses mendaftarkan data pegawai provinsi

| Test<br>Case ID | Tujuan                                       | Input                     | <i>Output</i> yang<br>diharapkan                      | Status |
|-----------------|----------------------------------------------|---------------------------|-------------------------------------------------------|--------|
| 3.1             | Menampilkan<br>daftar pegawai<br>se provinsi | Mengakses menu<br>pegawai | Dapat<br>menampilkan<br>daftar pegawai se<br>provinsi | Sukses |

Tabel 4.33 Keterangan Test Case ID 3.1

Pada Tabel 4.33 merupakan uji coba fungsi dari atribut menampilkan daftar pegawai se provinsi. Pembuktian ini berstatus sukses karena *output* yang muncul sesuai dengan output yang diharapkan. Pembuktian status sukses dapat dilihat pada Gambar 4.60

|                     | Beranda                                       | Peannai I Kompetensi I |                      |               |                     | A la la          |                 |     |
|---------------------|-----------------------------------------------|------------------------|----------------------|---------------|---------------------|------------------|-----------------|-----|
| z Data Pegawai      |                                               |                        |                      |               |                     |                  |                 |     |
| 10 • records        |                                               |                        |                      |               |                     |                  | Search:         |     |
| NIP * Nama Pegawai  | Jabatan                                       | Pangkat Golongan       | Tempat/Tgl Lahir     | Jenis Kelamin | Pendidikan Terakhir | Program Keahlian | Riwayat Kerja 💧 | A   |
| 3 Fauzan            | Admin LPMP                                    | ГVb                    | Surabaya, 1990-02-08 | Pria          | S2                  | Psikologi        | Lihat Detail    | G   |
| 8 Istas Birtoro S.T | Kepala Pemetaan Mutu dan Supervisi LPMP Jatim | rva.                   | Surabaya, 1981-08-09 | Pria          | S2                  | Psikologi        | Lihat Detail    | Ci. |

Gambar 4.60 Pembuktian Tes Case ID 3.1

| Tabel | l 4.34 | 4 Kete | rangan | Test | Case | ID | 3.2 |
|-------|--------|--------|--------|------|------|----|-----|

| Test<br>Case ID | Tujuan                   | Input                                      | <i>Output</i> yang<br>diharapkan                                     | Status |
|-----------------|--------------------------|--------------------------------------------|----------------------------------------------------------------------|--------|
| 3.2             | Menambah<br>Data pegawai | Mengakses tombol<br>tambah data<br>pegawai | Dapat<br>menampilkan<br>Form pengisian<br>penambahan data<br>pegawai | Sukses |

Pada Tabel 4.34 merupakan uji coba fungsi dari atribut menambah data pegawai tingkat provinsi. Pembuktian ini berstatus sukses karena *output* yang muncul sesuai dengan output yang diharapkan. Pembuktian status sukses dapat dilihat pada Gambar 4.61

|                         |                                                                                                    | Deresta   Pagasei   Se                                                                                                | kolah   UPTO   Paraganan +                                                                           |                |  |
|-------------------------|----------------------------------------------------------------------------------------------------|----------------------------------------------------------------------------------------------------|----------------------------------------------------------------------------------------------------|----------------|--|
| ra Form Penawai         |                                                                                                    |                                                                                                    |                                                                                                    |                |  |
| Foto                    |                                                                                                    |                                                                                                    | 128                                                                                                  | 1              |  |
|                         |                                                                                                    |                                                                                                    | [BC]                                                                                                 |                |  |
|                         |                                                                                                    |                                                                                                    |                                                                                                    |                |  |
|                         |                                                                                                    |                                                                                                    |                                                                                                    |                |  |
|                         |                                                                                                    |                                                                                                    | Pilin Poto                                                                                           |                |  |
| Nama Pogowai            | Name                                                                                                    | Pogowal                                                                                                    |                                                                                                    |                |  |
| NIP                     | NEP                                                                                                    |                                                                                                    |                                                                                                    |                |  |
| NUPTK                   | 10.877                                                                                                    | 8                                                                                                    |                                                                                                    |                |  |
| Japasan Hungsiona       | - Pili                                                                                                    | n Jabatan - 🛛 🗸                                                                                                    |                                                                                                    |                |  |
| Beach of Colonada       |                                                                                                    | *                                                                                                    |                                                                                                    |                |  |
| Tempet Golongan         | - P00                                                                                                    | n Golongan -                                                                                                    | W Laber                                                                                              |                |  |
| Ionia Kalamin           | Barras                                                                                                    |                                                                                                    |                                                                                                    |                |  |
| Pria     Wantes         |                                                                                                    |                                                                                                    |                                                                                                    |                |  |
| Pendidikan Terakhir     | Pand                                                                                                    | clium Tensibir                                                                                                    |                                                                                                    |                |  |
| Alamat Penawai          | Program Kaahlan                                                                                                    |                                                                                                    |                                                                                                    |                |  |
| - Jalan                 | Jalan .                                                                                                    |                                                                                                    |                                                                                                    |                |  |
|                         | - Market Market Ma |                                                                                                    |                                                                                                    |                |  |
|                         |                                                                                                    |                                                                                                    |                                                                                                    | 1.             |  |
| - Provinsi              | c = 99110                                                                                                    | n Provinsi                                                                                                    |                                                                                                    |                |  |
| - Kabupaten/Kota        |                                                                                                    | ÷                                                                                                    |                                                                                                    |                |  |
| -Kecamatan              |                                                                                                    | ÷                                                                                                    |                                                                                                    |                |  |
| - Desia / Kelurahan     |                                                                                                    |                                                                                                    |                                                                                                    |                |  |
| Telepon                 | Tolep                                                                                                    | 50.                                                                                                    |                                                                                                    |                |  |
| Pengangkatan PNS        | Emul                                                                                                    |                                                                                                    |                                                                                                    |                |  |
| Masa Koria              |                                                                                                    | i El                                                                                                    |                                                                                                    |                |  |
| Habis Jabatan           |                                                                                                    | Lindar                                                                                                    |                                                                                                    |                |  |
| Cancel Second           |                                                                                                    |                                                                                                    |                                                                                                    |                |  |
|                         | Constant                                                                                                    | 1 (1 Developedation T                                                                                                 |                                                                                                    |                |  |
|                         | Gambar                                                                                                    | 4.61 Pembuktian <i>Tes</i> (                                                                                          | Lase ID 3.2                                                                                          |                |  |
|                         |                                                                                                    |                                                                                                    |                                                                                                    |                |  |
|                         |                                                                                                    |                                                                                                    |                                                                                                    |                |  |
|                         |                                                                                                    |                                                                                                    |                                                                                                    |                |  |
|                         |                                                                                                    |                                                                                                    |                                                                                                    |                |  |
|                         | The                                                                                                    | 25 Veterson Torr                                                                                                    | 1022                                                                                                 |                |  |
|                         | Tabel 4                                                                                                    | .35 Keterangan Test C                                                                                                 | ase ID 3.3                                                                                           |                |  |
| Trat                    | Tabel 4                                                                                                    | .35 Keterangan Test C                                                                                                 | ase ID 3.3                                                                                           |                |  |
| Test                    | Tabel 4                                                                                                    | .35 Keterangan <i>Test C</i>                                                                                          | ase ID 3.3 Output yang                                                                               | Statu          |  |
| Test<br>Case ID         | Tabel 4                                                                                                    | .35 Keterangan <i>Test C</i><br>Input                                                                                 | ase ID 3.3 Output yang diharankan                                                                    | Statu          |  |
| Test<br>Case ID         | Tabel 4<br><b>Tujuan</b>                                                                                                    | .35 Keterangan <i>Test C</i><br>Input                                                                                 | ase ID 3.3<br>Output yang<br>diharapkan                                                              | Statu          |  |
| Test<br>Case ID         | Tabel 4<br>Tujuan<br>Menampilkan                                                                                                    | .35 Keterangan <i>Test C</i><br>Input<br>Memasukan                                                                    | ase ID 3.3<br>Output yang<br>diharapkan                                                              | Status         |  |
| Test<br>Case ID         | Tabel 4<br><b>Tujuan</b><br>Menampilkan                                                                                                    | .35 Keterangan <i>Test C</i><br>Input<br>Memasukan                                                                    | ase ID 3.3<br>Output yang<br>diharapkan<br>Dapat                                                     | Statu          |  |
| Test<br>Case ID         | Tabel 4<br><b>Tujuan</b><br>Menampilkan<br>error handling                                                                                                    | .35 Keterangan <i>Test C</i><br><i>Input</i><br>Memasukan<br>karakter salah pada                                      | ase ID 3.3<br>Output yang<br>diharapkan<br>Dapat<br>menampilkan                                      | Statu          |  |
| Test<br>Case ID         | Tabel 4<br>Tujuan<br>Menampilkan<br>error handling                                                                                                    | .35 Keterangan <i>Test C</i><br><i>Input</i><br>Memasukan<br>karakter salah pada                                      | ase ID 3.3<br>Output yang<br>diharapkan<br>Dapat<br>menampilkan                                      | Statu          |  |
| Test<br>Case ID<br>-3.3 | Tabel 4<br><b>Tujuan</b><br>Menampilkan<br>error handling<br>pengisian data                                                                                                    | .35 Keterangan <i>Test C</i><br>Input<br>Memasukan<br>karakter salah pada<br>saat pengisian                           | ase ID 3.3<br>Output yang<br>diharapkan<br>Dapat<br>menampilkan<br>pesan kesalahan                   | Statu<br>Sukse |  |
| Test<br>Case ID<br>3.3  | Tabel <sup>2</sup><br>Tujuan<br>Menampilkan<br>error handling<br>pengisian data                                                                                                    | .35 Keterangan <i>Test C</i><br><i>Input</i><br>Memasukan<br>karakter salah pada<br>saat pengisian                    | ase ID 3.3<br>Output yang<br>diharapkan<br>Dapat<br>menampilkan<br>pesan kesalahan                   | Statu<br>Sukse |  |
| Test<br>Case ID<br>3.3  | Tabel 4<br>Tujuan<br>Menampilkan<br>error handling<br>pengisian data                                                                                                    | .35 Keterangan <i>Test C</i><br><i>Input</i><br>Memasukan<br>karakter salah pada<br>saat pengisian<br>NIP,NUPTK,Email | ase ID 3.3<br>Output yang<br>diharapkan<br>Dapat<br>menampilkan<br>pesan kesalahan<br>pengisian data | Statu<br>Sukse |  |

Pada Tabel 4.35 merupakan uji coba fungsi dari atribut menampilkan *error handling*. Pembuktian ini berstatus sukses karena *output* yang muncul sesuai dengan output yang diharapkan. Pembuktian status sukses dapat dilihat pada

#### Gambar 4.62

| Telepon          | 03128292384      |                                     |
|------------------|------------------|-------------------------------------|
| Email            | dssdcsadcasdc    |                                     |
| Pengangkatan PNS | 2014-02-05       |                                     |
| Masa Kerja       | 1 Tahun, 3 Bulan | 'dssdcsadcasdc' tidak memiliki '@'. |
| Habis Jabatan    | 2050-07-01       |                                     |
| Cancel Update    |                  |                                     |

Gambar 4. 62 Pembuktian Tes Case ID 3.3

| Test<br>Case ID | Tujuan                   | Input                    | <i>Output</i> yang<br>diharapkan                              | Status |
|-----------------|--------------------------|--------------------------|---------------------------------------------------------------|--------|
| 3.4             | Mengubah<br>Data Pegawai | Mengakses tombol<br>Edit | Data Pegawai<br>berubah dari<br>daftar pegawai se<br>provinsi | Sukses |

Tabel 4.36 Keterangan Test Case ID 3.4

Pada Tabel 4.36 merupakan uji coba fungsi dari atribut mengubah data pegawai tingkat provinsi. Pembuktian ini berstatus sukses karena *output* yang muncul sesuai dengan output yang diharapkan. Pembuktian status sukses dapat dilihat pada Gambar 4.63

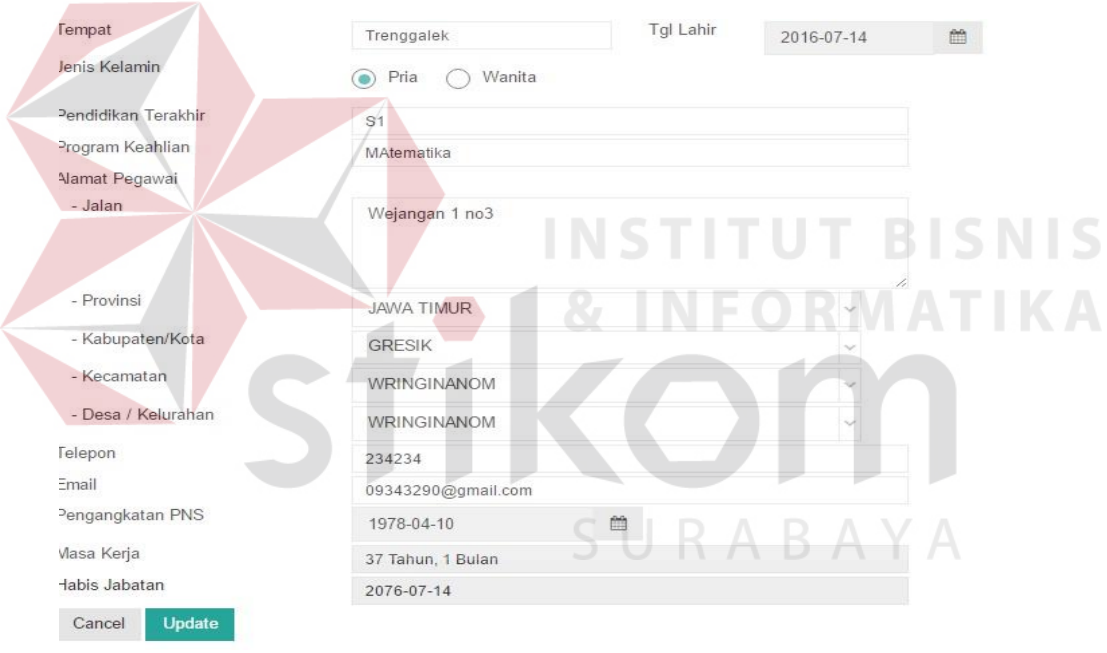

Gambar 4.63 Pembuktian Tes Case ID 3.4

#### 2. Desain Uji Coba Memasukan data Riwayat Pegawai Tingkat Provinsi

Pada desain uji coba proses memasukan data riwayat pegawai tingkat provinsi bertujuan untuk mengetahui apakah proses memasukan riwayat pegawai tingkat provinsi berfungsi dengan baik. Desain uji coba proses memasukan data riwayat kerja pegawai tingkat provinsi :

| Test<br>Case ID | Tujuan                                                | Input                                                                                                    | <i>Output</i> yang<br>diharapkan                                                   | Status |
|-----------------|-------------------------------------------------------|----------------------------------------------------------------------------------------------------|------------------------------------------------------------------------------------|--------|
| 3.5             | Menambah<br>Data riwayat<br>kerja pegawai<br>provinsi | <ol> <li>Memilih menu pegawai</li> <li>Memilih nama pegawai</li> <li>Mengakses tombol lihat<br/>detail pada kolom riwayat<br/>kerja</li> <li>Mengakses tombol<br/>tambah riwayat kerja</li> </ol> | Dapat<br>menampilkan<br>Form<br>pengisian<br>penambahan<br>data riwayat<br>pegawai | Sukses |

Tabel 4.37 Keterangan Test Case ID 3.5

Pada Tabel 4.37 merupakan uji coba fungsi dari atribut menambah data riwayat kerja tingkat provinsi. Pembuktian ini berstatus sukses karena *output* yang muncul sesuai dengan output yang diharapkan. Pembuktian status sukses dapat dilihat pada Gambar 4.64

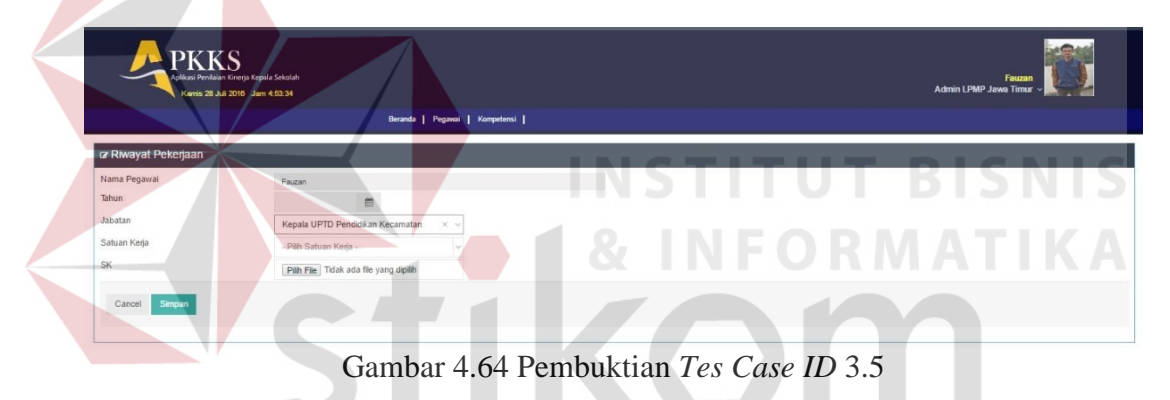

Tabel 4.38 Keterangan Test Case ID 3.6

| Test<br>Case ID | Tujuan                                                   | Input                 | <i>Output</i> yang<br>diharapkan                                    | Status |
|-----------------|----------------------------------------------------------|-----------------------|---------------------------------------------------------------------|--------|
| 3.6             | Mengubah<br>Data riwayat<br>kerja<br>Pegawai<br>provinsi | Mengakses tombol Edit | Data riwayat<br>Pegawai<br>berubah dari<br>data pegawai<br>provinsi | Gagal  |

Pada Tabel 4.38 merupakan uji coba fungsi dari atribut mengubah data riwayat pekerjaan pegawai. Pembuktian ini berstatus gagal karena tidak bisa menampilkan output.

#### 3. Desain Uji Coba Memasukan data Kompetensi

Pada desain uji coba proses memasukan data kompetensi bertujuan untuk mengetahui apakah proses memasukan data kompetensi berfungsi dengan baik. Uji coba ini dilakukan dengan memasukan data 6 kompetensi agar tercipta daftar 6 kompetensi. Desain uji coba proses memasukan data 6 kompetensi :

| Test<br>Case ID | Tujuan     | Input           | <i>Output</i> yang<br>diharapkan | Status |
|-----------------|------------|-----------------|----------------------------------|--------|
|                 | Menambah   | Mengakses       | Dapat                            |        |
|                 | Data       | tombol tambah   | menampilkan                      |        |
| 3.7             | Kompetensi | data kompetensi | Form pengisian                   | Sukses |
|                 |            |                 | penambahan data                  |        |
|                 |            |                 | kompetensi                       |        |

Pada Tabel merupakan uji coba fungsi dari atribut menambah data kompetensi. Pembuktian ini berstatus sukses karena *output* yang muncul sesuai dengan output yang diharapkan. Pembuktian status sukses dapat dilihat pada Gambar 4.65

| Aplikasi Pe<br>Kamis                                | KS<br>nilalan Kinerja Kepala Sekolah<br>28 Juli 2016 Jam 4:54:45 | Beranda   Pegawai | Kompetensi | K |     |    | Admin LPMP Ja | Ruzan<br>Iwa Timur - |
|-----------------------------------------------------|------------------------------------------------------------------|-------------------|------------|---|-----|----|---------------|----------------------|
| 🖙 Form Kompetensi                                   |                                                                  |                   |            |   |     |    |               | ~ <i>P</i> C X       |
| Kode Kompetensi<br>Nama Kompetensi<br>Cancel Simpan | Kode Kompetensi<br>Nama Kompetenal                               |                   | S          | U | R / | AB | ΑY            | А                    |

Gambar 4.65 Pembuktian Tes Case ID 3.7

| Test<br>Case ID | Tujuan                          | Input                      | <i>Output</i> yang<br>diharapkan                      | Status |
|-----------------|---------------------------------|----------------------------|-------------------------------------------------------|--------|
| 3.8             | Menghapus<br>Data<br>Kompetensi | Mengakses<br>tombol Delete | Data kompetensi<br>terhapus dari<br>daftar kompetensi | Sukses |

| Tabel 4 40  | Keterangan | Tost | Case | ID | 38         | 2 |
|-------------|------------|------|------|----|------------|---|
| 1 aber 4.40 | Reterangan | resi | Case | ID | <b>J.C</b> | ٥ |

Pada Tabel 4.40 merupakan uji coba fungsi dari atribut mengahapus data kompetensi . Pembuktian ini berstatus sukses karena *output* yang muncul sesuai dengan output yang diharapkan. Pembuktian status sukses dapat dilihat pada Gambar 4.66

| PKKKS<br>Aprilaan Kriega Kepala Sekolah<br>Karnis 28 Juli 2016 Jam 455539 |                          | Admin LPMP Jawa Timur -                      |                 |
|---------------------------------------------------------------------------|--------------------------|----------------------------------------------|-----------------|
| Beran                                                                     | a   Pegawai   Kompetensi |                                              |                 |
| æ Data Kompetensi                                                         |                          |                                              | •               |
| 10 • records                                                              |                          | Search:                                      |                 |
| Kode Kompetensi                                                           | Nama Kompetensi          | Indikator Kompetensi      Rekomendasi      A | \ksi ≑          |
|                                                                           |                          | Lihat Detail Lihat Detail                    | <b>Ö</b> delete |
|                                                                           |                          | Lihat Detail Lihat Detail                    | <b>Ö</b> delete |
|                                                                           |                          | Lihat Detail Lihat Detail                    | Bdelete         |
|                                                                           |                          | Lihat Detail Lihat Detail                    | fdelete         |
|                                                                           |                          | Lihat Detail Lihat Detail Gedit              | <b>B</b> delete |
|                                                                           |                          | Lihat Detail Lihat Detail Gedit              | <b>Ö</b> delete |

Gambar 4.66 Pembuktian Tes Case ID 3.8

|                 | Tabel 4.4                   | 11 Keterangan Test C     | ase ID 3.9                                           |        |
|-----------------|-----------------------------|--------------------------|------------------------------------------------------|--------|
| Test<br>Case ID | Tujuan                      | Input                    | <i>Output</i> yang<br>diharapkan                     | Status |
| 3.9             | Mengubah Data<br>Kompetensi | Mengakses<br>tombol Edit | Data kompetensi<br>berubah dari daftar<br>kompetensi | Sukses |

Pada Tabel 4.41 merupakan uji coba fungsi dari atribut mengubah data kompetensi. Pembuktian ini berstatus sukses karena *output* yang muncul sesuai dengan output yang diharapkan. Pembuktian status sukses dapat dilihat pada Gambar 4.67

| PKKS<br>Aplikasi Penilaian Kinerja Kepala Sekolah<br>Kamis 28 Juli 2016 Jam 4:56:12 |                                |  |  |  |  |  |
|-------------------------------------------------------------------------------------|--------------------------------|--|--|--|--|--|
|                                                                                     | Beranda   Pegawai   Kompetensi |  |  |  |  |  |
| Form Kompetensi                                                                     |                                |  |  |  |  |  |
| Kode Kompetensi                                                                     | К1                             |  |  |  |  |  |
| Nama Kompetensi                                                                     | Kepribadian dan Sosial         |  |  |  |  |  |
| Cancel Update                                                                       |                                |  |  |  |  |  |

Gambar 4.67 Pembuktian Tes Case ID 3.9

| Test<br>Case ID | Tujuan                              | Input                        | <i>Output</i> yang<br>diharapkan          | Status |
|-----------------|-------------------------------------|------------------------------|-------------------------------------------|--------|
| 3.10            | Menampilkan<br>daftar<br>kompetensi | Mengakses menu<br>kompetensi | Dapat<br>menampilkan<br>daftar kompetensi | Sukses |

Tabel 4.42 Keterangan Test Case ID 3.10

Pada Tabel 4.42 merupakan uji coba fungsi dari atribut menampilkan daftar kompetensi. Pembuktian ini berstatus sukses karena *output* yang muncul sesuai dengan output yang diharapkan. Pembuktian status sukses dapat dilihat pada Gambar 4.68.

|                        | ilkasi Penilalan Kinerja Kepala Sekolah<br>Kamis 28 Juli 2016 Jam 4:56:54 | Beranda | Pegawa   Kampetens      | Admin LPN            | Fauzan<br>P Jawa Timur -> | <u>199</u>       |
|------------------------|---------------------------------------------------------------------------|---------|-------------------------|----------------------|---------------------------|------------------|
| 🖙 Data Kompete         | nsi                                                                       |         |                         |                      |                           | •                |
| 10 * records           |                                                                           |         |                         |                      | Search:                   |                  |
|                        | Kode Kompetensi                                                           |         | Nama Kompetensi         | Indikator Kompetensi | Rekomendasi (             | Aksi (           |
| К1                     |                                                                           |         | Kepribadian dan Sosial  | Lihat Detail         | Lihat Detail              | Gedit Belete     |
| К2                     |                                                                           |         | Kepemimpinan            | Lihat Detail         | Lihat Detail              | Gedit Mdelete    |
| кз                     |                                                                           |         | Pengembangan            | Lihat Detail         | Lihat Detail              | Giedat Bidelete. |
| K4                     |                                                                           |         | Pengelolaan Sumber Daya | Lihat Detail         | Lihat Detail              | Gedit Edelete    |
| 13                     |                                                                           |         | Kewirausahaan           | Lihat Detail         | Lihat Dotail              | Bedit Edelete    |
| Кб                     |                                                                           |         | Supervisi               | Lihat Detail         | Lihat Dotail              | Ciedir Mdelete   |
| Showing 1 to 6 of 6 en | tries                                                                     |         |                         | OR                   |                           |                  |

#### 4. Desain Uji Coba Memasukan data Indikator Kompetensi

Pada desain uji coba proses memasukan data indikator kompetensi bertujuan untuk mengetahui apakah proses memasukan data kompetensi berfungsi dengan baik. Uji coba ini dilakukan dengan menangkap data kompetensi, lalu memasukan data indikator sesuai kompetensi yang dipilih . Desain uji coba proses memasukan data indikator kompetensi :

| Test<br>Case ID | Tujuan                                        | Input                                                  | <i>Output</i> yang<br>diharapkan                       | Status |
|-----------------|-----------------------------------------------|--------------------------------------------------------|--------------------------------------------------------|--------|
| 3.11            | Menampilkan<br>daftar indikator<br>kompetensi | Mengakses menu<br>lihat detail indikator<br>kompetensi | Dapat<br>menampilkan<br>daftar indikator<br>kompetensi | Sukses |

Tabel 4.43 Keterangan Test Case ID 3. 11

Pada Tabel 4.43 merupakan uji coba fungsi dari atribut menampilkan daftar kompetensi. Pembuktian ini berstatus sukses karena *output* yang muncul sesuai dengan output yang diharapkan. Pembuktian status sukses dapat dilihat pada Gambar 4.69.

| PKKSS<br>Kamio 29. Juli 2019 Jun 55.11 |                                                                                                    |               | Fauzan<br>Admin LPMP Jawa Timur - |  |  |  |
|----------------------------------------|----------------------------------------------------------------------------------------------------|---------------|-----------------------------------|--|--|--|
|                                        | Beranda   Pegares   Kompetensi                                                                                                    |               |                                   |  |  |  |
| Pata Indikator Kompetens               | si K1                                                                                                    |               | <b>6</b>                          |  |  |  |
| 10 • records                           |                                                                                                    |               | Search                            |  |  |  |
| Kode Indikator Kompetensi *            | Nama Indikator Kompetensi                                                                                                    | Rekomendasi ( | Aksi ‡                            |  |  |  |
| K1.1                                   | Derakhlak mulia, mengembangkan budaya dan tradisi akhlak mulia, dan menjadi tetadan akhlak mulia bagi komunitas di sekolahimadrasah                              | Lihat Detail  | Gedat Maslete                     |  |  |  |
| K1.2                                   | Melaksanakan tugas pokok dan fungsi sebagai kepala sekolah dengan penuh kejujuran, ketulusan, komitmen, dan Integritas                                           | Lihat Detail  | Gedit Bdelete                     |  |  |  |
| К1.3                                   | Dersikap terbuka dalam melaksanakan tugas pokok dan fungsi sebagai kepala sekolah imadrasah                                                                      | Lihat Detail  | Ciestit Educato                   |  |  |  |
| K1.4                                   | Mengendalikan diri dalam menghadapi masalah dan tantangan sebagai kepala sekolah/madrasah                                                                        | Libat Detail  | Gedit Mdelete                     |  |  |  |
| K1.5                                   | Berpartisipasi dalam kegiatan sosial kemasyarakatan.                                                                                                    | Lihat Detail  | Gedit Edelete                     |  |  |  |
| K1.6                                   | Tanggap dan peduli lerhadap kepentingan orang atau kelompok lain                                                                                                 | Lihat Detail  | Gedit Edelete                     |  |  |  |
| K1.7                                   | Mengenbangkan dan mengelola hubungan sekolah/madrasah dengan pihak lain di luar sekolah dalam rangka mendapatkan dukungan<br>ide, sumber belajar, dan pemblayaan | Lihat Detail  | Giedat Edelete                    |  |  |  |

Gambar 4.69 Pembuktian Tes Case ID 3. 11

#### Tabel 4.44 Keterangan Test Case ID 3.12

| Test<br>Case ID | Tujuan                                   | Input                                   | <i>Output</i> yang<br>diharapkan                                               | Status |
|-----------------|------------------------------------------|-----------------------------------------|--------------------------------------------------------------------------------|--------|
| 3.12            | Menambah<br>Data indikator<br>Kompetensi | Mengakses<br>tombol tambah<br>indikator | Dapat menampilkan<br>Form pengisian<br>penambahan data<br>indikator kompetensi | Sukses |

Pada Tabel 4.44 merupakan uji coba fungsi dari atribut menambah data indikator kompetensi. Pembuktian ini berstatus sukses karena *output* yang muncul sesuai dengan output yang diharapkan. Pembuktian status sukses dapat dilihat pada gambar 4.70

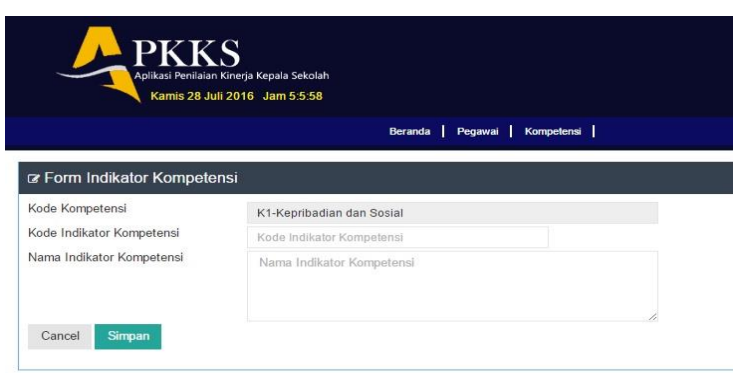

Gambar 4.70 Pembuktian Tes Case ID 3. 12

| Test<br>Case ID | Tujuan                                    | Input                      | <i>Output</i> yang<br>diharapkan                                                                  | Status |
|-----------------|-------------------------------------------|----------------------------|---------------------------------------------------------------------------------------------------|--------|
| 3.13            | Menghapus<br>Data indikator<br>Kompetensi | Mengakses<br>tombol Delete | Dapat menampilkan<br>Data indikator<br>kompetensi terhapus<br>dari daftar indikator<br>kompetensi | Gagal  |

Tabel 4.45 Keterangan Test Case ID 3.13

Pada Tabel 4.45 merupakan uji coba fungsi dari atribut menghapus data indikator kompetensi. Pembuktian ini berstatus gagal karena tida bisa menghapus data master.

| Test<br>Case ID | Tujuan                                   | Input                    | <i>Output</i> yang<br>diharapkan                                                                 | Status |
|-----------------|------------------------------------------|--------------------------|--------------------------------------------------------------------------------------------------|--------|
| 3.14            | Mengubah Data<br>indikator<br>Kompetensi | Mengakses<br>tombol Edit | Dapat menampilkan<br>Data indikator<br>kompetensi berubah<br>dari daftar indikator<br>kompetensi | Sukses |

| Tabel 4.46 Keterangan | Test | Case | ID | 3.14 |
|-----------------------|------|------|----|------|
|-----------------------|------|------|----|------|

Pada Tabel 4.46 merupakan uji coba fungsi dari atribut mengubah data indikator kompetensi. Pembuktian ini berstatus sukses karena *output* yang muncul sesuai dengan output yang diharapkan. Pembuktian status sukses dapat dilihat pada Gambar 4.71

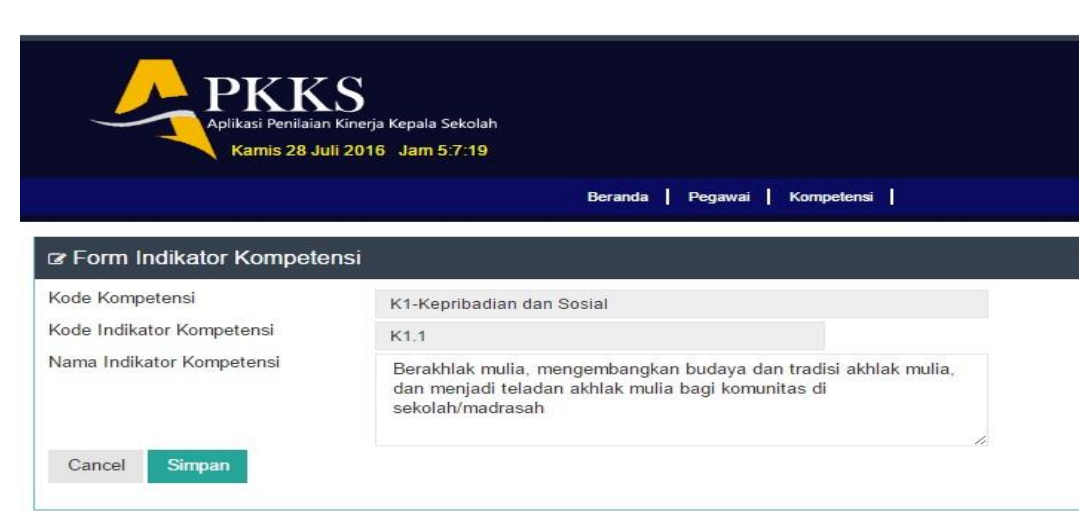

Gambar 4.71 Pembuktian Tes Case ID 3.14

#### 5. Desain Uji Coba Memasukan data Rekomendasi

Pada desain uji coba proses memasukan data rekomendasi bertujuan untuk mengetahui apakah proses memasukan data rekomendasi berfungsi dengan baik. Uji coba ini dilakukan dengan menangkap data kompetensi, lalu memasukan data rekomendasi sesuai kompetensi yang dipilih. Desain uji coba proses memasukan data rekomendasi :

| Case ID                     | Tujuan                                          | Input                                         | diharapkan                                                 | Status |
|-----------------------------|-------------------------------------------------|-----------------------------------------------|------------------------------------------------------------|--------|
| 3.15 Ma<br>da<br>rel<br>tia | enampilkan<br>ftar<br>komendasi<br>p kompetensi | Mengakses menu<br>lihat detail<br>rekomendasi | Dapat menampilkan<br>daftar rekomendasi<br>tiap kompetensi | Sukses |

| Tabel 4.47 Keterangan | Test | Case | ID | 3.15 | j |
|-----------------------|------|------|----|------|---|
|-----------------------|------|------|----|------|---|

Pada Tabel 4.47 merupakan uji coba fungsi dari atribut menampilkan daftar rekomendasi tiap kompetensi. Pembuktian ini berstatus sukses karena *output* yang muncul sesuai dengan output yang diharapkan. Pembuktian status sukses dapat dilihat pada Gambar 4.72

|   | Fauzan<br>n LPMP Jawa Timur ~ | Admin | U |   |         |           |         |                  |                 | erja Kepala Sekolah<br>116 - Jam 5:8:5 | PKKKS<br>Aplikasi Penilalan Kinerja Kepala<br>Karnis 28 Juli 2016 Jam |
|---|-------------------------------|-------|---|---|---------|-----------|---------|------------------|-----------------|----------------------------------------|-----------------------------------------------------------------------|
|   |                               |       | D | Λ |         |           | C       | Kompetensi       | Beranda Pegawai |                                        |                                                                       |
|   |                               |       |   |   |         |           |         |                  |                 | к1                                     | ata Indikator Kompetensi K1                                           |
|   | Search.                       |       |   |   |         |           |         |                  |                 |                                        | ) • records                                                           |
| 0 | Aksi                          | 0     |   |   | nendasi | ama Rekon | N       |                  |                 | mendasi                                | Kode Rekomendas                                                       |
|   | Gedit Ddelete                 | G     |   |   |         |           | Tradisi | minar Budaya dan | Mengikuti Se    |                                        | .1                                                                    |
|   | Gedit Edelete                 | C     |   |   | nendasi | ima Kekon | Tradisi | minar Budaya dan | Mengikuti Se    | mendasi                                | .1<br>ving 1 to 1 of 1 entries                                        |

Gambar 4.72 Pembuktian Tes Case ID 3.15

| Test<br>Case ID | Tujuan                                             | Input                    | <i>Output</i> yang<br>diharapkan                                                                  | Status |
|-----------------|----------------------------------------------------|--------------------------|---------------------------------------------------------------------------------------------------|--------|
| 3.16            | Mengubah Data<br>rekomendasi<br>tiap<br>Kompetensi | Mengakses<br>tombol Edit | Dapat<br>menampilkan Data<br>rekomendasi<br>berubah dari daftar<br>rekomendasi tiap<br>kompetensi | Sukses |

Tabel 4.48 Keterangan Test Case ID 3.16

Pada Tabel 4.48 merupakan uji coba fungsi dari atribut mengubah data rekomendasi. Pembuktian ini berstatus sukses karena *output* yang muncul sesuai dengan output yang diharapkan. Pembuktian status sukses dapat dilihat pada Gambar 4.73

| PKKK<br>Aplikasi Penilaian<br>Kamis 28 Ju | Kinerja Kepala Sekolah<br>Ili 2016 Jam 5:8:39 |  |
|-------------------------------------------|-----------------------------------------------|--|
|                                           | Beranda   Pegawai   Kompetensi                |  |
| Form Rekomendasi                          |                                               |  |
| Kode Indikator Kompetensi                 | K1-Kepribadian dan Sosial                     |  |
| Kode Rekomendasi                          | K1.1                                          |  |
| Nama Rekomendasi<br>Cancel Update         | Mengikuti Seminar Budaya dan Tradisi          |  |
|                                           |                                               |  |

Gambar 4.73 Pembuktian Tes Case ID 3. 16

#### E. Halaman Pengawas Tingkat Kecamatan

## 1. Desain Uji Coba Menilai Kinerja Kepala Sekolah Dasar

Pada desain uji coba proses menilai kinerja kepala sekolah dasar bertujuan untuk mengetahui apakah proses menilai kepala sekola dasar berfungsi dengan baik. Uji coba ini dilakukan dengan menangkap data sk penugasan penilaian, menangkap data kepala sekolah yang bina, menilai dengan skala 0-4 sesuai dengan indikator kompetensi yang dinilai, perhitungan nilai. Uji coba ini dilakukan agar tercipta pelaporan hasil kinerja dan rekomendasi.

| Test<br>Case ID | Tujuan                                                       | Input                                       | <i>Output</i> yang<br>diharapkan                                        | Status |
|-----------------|--------------------------------------------------------------|---------------------------------------------|-------------------------------------------------------------------------|--------|
| 4.1             | Menampilkan<br>Daftar kepala<br>sekolah yang<br>akan dinilai | Mengakses<br>menu Nama<br>Kepala<br>Sekolah | Dapat menampilkan<br>Daftar Nama kepala<br>sekolah yang akan<br>dinilai | Sukses |

Tabel 4.49 Keterangan Test Case ID 4.1

Pada Tabel 4.49 merupakan uji coba fungsi dari atribut menampilkan daftar kepala sekolah. Pembuktian ini berstatus sukses karena *output* yang muncul sesuai dengan output yang diharapkan. Pembuktian status sukses dapat dilihat pada Gambar 4.74

| ama                        | Santi Lestari Indrawati,S.Pd × ^ |
|----------------------------|----------------------------------|
| UPTK                       | Q                                |
| 11P                        | Santi Lestari Indrawati,S.Pd     |
| empat / Tgl Lahir          | Wiwik Dwi Astutik, S.Pd          |
| angkat/Golongan            | Penata Muda Tingkat I / IIIb     |
| 「MT sebagai Kepala Sekolah | 2014-02-05                       |
| lasa Kerja                 | 1 Tahun, 3 Bulan                 |
| enis Kelami <mark>n</mark> | Wanita                           |
| endidikan Terakhir         | S2                               |
| Program Keahlian           | Psikologi                        |

## Gambar 4.74 Pembuktian Tes Case ID 4.1

# Tabel 4.50 Keterangan Test Case ID 4.2

| Test<br>Case ID | Tujuan                                           | Input                                            | <i>Output</i> yang<br>diharapkan                                                   | Status |
|-----------------|--------------------------------------------------|--------------------------------------------------|------------------------------------------------------------------------------------|--------|
| 4.2             | Menampilkan<br>Daftar<br>Indikator<br>Kompetensi | Mengakses<br>menu<br>kompetsi yang<br>diinginkan | Dapat menampilkan<br>Kompetensi yang<br>dipilih dan daftar<br>indikator kompetensi | Sukses |

Pada Tabel 4.50 merupakan uji coba fungsi dari atribut menampilkan daftar indikator kompetensi. Pembuktian ini berstatus sukses karena *output* yang muncul sesuai dengan output yang diharapkan. Pembuktian status sukses dapat dilihat pada Gambar 4.75

| No | Kriteria                                                                                                    | Pulti ung taridantifikasi              | SKOR |   |   |   |  |  |
|----|----------------------------------------------------------------------------------------------------|----------------------------------------|------|---|---|---|--|--|
| NO | Kittena                                                                                                    | buku yang tendenunkasi                 | 0    | 1 | 2 | 3 |  |  |
| 1  | Berakhlak mulia, mengembangkan budaya dan tradisi akhlak<br>mulia, dan menjadi teladan akhlak mulia bagi komunitas di<br>sekolah/madrasah                           | Pilih File Tidak ada file yang dipilih | ۲    | 0 | 0 | 0 |  |  |
| 2  | Melaksanakan tugas pokok dan fungsi sebagai kepala sekolah<br>dengan penuh kejujuran, ketulusan, komitmen, dan integritas                                           | Pilih File Tidak ada file yang dipilih | ۲    | 0 | ۲ | 0 |  |  |
| 3  | Bersikap terbuka dalam melaksanakan tugas pokok dan fungsi<br>sebagai kepala sekolah/madrasah                                                                       | Pilih File Tidak ada file yang dipilih | ۲    | 0 | 0 | 0 |  |  |
| 4  | Mengendalikan diri dalam menghadapi masalah dan tantangan<br>sebagai kepala sekolah/madrasah                                                                        | Pilih File Tidak ada file yang dipilih | ۲    | ۲ | 0 | ۲ |  |  |
| 5  | Berpartisipasi dalam kegiatan sosial kemasyarakatan                                                                                                    | Pilih File Tidak ada file yang dipilih | ۲    | ۲ | 0 | ۲ |  |  |
| 6  | Tanggap dan peduli terhadap kepentingan orang atau kelompok<br>lain                                                                                                 | Pilih File Tidak ada file yang dipilih | ۲    | ۲ | 0 | ۲ |  |  |
| 7  | Mengembangkan dan mengelola hubungan sekolah/madrasah<br>dengan pihak lain di luar sekolah dalam rangka mendapatkan<br>dukungan ide, sumber belajar, dan pembiayaan | Pilih File Tidak ada file yang dipilih | ۲    | 0 | 0 | ۲ |  |  |
|    |                                                                                                    |                                        |      |   |   |   |  |  |

|                 | Gambar 4                                     | .75 Pembuktian                                 | Tes Case ID 4.2                                           |        |
|-----------------|----------------------------------------------|------------------------------------------------|-----------------------------------------------------------|--------|
|                 | Tabel 4.                                     | 51 Keterangan <i>Te</i>                        | est Case ID 4.3                                           |        |
| Test<br>Case ID | Tujuan                                       | Input                                          | <i>Output</i> yang<br>diharapkan                          | Status |
| 4.3             | Memberikan<br>skor nilai tiap<br>rekomendasi | klik skor<br>setiap<br>indikator<br>kompetensi | Button nilai tiap<br>indikator kompetensi<br>sudah terisi | Sukses |

Pada Tabel 4.51 merupakan uji coba fungsi dari atribut memberikan skor nilai tiap rekomendasi . Pembuktian ini berstatus sukses karena *output* yang muncul sesuai dengan output yang diharapkan. Pembuktian status sukses dapat dilihat pada Gambar 4.76

| NoCharacteriaDukki yang terkerininkasi012341Berakhlak mulia, mengembangkan budaya dan tradisi akhlak<br>mulia, dan menjadi teladan akhlak mulia bagi komunitas di<br>sekolah/madrasahPilih FileTidak ada file yang dipilih<br>Pilih File012342Melaksanakan tugas pokok dan fungsi sebagai kepala sekolah<br>dengan penuh kejujuran, ketulusan, komitmen, dan integritasPilih FileTidak ada file yang dipilih<br>Pilih File000000000000000000000000000000000000000000000000000000000000000000000000000000000000000000000000000000000000000000000000000000000000000000000 <t< th=""><th>No</th><th>Kritoria</th><th>Bukti yang teridentifikasi</th><th></th><th></th><th>SKO</th><th>R</th><th></th></t<>                                                                                                    | No | Kritoria                                                                                                    | Bukti yang teridentifikasi             |     |   | SKO | R  |   |
|----------------------------------------------------------------------------------------------------|----|----------------------------------------------------------------------------------------------------|----------------------------------------|-----|---|-----|----|---|
| IBerakhlak mulia, mengembangkan budaya dan tradisi akhlak<br>mulia, dan menjadi teladan akhlak mulia bagi komunitas di<br>sekolah/madrasahPilih File<br>Tidak ada file yang dipilihIIIIIIIIIIIIIIIIIIIIIIIIIIIIIIIIIIIIIIIIIIIIIIIIIIIIIIIIIIIIIIIIIIIIIIIIIIIIIIIIIIIIIIIIIIIIIIIIIIIIIIIIIIIIIIIIIIIIIIIIIIIIIIIIIIIIIIIIIIIIIIIIIIIIIIIIIIIIIIIIIIIIIIIIIIIIIIIIIIIIIII                                                                                                    | NO | Kitteria                                                                                                    | buku yang tendentinkasi                | 0   | 1 | 2   | 3  | 4 |
| 2       Melaksanakan tugas pokok dan fungsi sebagai kepala sekolah<br>dengan penuh kejujuran, ketulusan, komitmen, dan integritas       Pilih File       Tidak ada file yang dipilih       0       0       0       0       0       0       0       0       0       0       0       0       0       0       0       0       0       0       0       0       0       0       0       0       0       0       0       0       0       0       0       0       0       0       0       0       0       0       0       0       0       0       0       0       0       0       0       0       0       0       0       0       0       0       0       0       0       0       0       0       0       0       0       0       0       0       0       0       0       0       0       0       0       0       0       0       0       0       0       0       0       0       0       0       0       0       0       0       0       0       0       0       0       0       0       0       0       0       0       0       0       0       0       0       0       0                                                                                                    | 1  | Berakhlak mulia, mengembangkan budaya dan tradisi akhlak<br>mulia, dan menjadi teladan akhlak mulia bagi komunitas di<br>sekolah/madrasah                           | Pilih File Tidak ada file yang dipilih | ٢   | 0 | 0   | 0  | ۲ |
| 3       Bersikap terbuka dalam melaksanakan tugas pokok dan fungsi sebagai kepala sekolah/madrasah       Pilih File       Tidak ada file yang dipilih       0       0       0       0       0       0       0       0       0       0       0       0       0       0       0       0       0       0       0       0       0       0       0       0       0       0       0       0       0       0       0       0       0       0       0       0       0       0       0       0       0       0       0       0       0       0       0       0       0       0       0       0       0       0       0       0       0       0       0       0       0       0       0       0       0       0       0       0       0       0       0       0       0       0       0       0       0       0       0       0       0       0       0       0       0       0       0       0       0       0       0       0       0       0       0       0       0       0       0       0       0       0       0       0       0       0       0       0 <td>2</td> <td>Melaksanakan tugas pokok dan fungsi sebagai kepala sekolah<br/>dengan penuh kejujuran, ketulusan, komitmen, dan integritas</td> <td>Pilih File Tidak ada file yang dipilih</td> <td>0</td> <td>0</td> <td>0</td> <td>۲</td> <td>0</td>                                                                                                    | 2  | Melaksanakan tugas pokok dan fungsi sebagai kepala sekolah<br>dengan penuh kejujuran, ketulusan, komitmen, dan integritas                                           | Pilih File Tidak ada file yang dipilih | 0   | 0 | 0   | ۲  | 0 |
| 4       Mengendalikan diri dalam menghadapi masalah dan tantangan sebagai kepala sekolah/madrasah       Pilih File Tidak ada file yang dipilih <ul> <li></li></ul>                                                                                                    | 3  | Bersikap terbuka dalam melaksanakan tugas pokok dan fungsi<br>sebagai kepala sekolah/madrasah                                                                       | Pilih File Tidak ada file yang dipilih | ٥   | ٢ | 0   | ۲  | 6 |
| 5       Berpartisipasi dalam kegiatan sosial kemasyarakatan       Pilih File Tidak ada file yang dipilih       Image adam berpartisipasi dalam kegiatan sosial kemasyarakatan         6       Tanggap dan peduli terhadap kepentingan orang atau kelompok lain       Pilih File Tidak ada file yang dipilih       Image adam berpartisipasi dalam kegiatan sosial kemasyarakatan       Image adam berpartisipasi dalam kegiatan sosial kemasyarakatan       Image adam berpartisipasi dalam kegiatan sosial kemasyarakatan       Image adam berpartisipasi dalam berpartisipasi dalam berpartitipasi dalam berpartisipasi dalam berpartisipasi dala | 4  | Mengendalikan diri dalam menghadapi masalah dan tantangan<br>sebagai kepala sekolah/madrasah                                                                        | Pilih File Tidak ada file yang dipilih | ٥   | ۲ | ٥   | •  | 0 |
| 6       Tanggap dan peduli terhadap kepentingan orang atau kelompok       Pilih File       Tidak ada file yang dipilih       Image: Comparison of the pilih file       Image: Comparison of the pilih file       Image: Comparison                                                                                                    | 5  | Berpartisipasi dalam kegiatan sosial kemasyarakatan                                                                                                    | Pilih File Tidak ada file yang dipilih | 0   | 0 | 0   | ۲  | 0 |
| 7 Mengembangkan dan mengelola hubungan sekolah/madrasah dengan pihak lain di luar sekolah dalam rangka mendapatkan dukungan ide, sumber belajar, dan pembiayaan                                                                                                    | 6  | Tanggap dan peduli terhadap kepentingan orang atau kelompok<br>lain                                                                                                 | Pilih File Tidak ada file yang dipilih | 0   | 0 | ۲   | ۲  | 0 |
|                                                                                                    | 7  | Mengembangkan dan mengelola hubungan sekolah/madrasah<br>dengan pihak lain di luar sekolah dalam rangka mendapatkan<br>dukungan ide, sumber belajar, dan pembiayaan | Pilih File Tidak ada file yang dipilih | 0   | ۲ | 0   | 0  | 0 |
|                                                                                                    |    |                                                                                                    |                                        |     |   |     |    |   |
|                                                                                                    |    |                                                                                                    |                                        |     |   |     |    |   |
|                                                                                                    |    |                                                                                                    |                                        | 1/a |   |     | e: |   |

Gambar 4.76 Pembuktian *Tes Case ID* 4.3

| Tabal 4.5 | Vatarangan | Test Case ID A |  |  |
|-----------|------------|----------------|--|--|

|                 | Tabel 4.                                                                         | 52 Keterangan <i>Te</i>      | est Case ID 4.4                    |        |
|-----------------|----------------------------------------------------------------------------------|------------------------------|------------------------------------|--------|
| Test<br>Case ID | Tujuan                                                                           | Input                        | <i>Output</i> yang<br>diharapkan   | Status |
| 4.4             | Mengupload<br>file bukti<br>penilaian<br>kinerja tiap<br>indikator<br>kompetensi | Mengakses<br>menu pilih file | File ter upload ke<br>dalam sistem | Sukses |

Pada Tabel 4.52 merupakan uji coba fungsi dari atribut mengupload file bukti penilaian. Pembuktian ini berstatus sukses karena output yang muncul sesuai dengan output yang diharapkan. Pembuktian status sukses dapat dilihat pada Gambar 4.77

| Instruction       Image: Construction of the second part of the second part of the seco | N | lo | Kriteria                                                                                                    | Bukti vang teridentifikasi             |   |   | SKO | R |   | iastu |
|----------------------------------------------------------------------------------------------------|---|----|----------------------------------------------------------------------------------------------------|----------------------------------------|---|---|-----|---|---|-------|
| 1       Berakhlak mulia, mengembangkan budaya dan tradisi akhlak mulia bagi komunitas di sekolah/madrasah       Plilih File Jadwal Ujian.pdf       Image: Construction of the sekolah/madrasah       Image: Construction of the sekolah/madrasah       Image: Const                                                                                                    |   |    | interna -                                                                                                    | Duku yung terdentinasi                 | 0 | 1 | 2   | 3 | 4 | s WF  |
| 2       Melaksanakan tugas pokok dan fungsi sebagai kepala sekolah dengan penuh kejujuran, ketulusan, komitmen, dan integritas       Pilih File       SURAT PENAWARAN.docx       •       •       •       •       •       •       •       •       •       •       •       •       •       •       •       •       •       •       •       •       •       •       •       •       •       •       •       •       •       •       •       •       •       •       •       •       •       •       •       •       •       •       •       •       •       •       •       •       •       •       •       •       •       •       •       •       •       •       •       •       •       •       •       •       •       •       •       •       •       •       •       •       •       •       •       •       •       •       •       •       •       •       •       •       •       •       •       •       •       •       •       •       •       •       •       •       •       •       •       •       •       •       •       •       •       •                                                                                                    | 1 |    | Berakhlak mulia, mengembangkan budaya dan tradisi akhlak<br>mulia, dan menjadi teladan akhlak mulia bagi komunitas di<br>sekolah/madrasah                           | Pilih File Jadwal Ujian.pdf            | ٢ | ٥ | ٢   | 0 | ۲ |       |
| 3       Bersikap terbuka dalam melaksanakan tugas pokok dan fungsi sebagai kepala sekolah/madrasah       Pilih File       Spek PC Kantor.doc       Image: Constraint of the sebagai kepala sekolah/madrasah         4       Mengendalikan diri dalam menghadapi masalah dan tantangan sebagai kepala sekolah/madrasah       Pilih File       PENGEMBANGAinggu 1.doc       Image: Constraint of the sebagai kepala sekolah/madrasah         5       Berpartisipasi dalam kegiatan sosial kemasyarakatan       Pilih File       H. Dokumen Lagan TTD).docx       Image: Constraint of the sebagai kepala sekolah/madrasah         6       Tanggap dan peduli terhadap kepentingan orang atau kelompok lain       Pilih File       kerangka-analisoftware.docx       Image: Constraint of the sebagai kelah/madrasah         7       Mengembangkan dan mengelola hubungan sekolah/madrasah dengan pihak lain di luar sekolah dalam rangka mendapatkan       Pilih File       Template-SKPL.docx       Image: Constraint of the sekolah dalam rangka mendapatkan                                                                                                    | 2 |    | Melaksanakan tugas pokok dan fungsi sebagai kepala sekolah<br>dengan penuh kejujuran, ketulusan, komitmen, dan integritas                                           | Pilih File SURAT PENAWARAN.docx        | ۲ | 0 | ٢   | ۲ | ۲ |       |
| 4       Mengendalikan diri dalam menghadapi masalah dan tantangan sebagai kepala sekolah/madrasah       Pilih File       PENGEMBANGAinggu 1.doc       •       •       •       •       •       •       •       •       •       •       •       •       •       •       •       •       •       •       •       •       •       •       •       •       •       •       •       •       •       •       •       •       •       •       •       •       •       •       •       •       •       •       •       •       •       •       •       •       •       •       •       •       •       •       •       •       •       •       •       •       •       •       •       •       •       •       •       •       •       •       •       •       •       •       •       •       •       •       •       •       •       •       •       •       •       •       •       •       •       •       •       •       •       •       •       •       •       •       •       •       •       •       •       •       •       •       •       •                                                                                                    | 3 |    | Bersikap terbuka dalam melaksanakan tugas pokok dan fungsi<br>sebagai kepala sekolah/madrasah                                                                       | Pilih File Spek PC Kantor.doc          | ۲ | ۲ | ٢   | ۲ | ۲ |       |
| 5       Berpartisipasi dalam kegiatan sosial kemasyarakatan       Pilih File       H. Dokumen Lagan TTD).docx       Image: Comparison of the second second s                               | 4 |    | Mengendalikan diri dalam menghadapi masalah dan tantangan<br>sebagai kepala sekolah/madrasah                                                                        | Pilih File PENGEMBANGAinggu 1.doc      | 0 | ۲ | 0   | 0 | 0 |       |
| 6       Tanggap dan peduli terhadap kepentingan orang atau kelompok       Pilih File       kerangka-analisoftware.docx       Image: Constraint of the second second secon                                | 5 |    | Berpartisipasi dalam kegiatan sosial kemasyarakatan                                                                                                    | Pilih File H. Dokumen Lagan TTD).docx  | ۲ | ۲ | 0   | ۲ | ۲ |       |
| 7 Mengembangkan dan mengelola hubungan sekolah/madrasah dengan pihak lain di luar sekolah dalam rangka mendapatkan                                                                                                    | 6 |    | Tanggap dan peduli terhadap kepentingan orang atau kelompok<br>lain                                                                                                 | Pilih File kerangka-analisoftware.docx | ۲ | 0 | ۲   | 0 | ۲ |       |
| dukungan ide, sumber belajar, dan pembiayaan                                                                                                    | 7 |    | Mengembangkan dan mengelola hubungan sekolah/madrasah<br>dengan pihak lain di luar sekolah dalam rangka mendapatkan<br>dukungan ide, sumber belajar, dan pembiayaan | Pilih File Template-SKPL.docx          | 0 | ۲ | 0   | 0 | ۲ | iraw  |
|                                                                                                    |   |    |                                                                                                    |                                        |   |   |     |   |   | 02-0  |
| 12                                                                                                    |   |    |                                                                                                    |                                        |   |   |     |   |   | gkat  |

Gambar 4.77 Pembuktian Tes Case ID 4.4

|                 | Tabel 4.             | 53 Keterangan <i>Te</i>   | est Case ID 4.5                     | NIS    |
|-----------------|----------------------|---------------------------|-------------------------------------|--------|
| Test<br>Case ID | Tujuan               | Input                     | <i>Output</i> yang<br>diharapkan    | Status |
|                 | Memberika<br>catatan | Mengisi form<br>deskripsi | Dapat menampilkan<br>Daftar catatan |        |
| 4.5             | penilaian<br>kinerja | kinerja                   | pengawas dalam<br>penilaian kinerja | Sukses |

Pada Tabel 4.53 merupakan uji coba fungsi dari atribut memberikan catantan penilaian kinerja. Pembuktian ini berstatus sukses karena *output* yang muncul sesuai dengan output yang diharapkan. Pembuktian status sukses dapat dilihat pada Gambar 4.78

| Ne                 | <b>K</b> elessia                                                                                                    | Dubti unun tenidentifikani             |   |   | SKO | R |   |
|--------------------|----------------------------------------------------------------------------------------------------|----------------------------------------|---|---|-----|---|---|
| NO                 | Kitena                                                                                                    | Duku yang tendenunkasi                 | 0 | 1 | 2   | 3 | 4 |
| 1                  | Berakhlak mulia, mengembangkan budaya dan tradisi akhlak<br>mulia, dan menjadi teladan akhlak mulia bagi komunitas di<br>sekolah/madrasah                           | Pilih File Jadwal Ujian.pdf            | 0 | ۲ | 0   | 0 | ۲ |
| 2                  | Melaksanakan tugas pokok dan fungsi sebagai kepala sekolah<br>dengan penuh kejujuran, ketulusan, komitmen, dan integritas                                           | Pilih File SURAT PENAWARAN.docx        | ۲ | 0 | ۲   | ۲ | ۲ |
| 3                  | Bersikap terbuka dalam melaksanakan tugas pokok dan fungsi<br>sebagai kepala sekolah/madrasah                                                                       | Pilih File Spek PC Kantor.doc          | ٢ | ۲ | ۲   | ۲ | 0 |
| 4                  | Mengendalikan diri dalam menghadapi masalah dan tantangan<br>sebagai kepala sekolah/madrasah                                                                        | Pilih File PENGEMBANGAinggu 1.doc      | 0 | ۲ | ۲   | 0 | ۲ |
| 5                  | Berpartisipasi dalam kegiatan sosial kemasyarakatan                                                                                                    | Pilih File H. Dokumen Lagan TTD).docx  | 0 | 0 | 0   | ۲ | 0 |
| 6                  | Tanggap dan peduli terhadap kepentingan orang atau kelompok<br>lain                                                                                                 | Pilih File kerangka-analisoftware.docx | 0 | 0 | ۲   | 0 | ۲ |
| 7                  | Mengembangkan dan mengelola hubungan sekolah/madrasah<br>dengan pihak lain di luar sekolah dalam rangka mendapatkan<br>dukungan ide, sumber belajar, dan pembiayaan | Pilih File Template-SKPL.docx          | 0 | ۲ | 0   | ٢ | ٢ |
| ebih<br>Par<br>Pel | Ditingkatkan Lagi Kinerja untuk <u>point</u> :<br>tisipasi Kepada Masyarakat<br>aksanaan Tupoksi sebagai kepala sekolah                                             |                                        |   |   |     |   |   |

Gambar 4.78 Pembuktian Tes Case ID 4.5

# 2. Desain Uji Coba Melihat Laporan Kepala Sekolah Yang dibina

Pada desain uji coba halaman laporan bertujuan untuk mengetahui apakah halaman laporan kinerja dan rekomendasi kepala sekolah yang dibina berfungsi dengan baik. Uji coba ini dilakukan dengan masuk ke halaman laporan,lalu mengakses menu laporan kinerja dan menu laporan rekomendasi.

| Test<br>Case ID | Tujuan                                                                                | Input                                | <i>Output</i> yang<br>diharapkan                                                                             | Status |
|-----------------|---------------------------------------------------------------------------------------|--------------------------------------|----------------------------------------------------------------------------------------------------|--------|
| 4.6             | Menampilkan<br>laporan<br>penilaian<br>kinerja kepala<br>sekolah dasar<br>yang dibina | Mengakses<br>menu Laporan<br>Kinerja | Dapat menampilkan<br>Laporan Kinerja<br>Kepala Sekolah<br>Dasar yang dibina<br>berupa angka dan<br>detailnya | Sukses |

Tabel 4.54 Keterangan Test Case ID 4.6

Pada Tabel 4.54 merupakan uji coba fungsi dari atribut menampilkan laporan penilaian kinerja. Pembuktian ini berstatus sukses karena *output* yang muncul sesuai dengan output yang diharapkan. Pembuktian status sukses dapat dilihat pada Gambar 4.79

| _     | Aplikasi Penilalan Kinerja k<br>Karnis 28 Juli 2016 | Kepala Sekolah<br>Jam 5:15:38<br>Deranda   Penilaia | n Konerja   Laporan Konerja   I | aporan Re | komendasi |           |         |       |      | Mirna Pujia<br>Pengawas | stutik, S.P<br>WRINGIN | H,MLSI<br>ANOM ~ |          |
|-------|-----------------------------------------------------|-----------------------------------------------------|---------------------------------|-----------|-----------|-----------|---------|-------|------|-------------------------|------------------------|------------------|----------|
| Lapor | an Kinerja                                          |                                                     |                                 |           |           |           |         |       |      |                         |                        |                  |          |
| Excel | PDF Print                                           |                                                     |                                 |           |           |           |         |       |      |                         |                        | Search:          |          |
| No.A  | Nama Kaneak                                         | Nama Sekolah                                        | Pongawae                        |           | Rata-ra   | ita Nilai | Per Kom | ponen |      | Total Skor              | NA                     | Sebuten          | Konverei |
| no    | Huma Nopoon                                         |                                                     | i engunus 🦆                     | K1 ()     | K2 ()     | K3 ≬      | K4 0    | K5 (  | K6 🌐 | TOTAL SHOT              | 100 -                  | Jerranan -       | nomera   |
| 1     | Mujiono, S.Pd                                       | SD NEGERI 1 PASINAN LEMAH PUTIH                     |                                 | 1.0       | 1,0       | 1.0       | 1.0     | 1.0   | 4.0  | 9                       | 37.5                   | Kurang           | 25%      |
| 2     | MUNICHA Spd                                         | SD ISLAM AL MUHAJIRIN                               |                                 | 4.0       | 2.7       | 2.0       | 3.1     | 1.0   | 4.0  | 16.8                    | 70                     | Kurang           | 25%      |
| 3     | Rahmat Syayid Syuhur.Spd                            | SD MUHAMMADIYAH                                     |                                 | 4.0       | 2.5       | 2.0       | 2.6     | 1.0   | 3,0  | 15.1                    | 62.9                   | Kurang           | 25%      |
| 4     | Santi Lestari Indrawati,S.Pd                        | SD NEGERI LEBANIWARAS                               | Mima Pujiastutik,S.Pd.M.Si      | 2.4       | 3.7       | 4.0       | 4.0     | 4.0   | 3.7  | 21.8                    | 90.8                   | Kurang           | 25%      |
| 5     | Suminto, S.Pd                                       | SD NEGERI 1 SUMBERWARU                              |                                 | 1.0       | 2.0       | 2.0       | 3.6     | 1.8   | 4.0  | 14.4                    | 60                     | Kurang           | 25%      |
| 6     | Tamin, S.Pd                                         | SD NEGERI 1 KEDUNGANYAR                             |                                 | 2.0       | 1.7       | 1.0       | 1.0     | 1,0   | 1.0  | 7.7                     | 32.1                   | Kurang           | 25%      |
| 7     | Wiwik Dwi Astutik, S.Pd                             | SD NEGERI 1 SUMBERAME                               | Mima Pujiastutik, S. Pd. M. Si  | 1.0       | 1.0       | 1.0       | 2.5     | 2.0   | 3.0  | 10.5                    | 43.8                   | Kurang           | 25%      |

Gambar 4.79 Pembuktian Tes Case ID 4.6

|                 | Tabel 4.       | 55 Keterangan Te | st Case ID 4.7                   |         |
|-----------------|----------------|------------------|----------------------------------|---------|
| Test<br>Case ID | Tujuan         | Input            | <i>Output</i> yang<br>diharapkan | Status  |
|                 | Menampilkan    | Mengakses        | Dapat menampilkan                |         |
|                 | laporan        | menu Laporan     | Laporan rekomendasi              |         |
| 17              | rekomendasi    | Rekomendasi      | Kepala Sekolah                   | Sulzeog |
| 4./             | kepala sekolah |                  | Dasar yang dibina                | SURSES  |
|                 | dasar yang     | 🕒 🛛 🏹 🗌          | berupa angka dan                 | ΙΚΑ     |
|                 | dibina         |                  | detailnya                        |         |
|                 |                |                  |                                  |         |

Pada Tabel 4.55 merupakan uji coba fungsi dari atribut menampilkan laporan rekomendasi. Pembuktian ini berstatus sukses karena *output* yang muncul sesuai dengan output yang diharapkan. Pembuktian status sukses dapat dilihat pada Gambar 4.80

| ccel PDF | Print                        |                                 |                             |      |                         |               | Search:   |      |            |
|----------|------------------------------|---------------------------------|-----------------------------|------|-------------------------|---------------|-----------|------|------------|
| No       | Nama Kansak                  | Nama Sakalah                    | Popagues                    |      | Rata                    | -rata Nilai P | er Kompon | en   |            |
| NO -     | Nama repsek                  | Nania Sekulari                  | renyawas                    | К1 🔅 | <b>K2</b> $\Rightarrow$ | КЗ 👙          | K4 0      | K5 🔅 | <b>K</b> 6 |
| 1        | Mujiono, S.Pd                | SD NEGERI 1 PASINAN LEMAH PUTIH |                             | 1.0  | 1.0                     | 1.0           | 1.0       | 1.0  | 4.0        |
| 2        | MUNICHA.Spd                  | SD ISLAM AL MUHAJIRIN           |                             | 4.0  | 2.7                     | 2.0           | 3.1       | 1.0  | 4.0        |
| 3        | Rahmat Syayid Syuhur.Spd     | SD MUHAMMADIYAH                 |                             | 4.0  | 2.5                     | 2.0           | 2.6       | 1.0  | 3.0        |
| 4        | Santi Lestari Indrawati,S.Pd | SD NEGERI LEBANIWARAS           | Mirna Pujiastutik,S.Pd,M.Si | 2.4  | 3.7                     | 4.0           | 4.0       | 4.0  | 3.7        |
| 5        | Suminto, S.Pd                | SD NEGERI 1 SUMBERWARU          |                             | 1.0  | 2.0                     | 2.0           | 3.6       | 1.8  | 4.0        |
| 6        | Tamin, S.Pd                  | SD NEGERI 1 KEDUNGANYAR         |                             | 2.0  | 1.7                     | 1.0           | 1.0       | 1.0  | 1.0        |
| 7        | Wiwik Dwi Astutik, S.Pd      | SD NEGERI 1 SUMBERAME           | Mirna Pujiastutik,S.Pd,M.Si | 1.0  | 1.0                     | 1.0           | 2.5       | 2.0  | 3.0        |

Gambar 4.80 Pembuktian Tes Case ID 4.7

| Test<br>Case ID | Tujuan                 | Input                       | <i>Output</i> yang<br>diharapkan                    | Status |
|-----------------|------------------------|-----------------------------|-----------------------------------------------------|--------|
| 4.8             | Mendownload<br>laporan | Mengakses<br>menu excel/pdf | Dapat mengunduh<br>File laporan berupa<br>excel/pdf | Sukses |

Tabel 4.56 Keterangan Test Case ID 4.8

Pada Tabel 4.56 merupakan uji coba fungsi dari atribut mendownload laporan. Pembuktian ini berstatus sukses karena *output* yang muncul sesuai dengan output yang diharapkan. Pembuktian status sukses dapat dilihat pada Gambar 4.81

| No | Nama<br>Kepsek                         | Nama Sekolah                          | Pengawas                           | К1      | K2      | КЗ      | K4      | К5      | К6      | Total<br>Skor | NA       | Sebutan | Konversi |
|----|----------------------------------------|---------------------------------------|------------------------------------|---------|---------|---------|---------|---------|---------|---------------|----------|---------|----------|
| 1  | Mujiono, S.<br>Pd                      | SD NEGERI 1<br>PASINAN LEMAH<br>PUTIH |                                    | 1.<br>0 | 1.<br>0 | 1.<br>0 | 1.<br>0 | 1.<br>0 | 4.<br>0 | 9             | 37.<br>5 | Kurang  | 25%      |
| 2  | MUNICHA.<br>Spd                        | SD ISLAM AL<br>MUHAJIRIN              |                                    | 4.<br>0 | 2.<br>7 | 2.<br>0 | 3.<br>1 | 1.<br>0 | 4.<br>0 | 16.8          | 70       | Kurang  | 25%      |
| 3  | Rahmat<br>Syayid<br>Syuhur.<br>Spd     | SD<br>MUHAMMADIYAH                    | ,                                  | 4.<br>0 | 2.<br>5 | 2.<br>0 | 2.<br>6 | 1.<br>0 | 3.<br>0 | 15.1          | 62.<br>9 | Kurang  | 25%      |
| 4  | Santi<br>Lestari<br>Indrawati,<br>S.Pd | SD NEGERI<br>LEBANIWARAS              | Mirna<br>Pujiastutik,<br>S.Pd,M.Si | 2.<br>4 | 3.<br>7 | 4.<br>0 | 4.<br>0 | 4.<br>0 | 3.<br>7 | 21.8          | 90.<br>8 | Kurang  | 25%      |
| 5  | Suminto, S.<br>Pd                      | SD NEGERI 1<br>SUMBERWARU             |                                    | 1.<br>0 | 2.<br>0 | 2.      | 3.<br>6 | 1.<br>8 | 4.<br>0 | 14.4          | 60       | Kurang  | 25%      |
| 6  | Tamin, S.<br>Pd                        | SD NEGERI 1<br>KEDUNGANYAR            |                                    | 2.<br>0 | 1.<br>7 | 1.<br>0 | 1.<br>0 | 1.<br>0 | 1.<br>0 | 7.7           | 32.<br>1 | Kurang  | 25%      |
| 7  | Wiwik Dwi<br>Astutik, S.<br>Pd         | SD NEGERI 1<br>SUMBERAME              | Mirna<br>Pujiastutik,<br>S.Pd,M.Si | 1.<br>0 | 1.<br>0 | 1.<br>0 | 2.<br>5 | 2.<br>0 | 3.<br>0 | 10.5          | 43.<br>8 | Kurang  | 25%      |
|    |                                        | Gambar 4                              | .81 Pem                            | buł     | ctia    | n 7     | Tes     | Са      | ise     | ID 4          | .8       |         |          |
|    |                                        |                                       |                                    |         |         |         |         |         |         |               |          |         |          |

Monitoring Pencapaian Kinerja Kepala Sekolah Dasar

| Tabel 4.57 | Keterangan | Test | Case | ID | 4.9 |
|------------|------------|------|------|----|-----|
|------------|------------|------|------|----|-----|

| Test<br>Case ID | Tujuan              | Input                   | <i>Output</i> yang<br>diharapkan                              | Status |
|-----------------|---------------------|-------------------------|---------------------------------------------------------------|--------|
| 4.9             | Mencetak<br>Laporan | Mengakses<br>menu print | Dapat mencetak<br>laporan yang<br>terhubung dengan<br>printer | Sukses |

Pada Tabel 4.57 merupakan uji coba fungsi dari atribut mencetak laporan . Pembuktian ini berstatus sukses karena *output* yang muncul sesuai dengan output yang diharapkan. Pembuktian status sukses dapat dilihat pada Gambar 4. 82

| ng Pencapaian Kinerja Kepala Sekolah | Das | ar (1).pdf                             |                                       |                                    | 1       | / 1     |         |         |         |         |       |          |         |           |  | ¢ | Ŧ |  |
|--------------------------------------|-----|----------------------------------------|---------------------------------------|------------------------------------|---------|---------|---------|---------|---------|---------|-------|----------|---------|-----------|--|---|---|--|
|                                      | N   | Nama                                   | Monitoring Pe                         | encapaiar                          | Ki      | ner     | rja I   | Кер     | ala     | Sel     | kolah | Da       | sar     | Kamuani   |  |   |   |  |
|                                      | NU  | Kepsek                                 | Nama Sekulan                          | Fellyawas                          | R1      | RZ      | KJ      |         | K9      | KU      | Skor  | INA      | Sebutan | Kullversi |  |   |   |  |
|                                      | 1   | Mujiono, S.<br>Pd                      | SD NEGERI 1<br>PASINAN LEMAH<br>PUTIH |                                    | 1.<br>0 | 1.<br>0 | 1.<br>0 | 1.<br>0 | 1.<br>0 | 4.      | 9     | 37.<br>5 | Kurang  | 25%       |  |   |   |  |
|                                      | 2   | MUNICHA.<br>Spd                        | SD ISLAM AL<br>MUHAJIRIN              |                                    | 4.<br>0 | 2.      | 2.<br>0 | 3.<br>1 | 1.<br>0 | 4.<br>0 | 16.8  | 70       | Kurang  | 25%       |  |   |   |  |
|                                      | 3   | Rahmat<br>Syayid<br>Syuhur.<br>Spd     | SD<br>MUHAMMADIYAH                    |                                    | 4.<br>0 | 2.      | 2.<br>0 | 2.<br>6 | 1.<br>0 | 3.<br>0 | 15.1  | 62.<br>9 | Kurang  | 25%       |  |   |   |  |
|                                      | 4   | Santi<br>Lestari<br>Indrawati,<br>S.Pd | SD NEGERI<br>LEBANIWARAS              | Mirna<br>Pujiastutik,<br>S.Pd,M.Si | 2.<br>4 | 3.<br>7 | 4.<br>0 | 4.<br>0 | 4.<br>0 | 3.<br>7 | 21.8  | 90.<br>8 | Kurang  | 25%       |  |   |   |  |
|                                      | 5   | Suminto, S.<br>Pd                      | SD NEGERI 1<br>SUMBERWARU             |                                    | 1.<br>0 | 2.      | 2.<br>0 | 3.<br>6 | 1.<br>8 | 4.<br>0 | 14.4  | 60       | Kurang  | 25%       |  |   |   |  |
|                                      | 6   | Tamin, S.<br>Pd                        | SD NEGERI 1<br>KEDUNGANYAR            |                                    | 2.<br>0 | 1.<br>7 | 1.<br>0 | 1.<br>0 | 1.<br>0 | 1.<br>0 | 7.7   | 32.<br>1 | Kurang  | 25%       |  |   |   |  |
|                                      | 7   | Wiwik Dwi<br>Astutik, S.<br>Pd         | SD NEGERI 1<br>SUMBERAME              | Mirna<br>Pujiastutik,<br>S.Pd,M.Si | 1.<br>0 | 1.<br>0 | 1.<br>0 | 2.<br>5 | 2.      | 3.<br>0 | 10.5  | 43.<br>8 | Kurang  | 25%       |  |   |   |  |
|                                      |     |                                        |                                       |                                    |         |         |         |         |         |         |       |          |         |           |  |   |   |  |

Gambar 4.82 Pembuktian Tes Case ID 4.9

#### F. Halaman Kepala Sekolah

#### 1. Desain Uji Coba Melihat Laporan Kinerja dan Rekomendasi

Pada desain uji coba halaman laporan untuk kepala sekolah bertujuan untuk mengetahui apakah halaman laporan kinerja dan rekomendasi kepala sekolah berfungsi dengan baik. Uji coba ini dilakukan dengan masuk ke halaman laporan,lalu mengakses menu laporan kinerja dan menu laporan rekomendasi.

| Test<br>Case ID | Tujuan                                                                 | Input                                | <i>Output</i> yang<br>diharapkan                                                              | Status |
|-----------------|------------------------------------------------------------------------|--------------------------------------|-----------------------------------------------------------------------------------------------|--------|
| 5.1             | Menampilkan<br>laporan<br>penilaian kinerja<br>kepala sekolah<br>dasar | Mengakses<br>menu Laporan<br>Kinerja | Dapat menampilkan<br>Laporan Kinerja<br>Kepala Sekolah<br>Dasar berupa angka<br>dan detailnya | Sukses |

| Tabel 4.58 Keterangan 7 | Test ( | Case | ID | 5.1 |
|-------------------------|--------|------|----|-----|
|-------------------------|--------|------|----|-----|

Pada Tabel 4.58 merupakan uji coba fungsi dari atribut menampilkan laporan kinerja kepala sekolah. Pembuktian ini berstatus sukses karena *output* yang muncul sesuai dengan output yang diharapkan. Pembuktian status sukses dapat dilihat pada Gambar 4.83

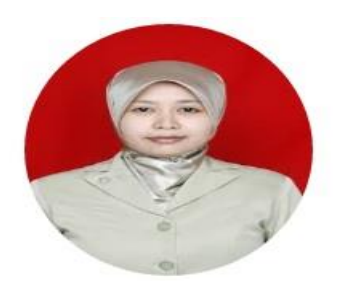

#### Santi Lestari Indrawati,S.Pd SD NEGERI LEBANIWARAS

| NO    | KOMPETENSI PENILAIAN                                                                                                    | KODE | SKOR  |  |  |  |
|-------|----------------------------------------------------------------------------------------------------|------|-------|--|--|--|
| 1     | Kepribadian dan Sosial                                                                                                    | K1   | 2.4   |  |  |  |
| 2     | Kepemimpinan                                                                                                    | K2   | 3.7   |  |  |  |
| 3     | Pengembangan                                                                                                    | K3   | 4.0   |  |  |  |
| 4     | Pengelolaan Sumber Daya                                                                                                    | K4   | 4.0   |  |  |  |
| 5     | Kewirausahaan                                                                                                    | K5   | 4.0   |  |  |  |
| 6     | Supervisi                                                                                                    | K6   | 3.7   |  |  |  |
|       | TOTAL SKOR                                                                                                    |      | 21.8  |  |  |  |
|       | Nilai                                                                                                    |      | 90.83 |  |  |  |
| Berda | erdasarkan hasil konversi ke dalam skala nilai sesuai dengan peraturan tersebut,<br>alanjutnya ditetankan sebutan dan persentase angka kreditnya |      |       |  |  |  |

|                 | Gambar 4.8<br>Tabel 4.59                                         | 83 Pembuktian <i>Te</i><br>9 Keterangan <i>Tes</i> | es Case ID 5.1<br>t Case ID 5.2                                                                   |        |
|-----------------|------------------------------------------------------------------|----------------------------------------------------|---------------------------------------------------------------------------------------------------|--------|
| Test<br>Case ID | Tujuan                                                           | Input                                              | <i>Output</i> yang<br>diharapkan                                                                  | Status |
| 5.2             | Menampilkan<br>laporan<br>rekomendasi<br>kepala sekolah<br>dasar | Mengakses<br>menu Laporan<br>Rekomendasi           | Dapat menampilkan<br>Laporan rekomendasi<br>Kepala Sekolah<br>Dasar berupa angka<br>dan detailnya | Sukses |

Pada Tabel 4.59 merupakan uji coba fungsi dari atribut menampilkan laporan rekomendasi kepala sekolah. Pembuktian ini berstatus sukses karena *output* yang muncul sesuai dengan output yang diharapkan. Pembuktian status sukses dapat dilihat pada Gambar 4.84

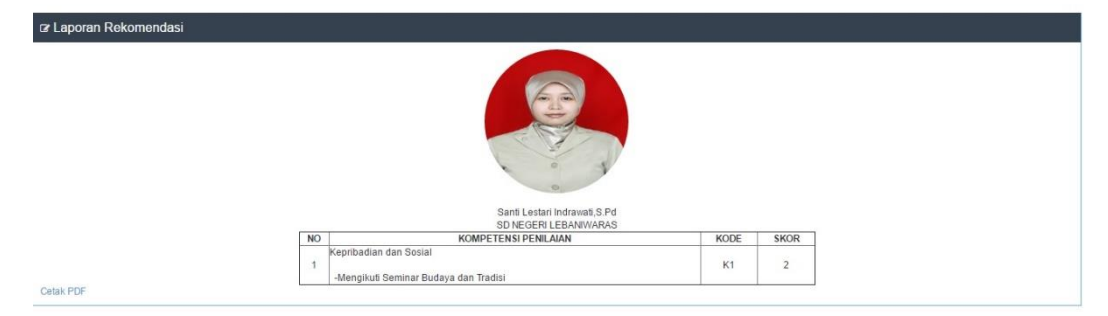

Gambar 4.84 Pembuktian Tes Case ID 5.2

| Test<br>Case ID | Tujuan                 | Input                          | <i>Output</i> yang<br>diharapkan                    | Status |
|-----------------|------------------------|--------------------------------|-----------------------------------------------------|--------|
| 5.3             | Mendownload<br>laporan | Mengakses<br>menu<br>excel/pdf | Dapat mengunduh<br>File laporan berupa<br>excel/pdf | Sukses |

Tabel 4.60 Keterangan Test Case ID 5.3

Pada Tabel 4.60 merupakan uji coba fungsi dari atribut *mendowload* laporan kepala sekolah . Pembuktian ini berstatus sukses karena *output* yang muncul sesuai dengan output yang diharapkan. Pembuktian status sukses dapat dilihat pada Gambar 4.85

| LPMP JATIM                                                                                              | LP<br>Lem<br>Jalar<br>Phon<br>Webi<br>E-ma | PMP JAWA<br>Ibaga Penjaminan Mutu<br>nayo Kelelang Wiyato I<br>er esa 31 828532, fax e<br>la bi http://www.pmp-net<br>sh datampjalimitychoo.c | 1 Pendidikan<br>19 pendidikan<br>29 1927722<br>19 1927722<br>19 19279               | Adv                                    | vanced Assu          | ire The Qual                | lity Education                     |  |
|----------------------------------------------------------------------------------------------------|--------------------------------------------|----------------------------------------------------------------------------------------------------|-------------------------------------------------------------------------------------|----------------------------------------|----------------------|-----------------------------|------------------------------------|--|
|                                                                                                    | ĸ                                          | LAPORAN<br>EPALA SI<br>KEC                                                                                                    | N HASIL PENII<br>EKOLAH DAS<br>AMATAN WRII<br>2016 - 20'                            | _aian Kin<br>Ar / Mad<br>Nginano<br>17 | NERJA<br>PRASAH<br>M | T                           |                                    |  |
| Yang bertanda tangan<br>Nama<br>NIP<br>Pangkat/golongan ru<br>Jabatan<br>Unit Kerja                     | n di baw <mark>a</mark><br>ang/TMT         | h ini:<br>: Mirna Pujiastu<br>: 195604141984<br>: Juru Tingkat I<br>: Pengawas<br>: UPTD Pendidi                                              | tik,S.Pd,M.Si<br>1031004<br>kan Kecamatan Wring                                     | inanom                                 | 0                    |                             |                                    |  |
| Menyatakan bahwa:<br>Nama<br>NIP<br>Pangkat/golongan ru<br>Jabatan<br>Unit Kerja<br>Telah melakukan keg | ang/TMT<br>iatan tuga                      | : Santi Lestari lı<br>: 19631012198<br>: Penata Muda<br>: Kepala Sekola<br>: SD NEGERI L<br>as tambahan sel                                   | ndrawati,S.Pd<br>4122005<br>Tingkat I<br>hh<br>EBANIWARAS<br>bagai kepala sekolah/r | J R /                                  | A B<br>an penilaia   | A                           | Y A<br>berikut:                    |  |
|                                                                                                    | NO                                         |                                                                                                    |                                                                                     | AN                                     |                      | SKOB                        |                                    |  |
|                                                                                                    | 1                                          | Kepribadian                                                                                                    | dan Social                                                                          | AN                                     | KODE                 | 24                          |                                    |  |
|                                                                                                    |                                            | Kephbadiair                                                                                                    | uari Susiai                                                                         |                                        |                      | 2.4                         |                                    |  |
|                                                                                                    | 2                                          |                                                                                                    | an                                                                                  |                                        | <u> </u>             | 3.7                         |                                    |  |
|                                                                                                    | 3                                          | I Pengembang                                                                                                    | an D                                                                                |                                        | K3                   | 4.0                         |                                    |  |
|                                                                                                    | 4                                          | Pengelolaan                                                                                                    | Sumber Daya                                                                         |                                        | <u>K4</u>            | 4.0                         |                                    |  |
|                                                                                                    | 5                                          | Kewirausaha                                                                                                    | an                                                                                  |                                        | K5                   | 4.0                         |                                    |  |
|                                                                                                    | 6                                          | Supervisi                                                                                                    |                                                                                     |                                        | K6                   | 3.7                         |                                    |  |
|                                                                                                    |                                            | TOTAL SKOR                                                                                                    | L                                                                                   |                                        |                      | 21.8                        |                                    |  |
| Kesimpulan:<br>1.Nilai Akhir = total sk<br>2.Sebutan nilai hasil p<br>3.Konversi nilai kinerj           | or rata-ra<br>benilaian l<br>a hasil Pk    | ata/24 X 100 = 2<br>kinerja kepala si<br>KKS keangka kro                                                                                      | 1.8<br>ekolah = Sangat Baik<br>edit = 95 %                                          |                                        |                      |                             |                                    |  |
| Kepala sekola                                                                                           | ah yang d                                  | linilai                                                                                                    | Penilai                                                                             |                                        |                      | Кера                        | ala UPTD                           |  |
| <u>Santi Lestari I</u><br>NIP. 1963101                                                                  | ndrawati.<br>21984122                      | <u>S.Pd</u><br>2005                                                                                                    | Mima Pujiastutik,<br>NIP.19560414198                                                | <u>S.Pd,M.Si</u><br>34031004           |                      | <u>Pri Bu</u><br>NIP.196002 | <u>isoso M.Pd</u><br>2041983011001 |  |

Gambar 4.85 Pembuktian Tes Case ID 5.3

| Test<br>Case ID | Tujuan              | Input                   | <i>Output</i> yang<br>diharapkan                              | Status |
|-----------------|---------------------|-------------------------|---------------------------------------------------------------|--------|
| 5.4             | Mencetak<br>Laporan | Mengakses<br>menu print | Dapat mencetak<br>laporan yang<br>terhubung dengan<br>printer | Sukses |

Tabel 4.61 Keterangan Test Case ID

Pada Tabel 4.61 merupakan uji coba fungsi dari atribut mencetak laporan. Pembuktian ini berstatus sukses karena *output* yang muncul sesuai dengan output yang diharapkan. Pembuktian status sukses dapat dilihat pada Gambar 4.86

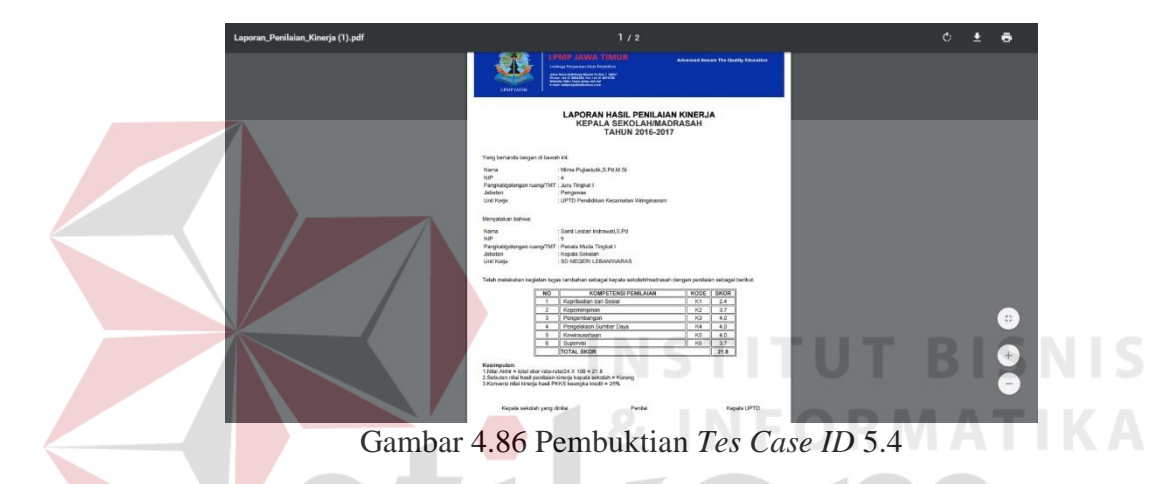

#### G. Halaman Kepala Uptd Pendidikan Kecamatan

## 1. Desain Uji Coba Melihat Laporan Tingkat Kecamatan

Pada desain uji coba halaman laporan tingkat kecamatan bertujuan untuk mengetahui apakah halaman laporan untuk kepala uptd pendidikan kecamatan berfungsi dengan baik. Uji coba ini dilakukan dengan masuk ke halaman laporan,lalu mengakses menu laporan kinerja, menu laporan rekomendasi, dan menu masa habis jabatan pegawai.

| Test<br>Case ID | Tujuan                                             | Input             | <i>Output</i> yang<br>diharapkan                       | Status |
|-----------------|----------------------------------------------------|-------------------|--------------------------------------------------------|--------|
| 6.1             | Menampilkan<br>laporan penilaian<br>kinerja kepala | Mengakses<br>menu | Dapat menampilkan<br>Laporan Kinerja<br>Kepala Sekolah | Sukses |

Tabel 4.62 Keterangan Test Case ID 6.1

| Test<br>Case ID | Tujuan                        | Input              | <i>Output</i> yang<br>diharapkan                    | Status |
|-----------------|-------------------------------|--------------------|-----------------------------------------------------|--------|
|                 | sekolah dasar se<br>Kecamatan | Laporan<br>Kinerja | Dasar Se Kecamatan<br>berupa angka dan<br>detailnya |        |

Pada Tabel 4.62 merupakan uji coba fungsi dari atribut nemapilkan laporan penilaian kinerja tingkat kecamatan. Pembuktian ini berstatus sukses karena *output* yang muncul sesuai dengan output yang diharapkan. Pembuktian status sukses dapat dilihat pada Gambar 4.87

|         | Karnis 28 Juli 2016          | Jam 5:31:42                     |                               |       |            |           | Kep     | ala UPTD | Pendidi | kan Kecamatan | WRINGIN | ANOM ~    | l. |
|---------|------------------------------|---------------------------------|-------------------------------|-------|------------|-----------|---------|----------|---------|---------------|---------|-----------|----|
|         |                              | Beranda Laporar                 | Kinerja   Laporan Rekomendasi | Lapor | an Habis J | Jabatan   |         |          |         |               |         |           |    |
| Cr Lapo | oran Kinerja                 |                                 |                               |       |            |           |         |          |         |               |         |           |    |
| Excel   | PDF Prot                     |                                 |                               |       |            |           |         |          |         |               |         | Search:   |    |
| No *    | Nama Kepsek                  | Nama Sekolah                    | Pengawas                      |       | Rata-r     | ata Nilai | Per Kom | ponen    |         | Total Skor 👌  | NA 🗧    | Sebutan ( | Ко |
|         |                              |                                 |                               | K1 () | K2 (       | K3 ()     | K4 (    | K5 🛊     | K6 (    |               |         |           |    |
| 1       | Mujiono, S.Pd                | SD NEGERI 1 PASINAN LEMAH PUTIH |                               | 1.0   | 1.0        | 1.0       | 1.0     | 1.0      | 4.0     | 9             | 37.5    | Kurang    |    |
| 2       | MUNICHA.Spd                  | SD ISLAM AL MUHAJIRIN           |                               | 4.0   | 2.7        | 2.0       | 3.1     | 1.0      | 4.0     | 16.8          | 70      | Kurang    |    |
| 3       | Rahmat Syayid Syuhur.Spd     | SD MUHAMMADIYAH                 |                               | 4.0   | 2.5        | 2.0       | 2.6     | 1.0      | 3.0     | 15.1          | 62.9    | Kurang    | 4  |
| 4       | Santi Lestari Indrawati,S.Pd | SD NEGERI LEBANIWARAS           | Mirna Pujiastutik,S.Pd,M.Si   | 2.4   | 3.7        | 4.0       | 4.0     | 4.0      | 3.7     | 21.8          | 90.8    | Kurang    |    |
| 5       | Suminto, S.Pd                | SD NEGERI 1 SUMBERWARU          |                               | 1.0   | 2.0        | 2.0       | 3.6     | 1.8      | 4.0     | 14.4          | 60      | Kurang    |    |
| 6       | Tamin, S.Pd                  | SD NEGERI 1 KEDUNGANYAR         |                               | 2.0   | 1.7        | 1.0       | 1.0     | 1.0      | 1.0     | 7.7           | 32.1    | Kurang    | Ke |
| 7       | Wiwik Dwi Astutik, S.Pd      | SD NEGERI 1 SUMBERAME           | Mima Pullastutik S.Pd.M.SI    | 1.0   | 1.0        | 1.0       | 2.5     | 2.0      | 3.0     | 10.5          | 43.8    | Kurang    |    |

Gambar 4.87 Pembuktian Tes Case ID 6.1

Tabel 4.63 Keterangan Test Case ID 6.2

| Test<br>Case ID | Tujuan         | Input       | <i>Output</i> yang<br>diharapkan | Status |
|-----------------|----------------|-------------|----------------------------------|--------|
|                 | Menampilkan    | Mengakses   | Dapat menampilkan                |        |
|                 | laporan        | menu        | Laporan rekomendasi              |        |
| 63              | rekomendasi    | Laporan     | Kepala Sekolah                   | Sulvag |
| 0.2             | kepala sekolah | Rekomendasi | Dasar Se Kecamatan               | Sukses |
|                 | dasar se       |             | berupa angka dan                 |        |
|                 | Kecamatan      |             | detailnya                        |        |

Pada Tabel 4.63 merupakan uji coba fungsi dari atribut menampilkan laporan rekomendasi tingkat kecamatan. Pembuktian ini berstatus sukses karena *output* yang muncul sesuai dengan output yang diharapkan. Pembuktian status sukses dapat dilihat pada Gambar 4.88

| _         | PKKS<br>Apikasi Penilalan Kinerja Kepala<br>Kamis 28 Juli 2016 Jam |                                 | Pri Busoso M.Pd<br>Kepala UPTD Pendidikan Kecamatan WRINGINANOM ~ |              |                         |              |              |                  |                |  |  |
|-----------|--------------------------------------------------------------------|---------------------------------|-------------------------------------------------------------------|--------------|-------------------------|--------------|--------------|------------------|----------------|--|--|
|           |                                                                    | Beranda   Laporan Kinerja       | Laporan Rekomendasi   Laporan Ha                                  | ibis Jabatan |                         |              |              |                  |                |  |  |
| Cr Lapora | n Rekomendasi                                                      |                                 |                                                                   |              |                         |              |              |                  |                |  |  |
| Excel     | PDF Print                                                          |                                 |                                                                   |              |                         |              |              | Search:          |                |  |  |
|           |                                                                    |                                 | -                                                                 |              | Rata-rata Nilai Per Kom |              | Per Komponen | onen             |                |  |  |
| NO 🜩      | Nama Kepsek 🚽                                                      | Nama Kepsek w Nama Sekolah      | Pengawas o                                                        | <b>K1</b> 0  | <b>K2</b> \$            | КЗ ф         | <b>K4</b> \$ | <b>K5</b> $\phi$ | <b>K6</b> \$\$ |  |  |
| 7         | Wiwik Dwi Astutik, S.Pd                                            | SD NEGERI 1 SUMBERAME           | Mirna Pujiastutik,S.Pd,M.Si                                       | Lihat Detail | Lihat Detail            | Lihat Detail | Lihat Detail | Lihat Detail     |                |  |  |
| 6         | Tamin, S.Pd                                                        | SD NEGERI 1 KEDUNGANYAR         |                                                                   | Lihat Detail | Lihat Detail            | Lihat Detail | Lihat Detail | Lihat Detail     | Lihat Detail   |  |  |
| 5         | Suminto, S.Pd                                                      | SD NEGERI 1 SUMBERWARU          |                                                                   | Lihat Detail | Lihat Detail            | Lihat Detail |              | Lihat Detail     |                |  |  |
| 4         | Santi Lestari Indrawati,S.Pd                                       | SD NEGERI LEBANIWARAS           | Mirna Pujiastutik,S.Pd,M.Si                                       | Lihat Detail |                         |              |              |                  |                |  |  |
| 3         | Rahmat Syayid Syuhur.Spd                                           | SD MUHAMMADIYAH                 |                                                                   |              | Lihat Detail            | Lihat Detail | Lihat Detail | Lihat Detail     |                |  |  |
| 2         | MUNICHA.Spd                                                        | SD ISLAM AL MUHAJIRIN           |                                                                   |              | Lihat Detail            | Lihat Detail |              | Lihat Detail     |                |  |  |
| 1         | Mujiono, S.Pd                                                      | SD NEGERI 1 PASINAN LEMAH PUTIH |                                                                   | Lihat Detail | Lihat Detail            | Lihat Detail | Lihat Detail | Lihat Detail     |                |  |  |
| 4         |                                                                    |                                 | Jumlah                                                            | 5            | 6                       | 6            | 4            | 6                | 1              |  |  |

Gambar 4.88 Pembuktian Tes Case ID 6.2

| Test<br>Case ID | Tujuan        | Input      | <i>Output</i> yang<br>diharapkan | Status |
|-----------------|---------------|------------|----------------------------------|--------|
|                 | Menampilkan   | Mengakses  | Dapat menampilkan                |        |
|                 | laporan Masa  | menu       | Laporan Pegawai se               |        |
| 6.3             | Habis Jabatan | Laporan    | Kecamatan yang                   | Sukses |
|                 | Pegawai se    | Masa Habis | habis masa jabatanya             |        |
|                 | Kecamatan     | Jabatan    | ITUT BIS                         | NIS    |

Pada Tabel 4.64 merupakan uji coba fungsi dari atribut menampilkan laporan masa habis jabatan pegawai. Pembuktian ini berstatus sukses karena *output* yang muncul sesuai dengan output yang diharapkan. Pembuktian status sukses dapat dilihat pada Gambar 4.89

| PI Busines MCP   Provide Selatah Kereja Kepala Selatah Kereja Kepala Vertada Selatah Kereja Kepala UPTD Pendidikan Kecamatan WRRGINAANON - Erenda   Lajoran Kereja   Lajoran Rekenendeai   Lajoran Hatin Jakaten |                                 |             |                  |                   |                    |                      |  |  |  |  |
|----------------------------------------------------------------------------------------------------|---------------------------------|-------------|------------------|-------------------|--------------------|----------------------|--|--|--|--|
| 🛿 Laporan Habis Jabatan                                                                                                    |                                 |             |                  |                   |                    |                      |  |  |  |  |
| Excel PDF Print                                                                                                    |                                 |             |                  |                   | Search:            |                      |  |  |  |  |
| Nama Kepala                                                                                                    | Satuan Kerja                    | Kecamatan   | Pengangkatan PNS | Lama Kerja 💡      | Periode<br>Mulai 👳 | Jabatan<br>Selesai ≑ |  |  |  |  |
| As'ad, S.Pd                                                                                                    | SD NEGERI 1 SUMENGKO            | WRINGINANOM | 1989-08-24       | 26 Tahun 11 Bulan | 1989-08-24         | 1993-08-24           |  |  |  |  |
| Kusiyati, S.Pd                                                                                                    | SD NEGERI 1 WRINGINANOM         | WRINGINANOM | 1974-06-12       | 42 Tahun 1 Bulan  | 1974-06-12         | 1978-06-12           |  |  |  |  |
| Mujiono, S.Pd                                                                                                    | SD NEGERI 1 PASINAN LEMAH PUTIH | WRINGINANOM | 1979-01-30       | 37 Tahun 5 Bulan  | 1979-01-30         | 1983-01-30           |  |  |  |  |
| MUNICHA.Spd                                                                                                    | SD ISLAM AL MUHAJIRIN           | WRINGINANOM | 1990-01-30       | 26 Tahun 5 Bulan  | 1990-01-30         | 1994-01-30           |  |  |  |  |
| Rahmat Syayid Syuhur.Spd                                                                                                    | SD MUHAMMADIYAH                 | WRINGINANOM | 1984-05-29       | 32 Tahun 1 Bulan  | 1984-05-29         | 1988-05-29           |  |  |  |  |
| Rustamadji S.Pd M.Si                                                                                                    | SD NEGERI 1 KESAMBEN KULON      | WRINGINANOM | 1981-03-12       | 35 Tahun 4 Bulan  | 1981-03-12         | 1985-03-12           |  |  |  |  |
| Sabar Prawono, S.Pd                                                                                                    | SD NEGERI 2 KEDUNGANYAR         | WRINGINANOM | 1980-02-05       | 36 Tahun 5 Bulan  | 1980-02-05         | 1984-02-05           |  |  |  |  |
| Santi Lestari Indrawati,S.Pd                                                                                                    | SD NEGERI LEBANIWARAS           | WRINGINANOM | 2014-02-05       | 2 Tahun 5 Bulan   | 2014-02-05         | 2018-02-05           |  |  |  |  |
| Sekar                                                                                                    | SD NEGERI LEBANISOKO            | WRINGINANOM | 2008-01-02       | 2 Tahun 0 Bulan   | 2014-07-10         | 2018-07-10           |  |  |  |  |
| Suminto, S.Pd                                                                                                    | SD NEGERI 1 SUMBERWARU          | WRINGINANOM | 1997-01-27       | 19 Tahun 6 Bulan  | 1997-01-27         | 2001-01-27           |  |  |  |  |

Gambar 4. 89 Pembuktian Tes Case ID 6.3

| Test<br>Case ID | Tujuan                 | Input                          | <i>Output</i> yang<br>diharapkan                    | Status |
|-----------------|------------------------|--------------------------------|-----------------------------------------------------|--------|
| 6.4             | Mendownload<br>laporan | Mengakses<br>menu<br>excel/pdf | Dapat mengunduh<br>File laporan berupa<br>excel/pdf | Sukses |

Tabel 4.65 Keterangan Test Case ID 6.4

Pada Tabel 4.65 merupakan uji coba fungsi dari atribut mendownload laporan tingkat kecamatan . Pembuktian ini berstatus sukses karena *output* yang muncul sesuai dengan output yang diharapkan. Pembuktian status sukses dapat dilihat pada Gambar 4.90

| Nama Kepala                     | Satuan Kerja                       | Kecamatan   | Pengangkatan<br>PNS | Lama<br>Kerja        | Mulai          | Seles        |
|---------------------------------|------------------------------------|-------------|---------------------|----------------------|----------------|--------------|
| As'ad, S.Pd                     | SD NEGERI 1<br>SUMENGKO            | WRINGINANOM | 1989-08-24          | 26 Tahun<br>11 Bulan | 1989-<br>08-24 | 1993-0<br>24 |
| Kusiyati, S.Pd                  | SD NEGERI 1<br>WRINGINANOM         | WRINGINANOM | 1974-06-12          | 42 Tahun<br>1 Bulan  | 1974-<br>06-12 | 1978-<br>12  |
| Mujiono, S.Pd                   | SD NEGERI 1 PASINAN<br>LEMAH PUTIH | WRINGINANOM | 1979-01-30          | 37 Tahun<br>5 Bulan  | 1979-<br>01-30 | 1983-0<br>30 |
| MUNICHA.Spd                     | SD ISLAM AL<br>MUHAJIRIN           | WRINGINANOM | 1990-01-30          | 26 Tahun<br>5 Bulan  | 1990-<br>01-30 | 1994-0<br>30 |
| Rahmat Syayid<br>Syuhur.Spd     | SD MUHAMMADIYAH                    | WRINGINANOM | 1984-05-29          | 32 Tahun<br>1 Bulan  | 1984-<br>05-29 | 1988-0<br>29 |
| Rustamadji S.<br>Pd M.Si        | SD NEGERI 1 KESAMBEN<br>KULON      | WRINGINANOM | 1981-03-12          | 35 Tahun<br>4 Bulan  | 1981-<br>03-12 | 1985-0<br>12 |
| Sabar Prawono,<br>S.Pd          | SD NEGERI 2<br>KEDUNGANYAR         | WRINGINANOM | 1980-02-05          | 36 Tahun<br>5 Bulan  | 1980-<br>02-05 | 1984-0<br>05 |
| Santi Lestari<br>Indrawati,S.Pd | SD NEGERI<br>LEBANIWARAS           | WRINGINANOM | 2014-02-05          | 2 Tahun 5<br>Bulan   | 2014-<br>02-05 | 2018-0<br>05 |
| Sekar                           | SD NEGERI LEBANISOKO               | WRINGINANOM | 2008-01-02          | 2 Tahun 0<br>Bulan   | 2014-<br>07-10 | 2018-0<br>10 |
| Suminto, S.Pd                   | SD NEGERI 1<br>SUMBERWARU          | WRINGINANOM | 1997-01-27          | 19 Tahun<br>6 Bulan  | 1997-<br>01-27 | 2001-0<br>27 |
| Suyoto, S.Pd                    | SD NEGERI 1 WATES<br>TANJUNG       | WRINGINANOM | 1980-07-22          | 36 Tahun<br>0 Bulan  | 1980-<br>07-22 | 1984-0<br>22 |
| Tamin, S.Pd                     | SD NEGERI 1<br>KEDUNGANYAR         | WRINGINANOM | 1988-02-01          | 28 Tahun<br>5 Bulan  | 1988-<br>02-01 | 1992-0<br>01 |
| Wiwik Dwi<br>Astutik, S.Pd      | SD NEGERI 1<br>SUMBERAME           | WRINGINANOM | 2010-02-02          | 6 Tahun 5<br>Bulan   | 2010-02-02     | 2014-0       |

Gambar 4. 90 Pembuktian Tes Case ID 6.4

| Test<br>Case ID | Tujuan           | Input                   | <i>Output</i> yang<br>diharapkan                              | Status |
|-----------------|------------------|-------------------------|---------------------------------------------------------------|--------|
| 6.5             | Mencetak Laporan | Mengakses<br>menu print | Dapat mencetak<br>laporan yang<br>terhubung dengan<br>printer | Sukses |

Pada Tabel 4.66 merupakan uji coba fungsi dari atribut mencetak laporan rekomendasi tingkat kecamatan. Pembuktian ini berstatus sukses karena *output* yang muncul sesuai dengan output yang diharapkan. Pembuktian status sukses dapat dilihat pada Gambar 4.91

|    |                                        | Monitoring Pe                         | encapaiar                          | n Ki    | ner     | ja ł    | Kep     | ala     | Sel     | olah          | Da       | sar     |          |  |   |
|----|----------------------------------------|---------------------------------------|------------------------------------|---------|---------|---------|---------|---------|---------|---------------|----------|---------|----------|--|---|
| No | Nama<br>Kepsek                         | Nama Sekolah                          | Pengawas                           | K1      | K2      | КЗ      | К4      | К5      | К6      | Total<br>Skor | NA       | Sebutan | Konversi |  |   |
| 1  | Mujiono, S.<br>Pd                      | SD NEGERI 1<br>PASINAN LEMAH<br>PUTIH |                                    | 1.      | 1.<br>0 | 1.<br>0 | 1.<br>0 | 1.<br>0 | 4.      | 9             | 37.<br>5 | Kurang  | 25%      |  |   |
| 2  | MUNICHA.<br>Spd                        | SD ISLAM AL<br>MUHAJIRIN              |                                    | 4.      | 2.      | 2.<br>0 | 3.<br>1 | 1.<br>0 | 4.      | 16.8          | 70       | Kurang  | 25%      |  |   |
| 3  | Rahmat<br>Syayid<br>Syuhur.<br>Spd     | SD<br>MUHAMMADIYAH                    |                                    | 4.      | 2.<br>5 | 2.<br>0 | 2.<br>6 | 1.<br>0 | 3.<br>0 | 15.1          | 62.<br>9 | Kurang  | 25%      |  |   |
| 4  | Santi<br>Lestari<br>Indrawati,<br>S.Pd | SD NEGERI<br>LEBANIWARAS              | Mirna<br>Pujiastutik,<br>S.Pd,M.Si | 2.<br>4 | 3.<br>7 | 4.      | 4.<br>0 | 4.<br>0 | 3.<br>7 | 21.8          | 90.<br>8 | Kurang  | 25%      |  |   |
| 5  | Suminto, S.<br>Pd                      | SD NEGERI 1<br>SUMBERWARU             |                                    | 1.      | 2.      | 2.      | 3.<br>6 | 1.<br>8 | 4.      | 14.4          | 60       | Kurang  | 25%      |  |   |
| 6  | Tamin, S.<br>Pd                        | SD NEGERI 1<br>KEDUNGANYAR            |                                    | 2.      | 1.<br>7 | 1.<br>0 | 1.<br>0 | 1.      | 1.      | 7.7           | 32.      | Kurang  | 25%      |  | - |
| 7  | Wiwik Dwi<br>Astutik, S.<br>Pd         | SD NEGERI 1<br>SUMBERAME              | Mirna<br>Pujiastutik,<br>S.Pd,M.Si | 1.      | 1.<br>0 | 1.<br>0 | 2.      | 2.      | 3.<br>0 | 10.5          | 43.<br>8 | Kurang  | 25%      |  |   |

Gambar 4.91 Pembuktian Tes Case ID 6.5

# H. Halaman Kepala Dinas Pendidikan Kab/Kota 1. Desain Uji Coba Melihat Laporan Tingkat Kabupaten

Pada desain uji coba halaman laporan tingkat kabupaten bertujuan untuk mengetahui apakah halaman laporan untuk kepala dinas pendidikan kabupaten/kota berfungsi dengan baik. Uji coba ini dilakukan dengan masuk ke halaman laporan,lalu mengakses menu laporan kinerja, menu laporan rekomendasi, dan menu masa habis jabatan pegawai. Desain uji coba halaman laporan tingkat kabupaten :

| Test<br>Case ID | Tujuan                                                                             | Input                                   | <i>Output</i> yang<br>diharapkan                                                                             | Status |
|-----------------|------------------------------------------------------------------------------------|-----------------------------------------|----------------------------------------------------------------------------------------------------|--------|
| 7.1             | Menampilkan<br>laporan penilaian<br>kinerja kepala<br>sekolah dasar se<br>Kab/Kota | Mengakses<br>menu<br>Laporan<br>Kinerja | Dapat menampilkan<br>Laporan Kinerja<br>Kepala Sekolah<br>Dasar Se Kab/Kota<br>berupa angka dan<br>detailnya | Sukses |

Tabel 4.67 Keterangan Test Case ID 7.1

Pada Tabel 4.67 merupakan uji coba fungsi dari atribut Menampilkan laporan penilaian kinerja kepala sekolah dasar se Kab/Kota. Pembuktian ini berstatus sukses karena *output* yang muncul sesuai dengan output yang diharapkan. Pembuktian status sukses dapat dilihat pada Gambar 4.92

|            | Aplikasi Penilaian Kinerja Kepala<br>Karnis 28 Juli 2016 Jam S | Sekolah<br>5:36:13 |               |              |                      |                   |               |      | Firmar<br>Kepala Dinas Per | n Anom Herg<br>ndidikan Kat | antoro S.Kom<br>/Kota GRESIK ~ |       |
|------------|----------------------------------------------------------------|--------------------|---------------|--------------|----------------------|-------------------|---------------|------|----------------------------|-----------------------------|--------------------------------|-------|
|            |                                                                | Beranda   La       | poran Kinerja | Laporan R    | ekomendasi           | Laporan H         | labis Jabatan |      |                            |                             |                                |       |
| Cr Laporan | Kinerja                                                        |                    |               |              |                      |                   |               |      |                            |                             |                                |       |
| Excel PD   | Print                                                          |                    |               |              |                      |                   |               |      |                            |                             | Search:                        |       |
| No \$      | Nama Kecamatan                                                 | Jumlah Sekolah 💡   | <b>K1</b> \$  | Rata<br>K2 ‡ | rata Nilai P<br>K3 🛊 | er Kompor<br>K4 👙 | nen<br>K5 ≑   | K6 🛊 | Total Skor                 | NA 👌                        | Sebutan o                      | Konve |
| 5          | DRIYOREJO                                                      | 37                 |               |              |                      |                   |               |      | 0                          | 0                           | Kurang                         | 0%    |
| 18         | WRINGINANOM                                                    | 26                 | 2.2           | 2.1          | 1.9                  | 2.6               | 1.7           | 3.2  | 13.7                       | 57.1                        | Kurang                         | 259   |
| 10         | KEDAMEAN                                                       | 21                 | 4.0           | 4.0          | 3.7                  | 4.0               | 4.0           | 4.0  | 23.7                       | 98.8                        | Kurang                         | 259   |
| 1          | BALONGPANGGANG                                                 | 0                  |               |              |                      |                   |               |      | 0                          | 0                           | Kurang                         | 0%    |
| 2          | BENJENG                                                        | 0                  |               |              |                      |                   |               |      | 0                          | 0                           | Kurang                         | 0%    |
| 3          | BUNGAH                                                         | 0                  |               |              |                      |                   |               |      | 0                          | 0                           | Kurang                         | 0%    |
| 4          | CERME                                                          | 0                  |               |              |                      |                   |               |      | 0                          | 0                           | Kurang                         | 0%    |
| 6          | DUDUKSAMPEYAN                                                  | 0                  |               |              |                      |                   |               |      | 0                          | 0                           | Kurang                         | 0%    |
| 7          | DUKUN                                                          | 0                  |               |              |                      |                   |               |      | 0                          | 0                           | Kurang                         | 0%    |
|            | GRESIK                                                         | 0                  |               |              |                      |                   |               |      | 0                          | 0                           | Kurang                         | 0%    |

Gambar 4.92 Pembuktian Tes Case ID 7.1

|                 | Tabel 4.68                                                                   | Keterangan Tes                              | t Case ID 7.2                                                                                                    |        |
|-----------------|------------------------------------------------------------------------------|---------------------------------------------|----------------------------------------------------------------------------------------------------|--------|
| Test<br>Case ID | Tujuan                                                                       | Input                                       | <i>Output</i> yang<br>diharapkan                                                                                 | Status |
| 7.2             | Menampilkan<br>laporan<br>rekomendasi<br>kepala sekolah<br>dasar se Kab/Kota | Mengakses<br>menu<br>Laporan<br>Rekomendasi | Dapat menampilkan<br>Laporan rekomendasi<br>Kepala Sekolah<br>Dasar Se Kab/Kota<br>berupa angka dan<br>detailnya | Sukses |

Pada Tabel 4.68 merupakan uji coba fungsi dari atribut Menampilkan laporan rekomendasi kepala sekolah dasar se Kab/Kota . Pembuktian ini berstatus sukses karena *output* yang muncul sesuai dengan output yang diharapkan. Pembuktian status sukses dapat dilihat pada Gambar 4.93

|           | PKKKS<br>Apikas Peniaan Kinrja Kepala Sekolah<br>Kamis 28 Juli 2016 Jam 5:37:10 | Beranda   Laporan Kinerja   Lapora | an Rekomendasi 📔 | Laporan Habis | Jabatan             | Ke                  | Firmi<br>pala Dinas Pe | an Anom Herga<br>Indidikan Kab/H | ntoro S.Kom<br>Kota GRESIK ~ |   |
|-----------|---------------------------------------------------------------------------------|------------------------------------|------------------|---------------|---------------------|---------------------|------------------------|----------------------------------|------------------------------|---|
| 🕼 Laporan | Rekomendasi                                                                     |                                    |                  |               |                     |                     |                        |                                  |                              |   |
| Excel PDF | P Prot                                                                          |                                    |                  |               |                     |                     |                        |                                  | Search:                      |   |
| No 🔅      | Nama Kecamatan 🚽                                                                | Jumlah Kepala Sekolah              | ¢<br>K1 ¢        | Jumla<br>K2 ¢ | h Rekomenda<br>K3 🕴 | si Per Komp<br>K4 🔅 | K5 ¢                   | К6 ф                             | Total Rekomendasi            | 0 |
| 18        | WRINGINANOM                                                                     | 26                                 | 4                | 4             | 5                   | 2                   | 5                      | 1                                | 21                           |   |
| 17        | UJUNGPANGKAH                                                                    | 0                                  |                  |               |                     |                     |                        |                                  | 0                            |   |
| 16        | TAMBAK                                                                          | 0                                  |                  |               |                     |                     |                        |                                  | 0                            |   |
| 15        | SIDAYU                                                                          | 0                                  |                  |               |                     |                     |                        |                                  | 0                            |   |
| 14        | SANGKAPURA                                                                      | 0                                  |                  |               |                     |                     |                        |                                  | 0                            |   |
| 13        | PANCENG                                                                         | 0                                  |                  |               |                     |                     |                        |                                  | 0                            |   |
| 12        | MENGANTI                                                                        | 0                                  |                  |               |                     |                     |                        |                                  | 0                            |   |
| 11        | MANYAR                                                                          | 0                                  |                  |               |                     |                     |                        |                                  | 0                            |   |
| 10        | KEDAMEAN                                                                        | 21                                 |                  |               |                     |                     |                        |                                  | 0                            |   |
| 9         | KEBOMAS                                                                         | 0                                  |                  |               |                     |                     |                        |                                  | 0                            |   |

Gambar 4.93 Pembuktian Tes Case ID 7.2

|                 | Tabel 4.69                                   | Keterangan Tes               | t Case ID 7.3                                                  |        |
|-----------------|----------------------------------------------|------------------------------|----------------------------------------------------------------|--------|
| Test<br>Case ID | Tujuan                                       | Input                        | <i>Output</i> yang<br>diharapkan                               | Status |
| 7.3             | Menampilkan<br>laporan Masa<br>Habis Jabatan | Mengakses<br>menu<br>Laporan | Dapat menampilkan<br>Laporan Pegawai se<br>Kab/Kota yang habis | Sukses |
|                 | Pegawai se<br>Kab/Kota                       | Masa Habis<br>Jabatan        | masa jabatanya                                                 | NIS    |

Pada Tabel 4.69 merupakan uji coba fungsi dari atribut Menampilkan laporan Masa Habis Jabatan Pegawai se Kab/Kota. Pembuktian ini berstatus sukses karena *output* yang muncul sesuai dengan output yang diharapkan. Pembuktian status sukses dapat dilihat pada Gambar 4.94

| PK<br>Aplikasi Per<br>Kamis | KSS<br>Halan Kinerja Kepala Sekolah<br>28 Juli 2016 - Jam 5:47.9 |                     |                       | Firman Anom He<br>Sepala Dinas Pendidikan Ka | rgantoro S.Kom<br>ab/Kota GRESIK ~ |                    |
|-----------------------------|------------------------------------------------------------------|---------------------|-----------------------|----------------------------------------------|------------------------------------|--------------------|
|                             | Beranda   Laporan Kinerja                                        | Laporan Rekomendasi | Laporan Habis Jabatan |                                              |                                    |                    |
| Excel PDF Print             | an                                                               |                     |                       |                                              | Search:                            |                    |
| Nama Kepala 🔺               | Satuan Kerja                                                     | 6 Kecamatan 6       | Pengangkatan PNS      | Lama Kerja 🛛 🕴                               | Periode<br>Mulai ≑                 | Jabatan<br>Selesai |
|                             |                                                                  |                     |                       |                                              |                                    |                    |
| Kinasih                     | UPTD Pendidikan Kecamatan Kedamean                               | GRESIK              | 1984-03-01            | 32 Tahun 4 Bulan                             | 1984-03-01                         | 1988-03-01         |

Gambar 4.94 Pembuktian Tes Case ID 7.3

| Test<br>Case ID | Tujuan                 | Input                          | <i>Output</i> yang<br>diharapkan                    | Status |
|-----------------|------------------------|--------------------------------|-----------------------------------------------------|--------|
| 7.4             | Mendownload<br>laporan | Mengakses<br>menu<br>excel/pdf | Dapat mengunduh<br>File laporan berupa<br>excel/pdf | Sukses |

Tabel 4.70 Keterangan Test Case ID 7.4

Pada Tabel 4.70 merupakan uji coba fungsi dari atribut Mendownload laporan tingkat kabupaten. Pembuktian ini berstatus sukses karena *output* yang muncul sesuai dengan output yang diharapkan. Pembuktian status sukses dapat dilihat pada Gambar 4.95

| No       | Kanala Sakalah                         | Enturn Kovin                    |            | ко  | MP  | ETE | NSI | -         | Total | NIS  | Sebuten     | Vanuarci |
|----------|----------------------------------------|---------------------------------|------------|-----|-----|-----|-----|-----------|-------|------|-------------|----------|
| NO       | Керала Зеколан                         | Satuan Kerja                    | <b>K</b> 1 | K2  | КЗ  | K4  | K5  | <b>K6</b> | Skor  | INd  | Sebutan     | Konversi |
| 1        | MUNICHA.Spd                            | SD ISLAM AL MUHAJIRIN           | 2          | 4   | 4   | 4   | 2   | 4         | 20    | 83,3 | Baik        | 100 %    |
| 2        | Rahmat Syayid Syuhur.Spd               | SD MUHAMMADIYAH                 | 2          | 3   | 2   | 4   | 2   | 2         | 15    | 62,5 | Kurang      | 75 %     |
| 3        | Tamin, S.Pd                            | SD NEGERI 1 KEDUNGANYAR         | 3          | 4   | 3   | 3   | 4   | 4         | 21    | 87,5 | Sangat Baik | 100 %    |
| 4        | Rustamadji S.Pd M.Si                   | SD NEGERI 1 KESAMBEN KULON      | 2          | 4   | 4   | 4   | 4   | 3         | 21    | 87,5 | Sangat Baik | 100 %    |
| 5        | Mujiono, S.Pd                          | SD NEGERI 1 PASINAN LEMAH PUTIH | 2          | 4   | 2   | 2   | 4   | 3         | 17    | 70,8 | Cukup       | 80 %     |
| 6        | Wiwik Dwi Astutik, S.Pd                | SD NEGERI 1 SUMBERAME           | 2          | 3   | 4   | 2   | 2   | 3         | 16    | 66,7 | Cukup       | 75 %     |
| 7        | Suminto, S.Pd                          | SD NEGERI 1 SUMBERWARU          | 4          | 3   | 3   | 3   | 4   | 4         | 21    | 87,5 | Sangat Baik | 100 %    |
| 8        | As'ad, S.Pd                            | SD NEGERI 1 SUMENGKO            | 2          | 4   | 4   | 3   | 4   | 3         | 20    | 83,3 | Baik        | 100 %    |
| 9        | Suyoto, S.Pd                           | SD NEGERI 1 WATES TANJUNG       | 3          | 2   | 4   | 2   | 3   | 3         | 17    | 70,8 | Cukup       | 80 %     |
| 10       | Kusiyati, S.Pd                         | SD NEGERI 1 WRINGINANOM         | 2          | 2   | 3   | 2   | 2   | 4         | 15    | 62,5 | Kurang      | 75 %     |
| 11       | Sabar Prawono, S.Pd                    | SD NEGERI 2 KEDUNGANYAR         | 3          | 2   | 2   | 4   | 2   | 2         | 15    | 62,5 | Kurang      | 75 %     |
| 12       | Lilis Setiyowati, S.Pd                 | SD NEGERI 2 KESAMBEN KULON      | 3          | 4   | 2   | 3   | 4   | 4         | 20    | 83,3 | Baik        | 100 %    |
| 13       | Supriadi Busono, S.Pd                  | SD NEGERI 2 PASINAN LEMAH PUTIH | 4          | 3   | 2   | 4   | 4   | 4         | 21    | 87,5 | Sangat Baik | 100 %    |
| 14       | Mintoroso, S.Pd                        | SD NEGERI 2 SUMBERWARU          | 4          | 3   | 3   | 2   | 3   | 2         | 17    | 70,8 | Cukup       | 80 %     |
| 15       | Wiwik Dwi A <mark>stut</mark> ik, S.Pd | SD NEGERI 2 SUMENGKO            | 2          | 4   | 4   | 3   | 4   | 3         | 20    | 83,3 | Baik        | 100 %    |
| 16       | Sri Suwarni, S.Pd                      | SD NEGERI 2 WATES TANJUNG       | 4          | 2   | 3   | 3   | 4   | 4         | 20    | 83,3 | Baik        | 100 %    |
| 17       | Suroso, S.Pd                           | SD NEGERI 2 WRINGINANOM         | 4          | 2   | 2   | 4   | 4   | 4         | 20    | 83,3 | Baik        | 100 %    |
| 18       | Hj.Sri Sugiarti,S.Pd.M.Si              | SD NEGERI KEPUH KLAGEN          | 2          | 4   | 2   | 2   | 3   | 2         | 15    | 62,5 | Kurang      | 75 %     |
| 19       | Supriyono, S.Pd                        | SD NEGERI LEBANISOKO            | 4          | 2   | 2   | 2   | 2   | 3         | 15    | 62,5 | Kurang      | 75 %     |
| 20       | Sigit Purnomo, S.Pd                    | SD NEGERI LEBANIWARAS           | 3          | 4   | 2   | 2   | 2   | 3         | 16    | 66,7 | Cukup       | 75 %     |
| 21       | Bakir, S.Pd                            | SD NEGERI MONDOLUKU             | 2          | 4   | 4   | 3   | 3   | 4         | 20    | 83,3 | Baik        | 100 %    |
| 22       | Suwarni Afrida Fitri, S.Pd             | SD NEGERI PEDAGANGAN            | 4          | 4   | 2   | 4   | 3   | 4         | 21    | 87,5 | Sangat Baik | 100 %    |
| 23       | Zamroni, S.Pd                          | SD NEGERI SEMBUNG               | 3          | 3   | 4   | 4   | 3   | 3         | 20    | 83,3 | Baik        | 100 %    |
| 24       | Dwi Prapto Basuki, S.Pd                | SD NEGERI SOOKO                 | 2          | 4   | 4   | 2   | 3   | 2         | 17    | 70,8 | Cukup       | 80 %     |
| 25       | Heriadi, S.Pd                          | SD NEGERI SUMBERGEDE            | 2          | 4   | 4   | 2   | 3   | 3         | 18    | 75,0 | Baik        | 80 %     |
| 26       | Jajuk Soerjatiningsih, S.Pd            | SDIT YAA BUNAYYA                | 4          | 2   | 4   | 4   | 4   | 3         | 21    | 87,5 | Sangat Baik | 100 %    |
| 20<br>25 |                                        | Jumlah                          | 2,8        | 3,2 | 3,0 | 3,0 | 3,2 | 3,2       | 18,4  | 76,8 | Baik        | 80 %     |

Gambar 4.95 Pembuktian Tes Case ID 7.4

| Test<br>Case ID | Tujuan           | Input                   | <i>Output</i> yang<br>diharapkan                              | Status |
|-----------------|------------------|-------------------------|---------------------------------------------------------------|--------|
| 7.5             | Mencetak Laporan | Mengakses<br>menu print | Dapat mencetak<br>laporan yang<br>terhubung dengan<br>printer | Sukses |

Pada Tabel 4.71 merupakan uji coba fungsi dari atribut mencetak laporan masa habis kerja pegawai. Pembuktian ini berstatus sukses karena *output* yang muncul sesuai dengan output yang diharapkan. Pembuktian status sukses dapat dilihat pada Gambar 4.96

| t.                                       | 1 /                                                                                                    | 1                                                                                                    |                                                                                                    |                                                                                                    |                                                                                                    |                                                                                                    | ¢                                                                                                    | Ŧ                                                                                                    | ÷                                                                                                    |
|------------------------------------------|----------------------------------------------------------------------------------------------------|----------------------------------------------------------------------------------------------------|----------------------------------------------------------------------------------------------------|----------------------------------------------------------------------------------------------------|----------------------------------------------------------------------------------------------------|----------------------------------------------------------------------------------------------------|----------------------------------------------------------------------------------------------------|----------------------------------------------------------------------------------------------------|----------------------------------------------------------------------------------------------------|
| Monitoring Penca                         | paian Kine                                                                                                    | erja Kepala Se                                                                                                    | ekolah Da                                                                                                    | sar                                                                                                    |                                                                                                    |                                                                                                    |                                                                                                    |                                                                                                    |                                                                                                    |
| Satuan Kerja                             | Kecamatan                                                                                                    | Pengangkatan<br>PNS                                                                                                    | Lama<br>Kerja                                                                                                    | Mulai                                                                                                    | Selesai                                                                                                    |                                                                                                    |                                                                                                    |                                                                                                    |                                                                                                    |
| UPTD Pendidikan Kecamatan<br>Kedamean    | GRESIK                                                                                                    | 1984-03-01                                                                                                    | 32 Tahun 4<br>Bulan                                                                                                    | 1984-03-<br>01                                                                                                    | 1988-03-<br>01                                                                                                    |                                                                                                    |                                                                                                    |                                                                                                    |                                                                                                    |
| UPTD Pendidikan Kecamatan<br>Wringinanom | GRESIK                                                                                                    | 2009-01-28                                                                                                    | 7 Tahun 6<br>Bulan                                                                                                    | 2009-01-<br>28                                                                                                    | 2013-01-<br>28                                                                                                    |                                                                                                    |                                                                                                    |                                                                                                    |                                                                                                    |
|                                          |                                                                                                    |                                                                                                    |                                                                                                    |                                                                                                    |                                                                                                    |                                                                                                    |                                                                                                    |                                                                                                    | +                                                                                                    |
|                                          | Monitoring Penca<br>Satuan Kerja<br>UPTD Pendidikan Kecamatan<br>Kedamean<br>UPTD Pendidikan Kecamatan<br>Wringinanom | Monitoring Pencapaian Kinu<br>Satuan Kerja Kecamatan<br>UPTD Pendidikan Kecamatan GRESIK<br>Kedamean GRESIK<br>Wringinanom | Monitoring Pencapaian Kinerja Kepala So<br>Satuan Kerja Kecamatan Pengangkatan<br>PNS<br>UPTD Pendidikan Kecamatan GRESIK 1984-03-01<br>UPTD Pendidikan Kecamatan GRESIK 2009-01-28<br>Wringinanom | 1 / 1<br>Monitoring Pencapaian Kinerja Kepala Sekolah Da<br><u>Satuan Kerja Kecamatan Pengangkatan Lama</u><br><u>PNS</u><br><u>UPTD Pendidikan Kecamatan GRESIK 1984-0301 32 Zahun 4</u><br><u>Bulan</u><br><u>UPTD Pendidikan Kecamatan GRESIK 2009-01-28</u><br><u>Tahun 6</u><br><u>Bulan</u> | 1 / 1<br>Monitoring Pencapaian Kinerja Kepala Sekolah Dasar<br>Satuan Kerja Kecamatan Pengangkatan Lama Mulai<br>PNS Lama Kerja Kecamatan GRESIK 1984-0301 32 Irahun (1984-0301<br>Kedamean GRESIK 2009-01-28 Tahun (1984-0301)<br>UPTD Pendidikan Kecamatan GRESIK 2009-01-28 Tahun (2009-01-<br>Bulan 28 | A 1 / 1<br>Monitoring Pencapaian Kinerja Kepala Sekolah Dasar<br>Satuan Kerja Kecamatan Pengangkatan Lama Mula Selesai<br>PNS Kedamean GRESIK 1984-03-01 32 Jahun 4 1984-03-01<br>Bulan 01 01 01 01<br>UPTD Pendidikan Kecamatan GRESIK 2009-01-28 Tahun 6 2094-01-2013-01-<br>Wringinanom | Monitoring Pencapaian Kinerja Kepala Sekolah Dasar<br>Satuan Kerja Kecamatan Pengangkatan Lama Mulai Selesai<br>UPTD Pendidikan Kecamatan GRESIK 1984-0301 32 Tahun 4 1984-03- 1988-03-<br>Bulan 01 01 01<br>DPTD Pendidikan kecamatan GRESIK 2009-01-28 7 Tahun 6 2009-01- 2013-01-<br>Wringinanom | Monitoring Pencapaian Kinerja Kepala Sekolah Dasar<br><u>Satuan Kerja Kecamatan Pengangkatan Lama Mulai Selesai</u><br><u>UPTD Pendidikan Kecamatan GRESIK 1984/03-01 32 Tahun 4 1984/03- 1988/03-<br/>Kedamean DuPTD Pendidikan Kecamatan GRESIK 2009/01-28 71ahun 4 2009/01-2013-01-<br/>Winginanom Bulan 28 28 28 28</u> | Monitoring Pencapaian Kinerja Kepala Sekolah Dasar<br>Satuan Kerja Kecamatan Pengangkatan Lama Mulai Selesal<br>PNS Kerja Kecamatan GRESik 1944-03-01 22 Tahun 4 1984-03- 1988-03-<br>UPTD Pendidikan Kecamatan GRESik 2009-01-28 7 Tahun 4 2009-01 2013-01-<br>Wringinanom GRESik 2009-01-28 7 Tahun 4 2009-01 2013-01-<br>Bulan 28 28 |

Gambar 4.96 Pembuktian Tes Case ID 7.5

## I. Halaman Kepala Divisi Pemetaan Mutu dan Supervisi LPMP Jatim

### a. Desain Uji Coba Melihat Laporan Tingkat Provinsi

Pada desain uji coba halaman laporan tingkat provinsi bertujuan untuk mengetahui apakah halaman laporan untuk kepala divisi Pemetaan Mutu dan Supervisi LPMP Jatim berfungsi dengan baik. Uji coba ini dilakukan dengan masuk ke halaman laporan,lalu mengakses menu laporan kinerja, menu laporan rekomendasi, dan menu masa habis jabatan pegawai.

| Test<br>Case ID | Tujuan                                                                               | Input                                   | <i>Output</i> yang<br>diharapkan                                                                               | Status |
|-----------------|--------------------------------------------------------------------------------------|-----------------------------------------|----------------------------------------------------------------------------------------------------|--------|
| 8.1             | Menampilkan<br>laporan penilaian<br>kinerja kepala<br>sekolah dasar se<br>Jawa timur | Mengakses<br>menu<br>Laporan<br>Kinerja | Dapat menampilkan<br>Laporan Kinerja<br>Kepala Sekolah<br>Dasar Se Jawa Timur<br>berupa angka dan<br>detailnya | Sukses |

Tabel 4.72 Keterangan Test Case ID 8.1

Pada Tabel merupakan uji coba fungsi dari atribut Menampilkan laporan penilaian kinerja kepala sekolah dasar se Jawa timur. Pembuktian ini berstatus sukses karena output yang muncul sesuai dengan output yang diharapkan. Pembuktian status sukses dapat dilihat pada Gambar 4.97

|              | Kemis 28 Juli 201 | 6 Jam 5:49:59       |                           |              |          |               |             |      |      | Kepala Pem | rtaan Mutu de | in Supervisi LPMP | Jatim Jawa Timur 🗸 |  |
|--------------|-------------------|---------------------|---------------------------|--------------|----------|---------------|-------------|------|------|------------|---------------|-------------------|--------------------|--|
|              |                   |                     | Beranda   Laporan Kinerja | Laporan Reki | omendasi | Laporan Ha    | bis Jabatan |      |      |            |               |                   |                    |  |
| aporan Kinen |                   |                     |                           |              |          |               |             |      |      |            |               |                   |                    |  |
| Jel PDF Prin | e.                |                     |                           |              |          |               |             |      |      |            |               |                   | Search:            |  |
|              | 200               |                     |                           |              | Rata     | -rata Nilai I | Per Kompor  | en   |      |            |               | 2772 N            |                    |  |
|              | No 0              | Nama kabupaten Kota | Jumlah Sekolah            | К1 🗸         | K2 ()    | КЗ 🛛          | К4 🔋        | K5 0 | K6 0 | Total Skor | NA 0          | Sebutan           | Konversi           |  |
|              | 6                 | GRESIK              | 84                        | 2.4          | 2.3      | 2.1           | 2.7         | 2.0  | 3.3  | 14.8       | 61.7          | Kurang            | 25%                |  |
|              | 1                 | BANGKALAN           | 0                         |              |          |               |             |      |      | 0          | 0             | Kurang            | 0%                 |  |
|              | 2                 | BANYUWANGI          | 0                         |              |          |               |             |      |      | 0          | 0             | Kurang            | 0%                 |  |
|              | 3                 | BLITAR              | 0                         |              |          |               |             |      |      | 0          | 0             | Kurang            | 0%                 |  |
|              | 4                 | BOJONEGORO          | 0                         |              |          |               |             |      |      | 0          | 0             | Kurang            | 0%                 |  |
|              | 5                 | BONDOWOSO           | 0                         |              |          |               |             |      |      | 0          | 0             | Kurang            | 0%                 |  |
|              | 7                 | JEMBER              | 0                         |              |          |               |             |      |      | 0          | 0             | Kurang            | 0%                 |  |
|              | 8                 | JOMBANG             | 0                         |              |          |               |             |      |      | 0          | 0             | Kurang            | 0%                 |  |
|              | P                 | KEDIRI              | 0                         |              |          |               |             |      |      | 0          | 0             | Kurang            | 0%                 |  |
|              | 10                | KOTA BATU           | 0                         |              |          |               |             |      |      | 0          | 0             | Kurang            | 0%                 |  |

detailnya

| Gambar 4.97 Pembuktian <i>Tes Case ID</i> 8.1<br>Tabel 4.73 Keterangan <i>Test Case ID</i> 8.2 |                                                                             |                                             |                                                                                                    |        |  |  |  |  |  |
|------------------------------------------------------------------------------------------------|-----------------------------------------------------------------------------|---------------------------------------------|----------------------------------------------------------------------------------------------------|--------|--|--|--|--|--|
| Test<br>Case ID                                                                                | Tujuan                                                                      | Input                                       | <i>Output</i> yang<br>diharapkan                                                                      | Status |  |  |  |  |  |
| 8.2                                                                                            | Menampilkan<br>laporan<br>rekomendasi<br>kepala sekolah<br>dasar kinerja se | Mengakses<br>menu<br>Laporan<br>Rekomendasi | Dapat menampilkan<br>Laporan rekomendasi<br>Kepala Sekolah<br>Dasar Se Jawa Timur<br>berupa angka dan | Sukses |  |  |  |  |  |

Jawa timur

Pada Tabel 4.73 merupakan uji coba fungsi dari atribut Menampilkan laporan rekomendasi kepala sekolah dasar kinerja se Jawa timur. Pembuktian ini berstatus sukses karena output yang muncul sesuai dengan output yang diharapkan. Pembuktian status sukses dapat dilihat pada Gambar 4.98

| P             | KKS<br>si Perdalari Kinerja Kepala Sekolah |    |                                              |                 |             |                        | Kapala Ba               | matana Madu da | n Supervisi I DM | Istas Bintoro S.T |
|---------------|--------------------------------------------|----|----------------------------------------------|-----------------|-------------|------------------------|-------------------------|----------------|------------------|-------------------|
| Ka            | mis 28 Juli 2016 Jam 6:60:36               | Be | anda 🛔 Laporan Kinerja 🛔 Laporan Rekomendasi | Laporan Habis J | abatan      |                        | Repaint PC              |                |                  |                   |
| aporan Rekom  | endasi                                     |    |                                              |                 |             |                        |                         |                |                  |                   |
| cel POF Print |                                            |    |                                              |                 |             |                        |                         |                |                  | Search:           |
| No            | Nama Kabupaten / Kota                      |    | Jumlah Kepela Sekolah                        | к1 -            | Jur<br>K2 0 | nlah Rekomenc<br>K3 () | dasi Per Kompon<br>K4 🕴 | en<br>K5 0     | К6 💿             | Total Rekomendasi |
|               |                                            |    | Juniah                                       | 4               | 4           | 8                      | 2                       | 0              | 1                |                   |
| 1             | BANGKALAN                                  |    | 0                                            |                 |             |                        |                         |                |                  | o                 |
| 2             | BANYUWANGI                                 |    | 0                                            |                 |             |                        |                         |                |                  | 0                 |
| 3             | BLITAR                                     |    | ۹.                                           |                 |             |                        |                         |                |                  | 0                 |
| 4             | EGJONEGORO                                 |    | 0                                            |                 |             |                        |                         |                |                  | 0                 |
| 5             | BONDOWOSO                                  |    | 0                                            |                 |             |                        |                         |                |                  | 0                 |
| 0             | GRESIK                                     |    | 84                                           | 4               | 4           | 5                      | 2                       | 6              | 1                | 21                |
| 7             | JENDER                                     |    | 0                                            |                 |             |                        |                         |                |                  | 0                 |
| 8             | JOMBANG                                    |    | 0                                            |                 |             |                        |                         |                |                  | 0                 |
| 9             | KEDIRI                                     |    | 0                                            |                 |             |                        |                         |                |                  | 0                 |

Gambar 4.98 Pembuktian Tes Case ID 8.2

| Test<br>Case ID | Tujuan                                                                   | Input                                                 | <i>Output</i> yang<br>diharapkan                                                   | Status |
|-----------------|--------------------------------------------------------------------------|-------------------------------------------------------|------------------------------------------------------------------------------------|--------|
| 8.3             | Menampilkan<br>laporan Masa<br>Habis Jabatan<br>Pegawai se Jawa<br>timur | Mengakses<br>menu<br>Laporan<br>Masa Habis<br>Jabatan | Dapat menampilkan<br>Laporan Pegawai se<br>jawa timur yang<br>habis masa jabatanya | Sukses |

Tabel 4.74 Keterangan Test Case ID 8.3

Pada Tabel 4.74 merupakan uji coba fungsi dari atribut Menampilkan laporan Masa Habis Jabatan Pegawai se Jawa timur. Pembuktian ini berstatus sukses karena *output* yang muncul sesuai dengan output yang diharapkan. Pembuktian status sukses dapat dilihat pada Gambar 4.99

| Kamis 28 Juli 2016 Jam 5:    | 50.58<br>Berneth 1, Lawren Kine | in I. Lancen Dekomendari I. Lancen | liddir labatan    | Kepala Pernetaan Mutu dan Superv | visi LPMP Jatim Jawa Tin | nur v 📃 🔹            |
|------------------------------|---------------------------------|------------------------------------|-------------------|----------------------------------|--------------------------|----------------------|
| 🖙 Laporan Habis Jabatan      |                                 |                                    |                   |                                  |                          |                      |
| Excel PDF Print              |                                 |                                    |                   |                                  | Se                       | arch:                |
| Nama Kepala                  | * Satuan Kerja                  | 6 Kecamatan                        | Pengangkatan PN S | b Lama Kerja                     | Peri                     | ode Jabatan<br>Seles |
| Firman Anom Hergantoro S.Kom | Dinas Pendidkan Gresik          | WRINGINANOM                        | 2012-03-07        | 4 Tahun 4 Bulan                  | 2012-03-07               | 2016-03-07           |
|                              |                                 | 0000000                            | 1000.03.08        | 38 Tahun 4 Bulan                 | 1090.03.08               | 1004.02.08           |

Tabel 4.75 Keterangan Test Case ID 8.4

| Test<br>Case ID | Tujuan                 | Input                          | <i>Output</i> yang<br>diharapkan                    | Status |
|-----------------|------------------------|--------------------------------|-----------------------------------------------------|--------|
| 8.4             | Mendownload<br>laporan | Mengakses<br>menu<br>excel/pdf | Dapat mengunduh<br>File laporan berupa<br>excel/pdf | Sukses |

Pada Tabel 4.75 merupakan uji coba fungsi dari atribut Mendownload laporan penilaian kinerja se Provinsi . Pembuktian ini berstatus sukses karena *output* yang muncul sesuai dengan output yang diharapkan. Pembuktian status sukses dapat dilihat pada Gambar 4.100

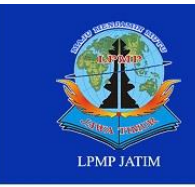

#### PMP JAWA TIMUR

Lembaga Penjaminan Mutu Pendidikan Jalan Raya Keliniang Wiyota Po Box 1 60231 Phone: +42 31 8285523, Pox +42 31 8273732 Website: http://www.lgmp.net.net E-moilt: dollipmpjatlim@yohoo.com

#### LAPORAN PENILAIAN KINERJA

| NIG | Kabupaten /         | Jumlah  |     | K   | OMP | ETEN | SI |     | Total | No   | Cobutor | Konvort  |
|-----|---------------------|---------|-----|-----|-----|------|----|-----|-------|------|---------|----------|
| NO  | Kota                | Sekolah | K1  | К2  | КЗ  | K4   | К5 | K6  | Skor  | Na   | Sebutan | Konversi |
| 1   | Kab. Malang         | 1.170   | 3   | 3   | 3   | 2    | 2  | 3   | 16    | 66,7 | Cukup   | 75 %     |
| 2   | Kab. Jember         | 1.025   | 4   | 2   | 3   | 3    | 3  | 2   | 17    | 70,8 | Cukup   | 80 %     |
| 3   | Kota Surabaya       | 726     | 4   | 3   | 4   | 3    | 3  | 3   | 20    | 83,3 | Baik    | 100 %    |
| 4   | Kab. Banyuwangi     | 821     | 2   | 4   | 3   | 4    | 2  | 3   | 18    | 75,0 | Baik    | 80 %     |
| 5   | Kab. Bangkalan      | 700     | 4   | 4   | 2   | 4    | 3  | 4   | 21    | 87,5 | Baik    | 100 %    |
| 6   | Kab. Sampang        | 615     | 4   | 4   | 2   | 3    | 2  | 4   | 19    | 79,2 | Baik    | 80 %     |
| 7   | Kab. Bojonegoro     | 737     | 4   | 2   | 4   | 4    | 3  | 4   | 21    | 87,5 | Baik    | 100 %    |
| 8   | Kab. Probolinggo    | 637     | 3   | 2   | 4   | 2    | 3  | 2   | 16    | 66,7 | Cukup   | 75 %     |
| 9   | Kab. Sumenep        | 649     | 4   | 2   | 3   | 4    | 2  | 2   | 17    | 70,8 | Cukup   | 80 %     |
| 10  | Kab. Pasuruan       | 713     | 2   | 4   | 3   | 2    | 3  | 2   | 16    | 66,7 | Cukup   | 75 %     |
| 11  | Kab. Lamongan       | 634     | 2   | 3   | 2   | 4    | 4  | 3   | 18    | 75,0 | Baik    | 80 %     |
| 12  | Kab. Sidoarjo       | 551     | 2   | 3   | 4   | 2    | 3  | 2   | 16    | 66,7 | Cukup   | 75 %     |
| 13  | Kab. Kediri         | 668     | 2   | 4   | 2   | 2    | 4  | 4   | 18    | 75,0 | Baik    | 80 %     |
| 14  | Kab. Blitar         | 694     | 2   | 4   | 2   | 4    | 2  | 2   | 16    | 66,7 | Cukup   | 75 %     |
| 15  | Kab. Nganjuk        | 645     | 3   | 2   | 4   | 2    | 2  | 3   | 16    | 66,7 | Cukup   | 75 %     |
| 16  | Kab. Pamekasan      | 471     | 4   | 3   | 3   | 4    | 4  | 3   | 21    | 87,5 | Baik    | 100 %    |
| 17  | Kab. Jombang        | 555     | 2   | 3   | 2   | 3    | 3  | 2   | 15    | 62,5 | Kurang  | 75 %     |
| 18  | Kab.<br>Tulungagung | 666     | 4   | 3   | 3   | 4    | 4  | 4   | 22    | 91,7 | Baik    | 100 %    |
| 19  | Kab. Ponorogo       | 603     | 2   | 3   | 4   | 3    | 4  | 3   | 19    | 79,2 | Baik    | 80 %     |
| 20  | Kab. Lumajang       | 551     | 3   | 4   | 3   | 4    | 4  | 2   | 20    | 83,3 | Baik    | 100 %    |
| 21  | Kab. Tuban          | 572     | 4   | 4   | 2   | 2    | 4  | 4   | 20    | 83,3 | Baik    | 100 %    |
| 22  | Kab. Bondowoso      | 505     | 3   | 2   | 2   | 4    | 3  | 2   | 16    | 66,7 | Cukup   | 75 %     |
| 23  | Kab. Ngawi          | 542     | 3   | 3   | 3   | 3    | 4  | 4   | 20    | 83,3 | Baik    | 100 %    |
| 24  | Kab. Gresik         | 446     | 4   | 2   | 2   | 2    | 3  | 2   | 15    | 62,5 | Kurang  | 75 %     |
| 25  | Kab. Mojokerto      | 411     | 3   | 3   | 4   | 2    | 4  | 4   | 20    | 83,3 | Baik    | 100 %    |
| 26  | Kab. Magetan        | 497     | 3   | 3   | 4   | 4    | 4  | 4   | 22    | 91,7 | Baik    | 100 %    |
| 27  | Kab. Situbondo      | 443     | 3   | 4   | 2   | 4    | 4  | 2   | 19    | 79,2 | Baik    | 80 %     |
| 28  | Kab. Trenggalek     | 445     | 3   | 3   | 4   | 4    | 3  | 3   | 20    | 83,3 | Baik    | 100 %    |
| 29  | Kab. Pacitan        | 417     | 3   | 2   | 4   | 4    | 2  | 2   | 17    | 70,8 | Cukup   | 80 %     |
| 30  | Kab. Madiun         | 432     | 2   | 4   | 4   | 3    | 2  | 3   | 18    | 75,0 | Baik    | 80 %     |
| 31  | Kota Malang         | 275     | 2   | 2   | 2   | 4    | 3  | 3   | 16    | 66,7 | Cukup   | 75 %     |
| 32  | Kota Kediri         | 141     | 2   | 4   | 3   | 2    | 3  | 4   | 18    | 75,0 | Baik    | 80 %     |
| 33  | Kota Probolinggo    | 111     | 2   | 4   | 2   | 4    | 2  | 4   | 18    | 75,0 | Baik    | 80 %     |
| 34  | Kota Madiun         | 70      | 2   | 2   | 4   | 2    | 2  | 3   | 15    | 62,5 | Kurang  | 75 %     |
| 35  | Kota Batu           | 74      | 4   | 4   | 4   | 3    | 4  | 3   | 22    | 91,7 | Baik    | 100 %    |
| 36  | Kota Pasuruan       | 64      | 2   | 3   | 4   | 3    | 3  | 2   | 17    | 70,8 | Cukup   | 80 %     |
| 37  | Kota Blitar         | 62      | 3   | 2   | 2   | 4    | 3  | 3   | 17    | 70,8 | Cukup   | 80 %     |
| 38  | Kota Mojokerto      | 60      | 4   | 4   | 3   | 4    | 2  | 3   | 20    | 83,3 | Baik    | 100 %    |
|     | JUMLAH              | 19.398  | 2,9 | 3,1 | 3   | 3,2  | 3  | 2,9 |       |      |         |          |

PROVINSI JAWA TIMUR TAHUN 2007

Gambar 4.100 Pembuktian Tes Case ID 8.4

| Tabel 4.76 Keterangan Test Case ID 8.5 |  |                    |  |  |  |
|----------------------------------------|--|--------------------|--|--|--|
|                                        |  | <i>Outnut</i> vang |  |  |  |

| Test<br>Case ID | Tujuan           | Input                   | <i>Output</i> yang<br>diharapkan                              | Status |
|-----------------|------------------|-------------------------|---------------------------------------------------------------|--------|
| 8.5             | Mencetak Laporan | Mengakses<br>menu print | Dapat mencetak<br>laporan yang<br>terhubung dengan<br>printer | Sukses |

Advanced Assure The Quality Education

Pada Tabel 8.5 merupakan uji coba fungsi dari atribut mencetak laporan kinerja . Pembuktian ini berstatus sukses karena *output* yang muncul sesuai dengan output yang diharapkan. Pembuktian status sukses dapat dilihat pada Gambar 4. 101

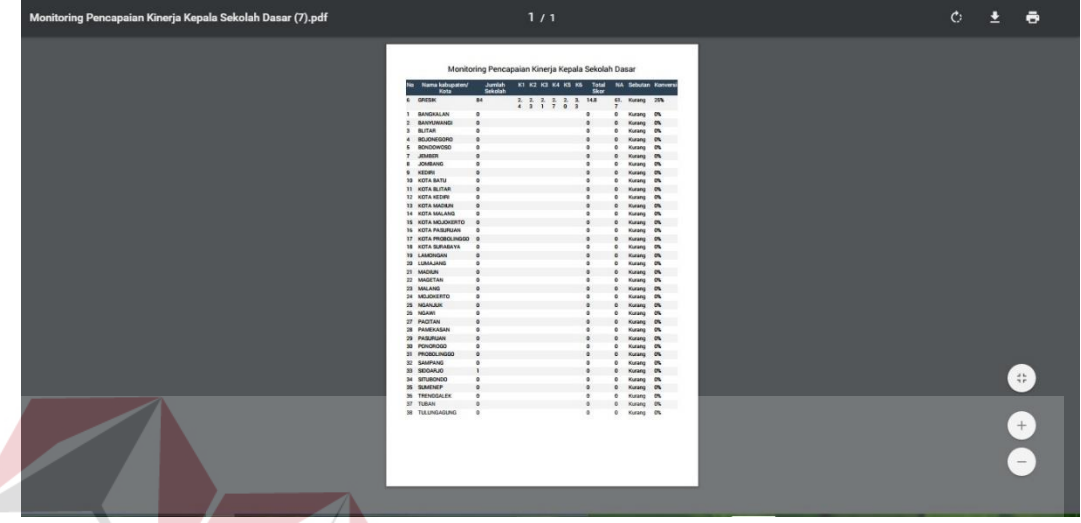

Gambar 4.101 Pembuktian Tes Case ID 8.5

#### 1.4 Evaluasi Sistem

Berikut ini akan dilakukan skenario jalanya aplikasi penilaian kinerja

kepala sekolah berbasis web dengan menggunakan data dibawah ini :

| No | Data Master                                    | Cakupan Data | Jumlah |
|----|------------------------------------------------|--------------|--------|
| 1  | Data Kepala Sekolah Dasar                      | 2 Kecamatan  | 10     |
| 2  | Data Pengawas                                  | 2 Kecamatan  | 2      |
| 3  | Data Sekolah                                   | 2 Kecamatan  | 10     |
| 4  | Data Admin Kecamatan                           | 2 Kecamatan  | 2      |
| 5  | Data Kepala UPTD Pendidikan Kec                | 2 Kecamatan  | 2      |
| 6  | Data Kepala Dispendik                          | 1 Kabupaten  | 1      |
| 7  | Data Kepala Divisi Pemetaan Mutu LPMP<br>Jatim | 1 Provinsi   | 1      |

| Tabel 4.77 Data Kebutuhar | Skenario | Pengujian | Evaluasi |
|---------------------------|----------|-----------|----------|
|---------------------------|----------|-----------|----------|

Tabel 4.78 Skenario Evaluasi Data Kepala Sekolah Dan data Sekolah

| No | Data Kepala Sekolah     | Data Sekolah    | Kecamatan   |
|----|-------------------------|-----------------|-------------|
| 1  | Santi Lestari Indrawati | Sdn Lebaniwaras | Wringinanom |
| 2  | Rahmat.Spd              | Sd Muhammadiyah | Wringinanom |

| No | Data Kepala Sekolah  | Data Sekolah             | Kecamatan   |
|----|----------------------|--------------------------|-------------|
| 3  | Tamin, S.Pd          | Sd Negeri 1 Kedunganyar  | Wringinanom |
| 4  | Rustamadji S.Pd M.Si | Sd Negeri 1 Kesamben     | Wringinanom |
| 5  | Elisa,S.Ag           | Sd Negeri 1 Pasinan      | Wringinanom |
| 6  | Nurul Huda, S.Pd.    | Sd Negeri 1 Bambe        | Kedamean    |
| 7  | Siti Nuriyah, S.Pd.  | Sd Negeri 1 Driyorejo    | Kedamean    |
| 8  | Supartini, S.Pd.     | Sd Negeri 1 Karangandong | Kedamean    |
| 9  | Mujiono, S.Pd        | Sd Negeri 1 Krikilan     | Kedamean    |
| 10 | Anda Farida, S.Pd.   | Sd Negeri 1 Petiken      | Kedamean    |

Tabel 4.79 Skenario Evaluasi Data Admin Tingkat Kecamatan

| No | Data Admin Kec   | Kecamatan   |
|----|------------------|-------------|
| 1  | Purwanto,S.Pd    | Wringinanom |
| 2  | Sri Lestari,S.Pd | Kedamean    |

| Tabel 4.80 | Skenario  | Evaluasi  | Data | Pengawas  |
|------------|-----------|-----------|------|-----------|
| 10001 1.00 | DICOLUTIO | L'allaust | Dutu | 1 onguwub |

| No | Data Pengawas               | Kecamatan   |
|----|-----------------------------|-------------|
| 1  | Mirna Pujiastutik,S.Pd,M.Si | Wringinanom |
| 2  | Ani Dwiyati ,S.Pd,M.Si      | Kedamean    |

P<mark>ertama kali ad</mark>min tingkat kecamatan memasukan data master antara lain

kepala sekolah, pengawas, kepala uptd dan bisa dilihat pada Gambar 4.102

| PKKS<br>Adaria Perdala Kecamata Kecamata WRINGINANOM - |                                 |                |                   |                            |                 |                     |                  | 9               |       |   |
|--------------------------------------------------------|---------------------------------|----------------|-------------------|----------------------------|-----------------|---------------------|------------------|-----------------|-------|---|
|                                                        |                                 |                | Beranda   Pegawai | Sekolah   UPTD   P         | enugasan ~      | DA                  | RΛ               | VΛ              |       |   |
| ce Data                                                | Pegawai                         |                |                   |                            | 5.0             | n A                 | DA               | 1.6             | •     |   |
| 10                                                     | <ul> <li>records</li> </ul>     |                |                   |                            |                 |                     |                  | Search:         |       |   |
| NIP *                                                  | Nama Pegawai 💧                  | Jabatan        | Pangkat Golongan  | Tempat/Tgl Lahir           | Jenis Kelamin 🍵 | Pendidikan Terakhir | Program Keahlian | Riwayat Kerja 🕴 | Aksi  | 0 |
| 1                                                      | Rahmat.Spd                      | Kepala Sekolah | IVb               | Surabaya, 1992-07-<br>01   | Pria            | 82                  | Psikologi        | Lihat Detail    | Geda  |   |
| 4                                                      | Santi Lestari Indrawati<br>S.Pd | Kepala Sekolah | Id                | Surabaya, 1980-02-<br>05   | Wanita          | 82                  | Psikologi        | Lihat Detail    | Gedit |   |
| 6                                                      | Tamin, S.Pd                     | Kepala Sekolah | IIId              | Surabaya, 1984-02-<br>08   | Pria            | 82                  | Psikologi        | Lihat Detail    | Gedit |   |
| 10                                                     | Rustamadji S.Pd                 | Kepala Sekolah | lc                | Surabaya, 1989-07-         | Pria            | S2                  | Psikologi        | Lihat Detail    | Gedit |   |
| 11                                                     | Mujiono, S.Pd                   | Kepala Sekolah | lc                | Surabaya, 1970-05-         | Pria            | S2                  | Psikologi        | Lihat Detail    | Gedit |   |
| 41                                                     | Elisa, S.Ag                     | Kepala Sekolah | IVb               | Teenggalek, 1961-<br>03-01 | Wanita          | S2                  | MAtematika       | Lihat Detail    | Gedit |   |

Gambar 4.102 Skenario Evaluasi Memasukan data Kepala Sekolah

Setelah data master dimasukan, admin tingkat kecamatan memasukan data penugasan penempatan dengan tujuan agar pengawas mempunyai kepala sekolah yang dibina.
| PK<br>Aptikasi P<br>Juma   | enilaian Kinerja Kepala Sekolah<br>129 Juli 2016 Jam 3:26:41 |                                                          | Purwanto S.Pd<br>Admin UPTD Pendidikan Kecamatan WRINGINANOM ~ |      |  |  |  |  |
|----------------------------|--------------------------------------------------------------|----------------------------------------------------------|----------------------------------------------------------------|------|--|--|--|--|
|                            |                                                              | Beranda   Pegawai   Sekolah   UPTD   Penugasan 🗸         |                                                                |      |  |  |  |  |
| rt Form Donompoton         | Kepala Sekolah                                               |                                                          |                                                                | VERX |  |  |  |  |
| B Form Fenempatan          | ropaia continan                                              |                                                          |                                                                |      |  |  |  |  |
| Nama UPTD                  | UPTD Pendidikan Kee                                          | amatan Wringinanom                                       |                                                                |      |  |  |  |  |
| Nama UPTD<br>Nama Pengawas | UPTD Pendidikan Keo<br>Mirna Pujiastutik,S.                  | amatan Wringinanom<br>Pd.M.Si × v                        | Tambah Kepsek 🕈                                                |      |  |  |  |  |
| Nama UPTD<br>Nama Pengawas | UPTD Pendidikan Ker<br>Mirna Pujiastutik S                   | amatan Wringinanom<br>Pd.M.Sl × ×<br>Nama Kepala Sekolah | Tambah Kepsek 🔶<br>Nama Sekolah                                | Aksi |  |  |  |  |

Gambar 4.103 Skenario Evaluasi Memasukan Data Penugasan Penempatan

Selanjutnya Admin tingkat kecamatan memasukan data penugasan penilaian yang didalamnya terdapat sk penugasan penilaian dan masa berlaku yang dijandikan landasan pengawas dalam menilai kinerja kepala sekolah.

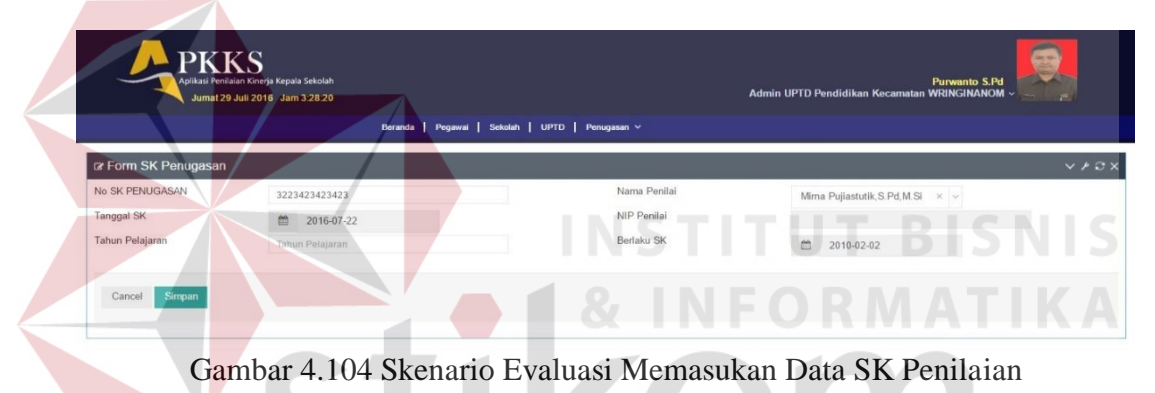

Dengan adanya sk penugasan, pengawas mempuyai dasar penilaian dan bisa menilai kepala sekolah dengan memasukan username dan password sebagai pengawas. Halaman pengawas terdiri dari halaman penilaian, laporan kinerja,dan laporan rekomendasi. Untuk lebih jelasnya bisa dilihat pada gambar dibawah ini.

| Aplikasi Peni<br>Jumat 2 | KS<br>laian Kinerja Kepela Sekola<br>9 Juli 2016 Jam 3:30:2 | Mirna Pujiastutik,<br>Pengawas WRING |                               |                               |                                 |                 |
|--------------------------|-------------------------------------------------------------|--------------------------------------|-------------------------------|-------------------------------|---------------------------------|-----------------|
|                          |                                                             | Beranda   Penila                     | ian Kinerja   Laporan Kinerja | Laporan Rekomendasi           |                                 |                 |
| Monitoring Pencapai      | an Kinerja Kepala                                           | Sekolah Dasar                        |                               |                               |                                 |                 |
| 0 SK PENUGASAN           | 23456-sk                                                    |                                      |                               | Nama Penilai                  | Mirna Pujiastutik, S. Pd, M. Si |                 |
| inggal SK                | 2016-07-01                                                  |                                      |                               | NIP Penilai                   | 4                               |                 |
| hun Pelajaran            | 2016-2017                                                   |                                      |                               | Berlaku SK                    | 2016-11-19                      |                 |
| Kepribadi                | K1<br>an dan Sosial                                         | K2<br>Kepemimpinan                   | K3<br>Pengembangan            | K4<br>Pengelolaan Sumber Daya | K5<br>Kewirausahaan S           | K6<br>Supervisi |
| Data Sekolah             |                                                             |                                      |                               | 🕫 Data Kepala Sekolah         |                                 |                 |
| PSN/NSS                  |                                                             |                                      |                               | Nama                          | - Pilih Pegawai -               | ~               |
| ama Sekolah              |                                                             |                                      |                               | NUPTK                         | NUMPTIC                         |                 |
| lp/Fax                   |                                                             |                                      |                               | NIP                           | NEP                             |                 |
| esa/Kelurahan            |                                                             |                                      |                               | Tempat / Tgl Lahir            |                                 |                 |
| camatan                  |                                                             |                                      |                               | Pangkat/Golongan              |                                 |                 |
| bupaten                  |                                                             |                                      |                               | TMT sebagai Kepala Sekolah    |                                 |                 |
| ovinsi                   |                                                             |                                      |                               | Masa Keria                    | randar Petajaran                |                 |
|                          |                                                             |                                      |                               | Innia Kalansia                |                                 |                 |

Gambar 4.105 Skenario Evaluasi Tampilan Halaman Pengawas

Pengawas memilih kepala sekolah yang akan dinilai dan dilihat pada gambar

| 🗷 Data Kepala Sekolah      |                                  |
|----------------------------|----------------------------------|
| Nama                       | Santi Lestari Indrawati,S.Pd × ^ |
| NUPTK                      | Q                                |
| NIP                        | Santi Lestari Indrawati.S.Pd     |
| Tempat / Tgl Lahir         | Wiwik Dwi Astutik, S.Pd          |
| Pangkat/Golongan           | Penata Muda Tingkat I / IIIb     |
| TMT sebagai Kepala Sekolah | 2014-02-05                       |
| Masa Kerja                 | 1 Tahun, 3 Bulan                 |
| Jenis Kelamin              | Wanita                           |
| Pendidikan Terakhir        | S2                               |
| Program Keahlian           | Psikologi                        |

Gambar 4.106 Skenario Evaluasi memikih kepala sekolah yang akan dinilai

Ada 6 kompetensi yang akan dinilai. Pengawas bebas menentukan mana yang akan dinilia sesuai hasil kinerja kepala sekolah. Untuk lebih jelasnya bisa dilihat pada Gambar

Gambar 4.107 Skenario Evaluasi 6 Kompetensi yang akan dipilih

Ada skor 1-4 pengawas dalam menilai setiap poin indikator kompetensi. Besar kecilnya skor tergantung bukti hasil kinerja kepala sekolah. Setelah menilai pengawas bisa memberikan deskripsi penilaian yang tertera di kolom bagian bawah. Untuk lebih jelasnya bisa dilihat pada Gambar

|    |                                                                                                    |                                        |   | 3 | sko | R |     |
|----|----------------------------------------------------------------------------------------------------|----------------------------------------|---|---|-----|---|-----|
| No | Kriteria                                                                                                    | Bukti yang teridentifikasi             | 0 | 1 | 2   | 3 | 100 |
| 1  | Berakhlak mulia, mengembangkan budaya dan tradisi akhlak<br>mulia, dan menjadi teladan akhlak mulia bagi komunitas di<br>sekolah/madrasah                           | Pilih File Tidak ada file yang dipilih | ۲ | 0 | •   | 0 | 0   |
| 2  | Melaksanakan tugas pokok dan fungsi sebagai kepala sekolah<br>dengan penuh kejujuran, ketulusan, komitmen, dan integritas                                           | Pilih File Tidak ada file yang dipilih | ۲ | ۲ | ۲   | 0 | 6   |
| 3  | Bersikap terbuka dalam melaksanakan tugas pokok dan fungsi<br>sebagai kepala sekolah/madrasah                                                                       | Pilih File Tidak ada file yang dipilih | ۲ | 0 | 0   | 0 | 6   |
| 4  | Mengendalikan diri dalam menghadapi masalah dan tantangan<br>sebagai kepala sekolah/madrasah                                                                        | Pilih File Tidak ada file yang dipilih | ۲ | ۲ | 0   | ۲ | 0   |
| 5  | Berpartisipasi dalam kegiatan sosial kemasyarakatan                                                                                                    | Pilih File Tidak ada file yang dipilih | ۲ | 0 | 0   | 0 | 0   |
| 6  | Tanggap dan peduli terhadap kepentingan orang atau kelompok<br>lain                                                                                                 | Pilih File Tidak ada file yang dipilih | ۲ | ۲ | 0   | ۲ | 0   |
| 7  | Mengembangkan dan mengelola hubungan sekolah/madrasah<br>dengan pihak lain di luar sekolah dalam rangka mendapatkan<br>dukungan ide, sumber belajar, dan pembiayaan | Pilih File Tidak ada file yang dipilih | ۲ | ۲ | ۲   | ۲ | 0   |

Gambar 4.108 Skenario Evaluasi Memilih Skor Nilai

Setelah pengawas menilai kinerja kepala sekolah, laporan kinerja dan rekomendasi sudah bisa dilihat. Dibawah ini merupakan laporan kinerja dan rekomendasi untuk pengawas.

| _      | Aplikasi Penilaian Kinerja  <br>Kamis 28 Juli 2016 | Kepala Sekolah<br>Jam 5:15:38   |                             |            |          |      |         |             |      | Mirna Pujias<br>Pengawas V | tutik, S.Po<br>VRINGIN/ | 1,M.Si<br>Anom ~ | $\overline{\mathbf{N}}$ |
|--------|----------------------------------------------------|---------------------------------|-----------------------------|------------|----------|------|---------|-------------|------|----------------------------|-------------------------|------------------|-------------------------|
|        |                                                    | Beranda Penilaia                | n Kinerja   Laporan Kinerja | Laporan Re | komendas | 1    |         |             |      |                            |                         |                  |                         |
| z Lapo | ran Kinerja                                        |                                 |                             |            |          |      |         |             |      |                            | i.                      |                  |                         |
| Excel  | PDF Print                                          |                                 |                             |            |          |      |         |             |      |                            | 13                      | Search:          |                         |
| No *   | Nama Kepsek                                        | Nama Sekolah                    | Pengawas                    | К1 (       | Rata-ra  | K3 ( | Per Kom | oonen<br>K5 | К6 🛊 | Total Skor 👳               | NA                      | Sebutan ¢        | Konver                  |
| 1      | Mujiono, S.Pd                                      | SD NEGERI 1 PASINAN LEMAH PUTIH |                             | 1.0        | 1.0      | 1.0  | 1.0     | 1.0         | 4,0  | A 9 V                      | 37.5                    | Kurang           | 25%                     |
| 2      | MUNICHA.Spd                                        | SD ISLAM AL MUHAJIRIN           |                             | 4.0        | 2.7      | 2.0  | 3.1     | 1.0         | 4.0  | 16.8                       | 70                      | Kurang           | 25%                     |
| 3      | Rahmat Syayid Syuhur.Spd                           | SD MUHAMMADIYAH                 |                             | 4.0        | 2.5      | 2.0  | 2.6     | 1.0         | 3.0  | 15.1                       | 62.9                    | Kurang           | 25%                     |
| 4      | Santi Lestari Indrawati,S.Pd                       | SD NEGERI LEBANIWARAS           | Mirna Pujiastutik,S.Pd,M.Si | 2.4        | 3.7      | 4.0  | 4.0     | 4.0         | 3.7  | 21.8                       | 90.8                    | Kurang           | 25%                     |
| 5      | Suminto, S.Pd                                      | SD NEGERI 1 SUMBERWARU          |                             | 1.0        | 2.0      | 2.0  | 3.6     | 1.8         | 4.0  | 14.4                       | 60                      | Kurang           | 25%                     |
| 6      | Tamin, S.Pd                                        | SD NEGERI 1 KEDUNGANYAR         |                             | 2.0        | 1.7      | 1.0  | 1.0     | 1.0         | 1.0  | 7.7                        | 32.1                    | Kurang           | 25%                     |
| 7      | Wiwik Dwi Astutik, S.Pd                            | SD NEGERI 1 SUMBERAME           | Mirna Pujiastutik,S.Pd.M.Si | 1.0        | 1.0      | 1.0  | 2.5     | 2.0         | 3.0  | 10.5                       | 43.8                    | Kurang           | 25%                     |

Gambar 4.109 Skenario Evaluasi Laporan Untuk Pengawas

Gambar menunjukan laporan kinerja dan rekomendasi untuk kepala sekolah. Kepala Sekolah bisa melihat hasil kinerja yang dinilai oleh pengawas.

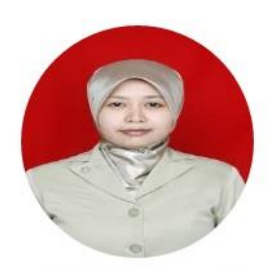

#### Santi Lestari Indrawati,S.Pd SD NEGERI LEBANIWARAS

| NO            | KOMPETENSI PENILAIAN                                                                                                  | KODE               | SKOF  |
|---------------|----------------------------------------------------------------------------------------------------|--------------------|-------|
| 1             | Kepribadian dan Sosial                                                                                                | K1                 | 2.4   |
| 2             | Kepemimpinan                                                                                                    | K2                 | 3.7   |
| 3             | Pengembangan                                                                                                    | K3                 | 4.0   |
| 4             | Pengelolaan Sumber Daya                                                                                               | K4                 | 4.0   |
| 5             | Kewirausahaan                                                                                                    | K5                 | 4.0   |
| 6             | Supervisi                                                                                                    | K6                 | 3.7   |
|               | TOTAL SKOR                                                                                                    |                    | 21.8  |
|               | Nilai                                                                                                    |                    | 90.83 |
| rdas<br>Ianju | arkan hasil konversi ke dalam skala nilai sesuai dengan pe<br>utnya ditetapkan sebutan dan persentase angka kreditnya | eraturan tersebut, | 25%   |

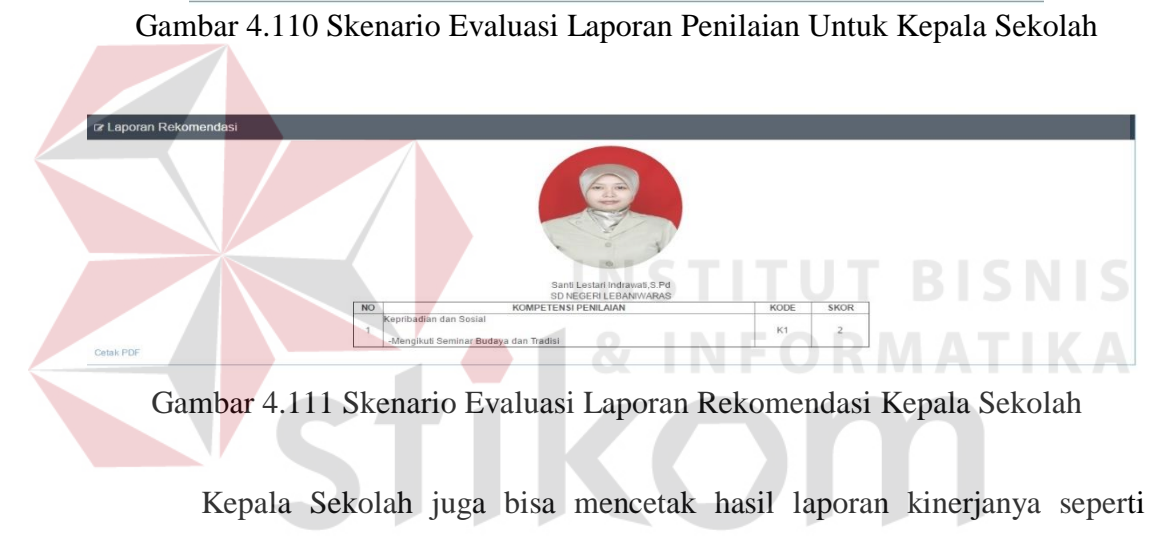

gambar dibawah ini .

# URABAYA

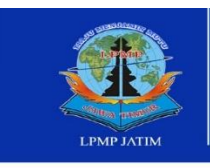

*IP JAWA TIMUR* 

Raya Ketintang Wiyata Po Box 1 60231 s: +62 31 8285523, Fax +62 31 8273732 ite: http://www.lpmp-net.net i: dallpmpjaltm@yahoo.com Advanced Assure The Quality Education

#### LAPORAN HASIL PENILAIAN KINERJA KEPALA SEKOLAH DASAR / MADRASAH KECAMATAN WRINGINANOM 2016 - 2017

Yang bertanda tangan di bawah ini:

| Nama                                                                                                    | : Mirna Pujiastutik                                                                     | .S.Pd,M.Si                                           |             |                                           |
|----------------------------------------------------------------------------------------------------|-----------------------------------------------------------------------------------------|------------------------------------------------------|-------------|-------------------------------------------|
| NIP                                                                                                    | : 1956041419840                                                                         | 31004                                                |             |                                           |
| Pangkat/golongan ruang/T                                                                                      | MT : Juru Tingkat I                                                                     |                                                      |             |                                           |
| Jabatan                                                                                                    | : Pengawas                                                                              |                                                      |             |                                           |
| Unit Kerja                                                                                                    | : UPTD Pendidika                                                                        | n Kecamatan Wringinanom                              |             |                                           |
| Menyatakan bahwa:                                                                                             |                                                                                         |                                                      |             |                                           |
| Nama                                                                                                    | : Santi Lestari Ind                                                                     | rawati,S.Pd                                          |             |                                           |
| NIP                                                                                                    | : 1963101219841                                                                         | 22005                                                |             |                                           |
| Pangkat/golongan ruang/T                                                                                      | MT : Penata Muda Tir                                                                    | ngkat I                                              |             |                                           |
| Jabatan                                                                                                    | : Kepala Sekolah                                                                        |                                                      |             |                                           |
| Unit Kerja                                                                                                    | : SD NEGERI LEI                                                                         | BANIWARAS                                            |             |                                           |
|                                                                                                    |                                                                                         |                                                      |             |                                           |
| Telah melakukan kegiatan                                                                                      | tugas tambahan seba                                                                     | nai kanala sekolah/madrasah deng                     | an nanilaia | n sebagai berikut:                        |
| reian melakukan kegiatan                                                                                      | lugas lambanan seba                                                                     | gai kepala sekolari/madrasan deng                    | an permaia  | n sebagai benkut.                         |
| N                                                                                                    | O KON                                                                                   | IPETENSI PENILAIAN                                   | KODE        | SKOR                                      |
|                                                                                                    | Kepribadian da                                                                          | n Sosial                                             | K1          | 2.4                                       |
| 2                                                                                                    | Kepemimpinan                                                                            |                                                      | K2          | 3.7                                       |
| 3                                                                                                    | Pengembangar                                                                            | 1                                                    | K3          | 4.0                                       |
| 4                                                                                                    | Pengelolaan Su                                                                          | imber Daya                                           | K4          | 4.0                                       |
| 5                                                                                                    | Kewirausahaar                                                                           |                                                      | K5          | 4.0                                       |
| 6                                                                                                    | Supervisi                                                                               | INCTIT                                               | K6          | 3.7                                       |
|                                                                                                    | TOTAL SKOR                                                                              |                                                      |             | 21.8                                      |
| Kesimpulan:<br>1.Nilai Akhir = total skor rat<br>2.Sebutan nilai hasil penila<br>3.Konversi nilai kinerja has | a-rata/24 X 100 = 21.i<br>ian kinerja ke <mark>pala s</mark> ek<br>il PKKS keangka kred | 3<br>olah = Sangat Baik<br>it = 95 %                 | OR          | MATIKA                                    |
| Kepala sekolah yar                                                                                            | ng dinilai                                                                              | Penilai                                              |             | Kepala UPTD                               |
| Santi Lestari Indrav<br>NIP. 196310121984                                                                     | vati,S.Pd<br>4122005                                                                    | Mima Pujiastutik,S.Pd,M.Si<br>NIP.195604141984031004 |             | Pri Busoso M.Pd<br>NIP.196002041983011001 |
|                                                                                                    |                                                                                         |                                                      |             |                                           |

Gambar 4.112 Skenario Evaluasi Hasil Cetak Laporan Penilaian

Kepala UPTD Juga bisa mengakses aplikasi dan gambar dibawah ini menunjukan laporan kinerja dan rekomendasi untuk kepala UPTD Pendidikan Kecamatan.

| _     | PKKS<br>Aplikasi Penilaian Kinerja<br>Kamis 28 Juli 2016 | Kepala Sekolah<br>Jam 5:31:42   |                                 |       |            |                   | Керг            | ıla UPTC      | ) Pendidi   | Pi<br>kan Kecamatan N | ri Busosa<br>WRINGIN |           |         |
|-------|----------------------------------------------------------|---------------------------------|---------------------------------|-------|------------|-------------------|-----------------|---------------|-------------|-----------------------|----------------------|-----------|---------|
|       |                                                          | Beranda Laporan                 | i Kinerja   Laporan Rekomendasi | Lapor | an Habis J | abatan            |                 |               |             |                       |                      |           |         |
| Lapo  | ran Kinerja                                              |                                 |                                 |       |            |                   |                 |               |             |                       |                      |           |         |
| Excel | PDF Print                                                |                                 |                                 |       |            |                   |                 |               |             |                       |                      | Search:   |         |
| No *  | Nama Kepsek 👘 👌                                          | Nama Sekolah 👙                  | Pengawas 👙                      | K1 🛊  | Rata-ra    | ata Nilai<br>K3 ‡ | Per Kom<br>K4 ‡ | ponen<br>K5 ‡ | <b>K6</b> ‡ | Total Skor $\ddagger$ | NA 👳                 | Sebutan 🛊 | Konvers |
| 1     | Mujiono, S.Pd                                            | SD NEGERI 1 PASINAN LEMAH PUTIH |                                 | 1.0   | 1.0        | 1.0               | 1.0             | 1.0           | 4.0         | 9                     | 37.5                 | Kurang    | 25%     |
| 2     | MUNICHA.Spd                                              | SD ISLAM AL MUHAJIRIN           |                                 | 4.0   | 2.7        | 2.0               | 3.1             | 1.0           | 4.0         | 16.8                  | 70                   | Kurang    | 25%     |
| 3     | Rahmat Syayid Syuhur.Spd                                 | SD MUHAMMADIYAH                 |                                 | 4.0   | 2.5        | 2.0               | 2.6             | 1.0           | 3.0         | 15.1                  | 62.9                 | Kurang    | 25%     |
| 4     | Santi Lestari Indravati,S.Pd                             | SD NEGERI LEBANIWARAS           | Mima Pujiastutik,S.Pd,M.Si      | 2.4   | 3.7        | 4.0               | 4.0             | 4.0           | 3.7         | 21.8                  | 90.8                 | Kurang    | 25%     |
| 5     | Suminto, S.Pd                                            | SD NEGERI 1 SUMBERWARU          |                                 | 1.0   | 2.0        | 2.0               | 3.6             | 1.8           | 4.0         | 14.4                  | 60                   | Kurang    | 25%     |
| 6     | Tamin, S.Pd                                              | SD NEGERI 1 KEDUNGANYAR         |                                 | 2.0   | 1.7        | 1.0               | 1.0             | 1.0           | 1.0         | 7.7                   | 32.1                 | Kurang    | 25%     |
| 120   | Wiwik Dwi Astutik, S.Pd                                  | SD NEGERI 1 SUMBERAME           | Mirna Pujiastutik,S.Pd.M.Si     | 1.0   | 1.0        | 1.0               | 2.5             | 2.0           | 3.0         | 10.5                  | 43.8                 | Kurang    | 25%     |

Gambar 4.113 Skenario Laporan Kinerja tingkat Kecamatan

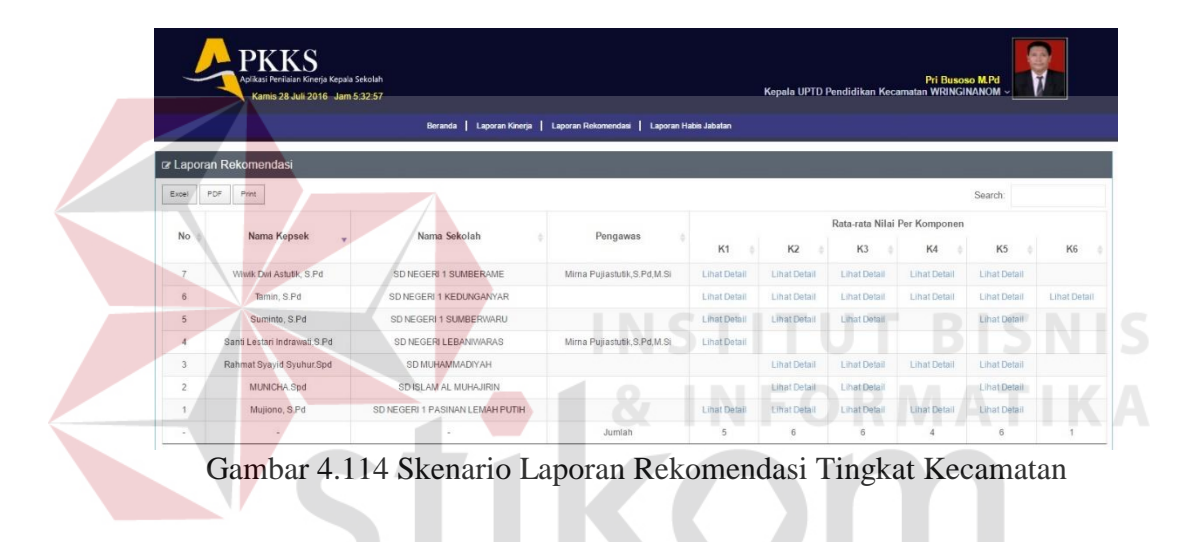

Kepala Dinas Pendidikan bisa mengakses aplikasi untuk melihat laporan kinerja tingkat kabupaten. Gambar menunjukan laporan kinerja dan rekomendasi untuk kepala Dinas Pendidikan Kab/Kota

|          | PKKS<br>Aplikati Penitalan Kinerja Kepala S<br>Kamis 28 Juli 2016 Jam 5 | iekolah<br>36:13<br>Beranda   Lap | poran Kinerja | Laporan R    | lekomendasi          | Laporan Ha         | ıbis Jabatan | 1    | Firmai<br>Kepala Dinas Per | n Anom Herg<br>ndidikan Kab | antoro S.Kom<br>Kota GRESIK v |            |
|----------|-------------------------------------------------------------------------|-----------------------------------|---------------|--------------|----------------------|--------------------|--------------|------|----------------------------|-----------------------------|-------------------------------|------------|
| 🕼 Lapora | n Kinerja                                                               |                                   |               |              |                      |                    |              |      |                            |                             |                               |            |
| Exce) P  | DF Print                                                                |                                   |               |              |                      |                    |              |      |                            |                             | Search:                       | 1          |
| No ¢     | Nama Kecamatan 🛛 👙                                                      | Jumlah Sekolah 💡                  | K1 🕴          | Rata<br>K2 ( | rata Nilai F<br>K3 🍦 | Per Kompon<br>K4 👔 | en<br>K5 ()  | K6 🛊 | Total Skor +               | NA ¢                        | Sebutan 💠                     | Konversi 🕴 |
| 5        | DRIYOREJO                                                               | 37                                |               |              |                      |                    |              |      | 0                          | 0                           | Kurang                        | 0%         |
| 18       | WRINGINANOM                                                             | 26                                | 2.2           | 2.1          | 1.9                  | 2.6                | 1.7          | 3.2  | 13.7                       | 57.1                        | Kurang                        | 25%        |
| 10       | KEDAMEAN                                                                | 21                                | 4.0           | 4.0          | 3.7                  | 4.0                | 4.0          | 4.0  | 23.7                       | 98.8                        | Kurang                        | 25%        |
| 1        | BALONGPANGGANG                                                          | 0                                 |               |              |                      |                    |              |      | 0                          | 0                           | Kurang                        | 0%         |
| 2        | BENJENG                                                                 | 0                                 |               |              |                      |                    |              |      | 0                          | 0                           | Kurang                        | 0%         |
| 3        | BUNGAH                                                                  | 0                                 |               |              |                      |                    |              |      | 0                          | 0                           | Kurang                        | 0%         |
| 4        | CERME                                                                   | 0                                 |               |              |                      |                    |              |      | 0                          | 0                           | Kurang                        | 0%         |
| 6        | DUDUKSAMPEYAN                                                           | 0                                 |               |              |                      |                    |              |      | 0                          | 0                           | Kurang                        | 0%         |
| 7        | DUKUN                                                                   | 0                                 |               |              |                      |                    |              |      | 0                          | 0                           | Kurang                        | 0%         |
| 8        | GRESIK                                                                  | 0                                 |               |              |                      |                    |              |      | 0                          | 0                           | Kurang                        | 0%         |

Gambar 4.115 Skenario Laporan Kinerja Tingkat Kabupaten

|             | Apikasi Penitalan Kinerja Kepala Sekolah<br>Kamis 28 Juli 2016 Jam 5-37:10 | Beranda   Laporan Knerja   Laporan Re | komendasi   I | .aporan Habis  | Jabatan           | Kej                  | Firma<br>pala Dinas Pe | an Anom Herga<br>Indidikan Kab/H | ntoro S.Kom<br>Kota GRESIK v |   |
|-------------|----------------------------------------------------------------------------|---------------------------------------|---------------|----------------|-------------------|----------------------|------------------------|----------------------------------|------------------------------|---|
| 🕼 Laporan R | Rekomendasi                                                                |                                       |               |                |                   |                      |                        |                                  |                              |   |
| Excel PDF   | Print                                                                      |                                       |               |                |                   |                      |                        |                                  | Search:                      |   |
| No 🗄        | Nama Kecamatan 🚽                                                           | Jumlah Kepala Sekolah 🛛 🛊             | <b>K1</b> \$  | Jumlal<br>K2 # | Rekomenda<br>K3 ‡ | asi Per Komp<br>K4 🛊 | onen<br>K5 ¢           | K6 \$                            | Total Rekomendasi            | φ |
| 18          | WRINGINANOM                                                                | 26                                    | 4             | 4              | 5                 | 2                    | 5                      | 1                                | 21                           |   |
| 17          | UJUNGPANGKAH                                                               | 0                                     |               |                |                   |                      |                        |                                  | 0                            |   |
| 16          | TAMBAK                                                                     | 0                                     |               |                |                   |                      |                        |                                  | 0                            |   |
| 15          | SIDAYU                                                                     | 0                                     |               |                |                   |                      |                        |                                  | 0                            |   |
| 14          | SANGKAPURA                                                                 | 0                                     |               |                |                   |                      |                        |                                  | 0                            |   |
| 13          | PANCENG                                                                    | 0                                     |               |                |                   |                      |                        |                                  | 0                            |   |
| 12          | MENGANTI                                                                   | 0                                     |               |                |                   |                      |                        |                                  | 0                            |   |
| 11          | MANYAR                                                                     | 0                                     |               |                |                   |                      |                        |                                  | 0                            |   |
| 10          | KEDAMEAN                                                                   | 21                                    |               |                |                   |                      |                        |                                  | 0                            |   |
| 9           | KEBOMAS                                                                    | 0                                     |               |                |                   |                      |                        |                                  | 0                            |   |

Gambar 4.116 Skenario Laporan Rekomendasi Kab/Kota

Gambar 4.116 menunjukan laporan kinerja dan rekomendasi untuk kepala Divisi Pemetaan Mutu dan Supervisi LPMP JatimKepala Divisi Pemetaan Mutu dan Supervisi bisa mengakses aplikasi untuk melihat laporan kinerja tingkat Provinsi. Gambar menunjukan laporan kinerja dan rekomendasi untuk Kepala Pemetaan Mutu dan Supervisi

|                 | amis 28 Juli 201 | 6 Jam 5.49,59       |                           |              |          |               |            |      |      | Kepala Perm | rtaan Mutu di | an Supervisi LPMP | Jatim Jawa Timur ~ | = |
|-----------------|------------------|---------------------|---------------------------|--------------|----------|---------------|------------|------|------|-------------|---------------|-------------------|--------------------|---|
|                 |                  |                     | Beranda 📔 Laporan Kinerja | Laporan Reki | omendasi | Laporan Hat   | is Jabatan |      |      |             |               |                   |                    |   |
| Laporan Kinerja |                  |                     |                           |              |          | S             |            |      | 2    | A R         | A             | V.                | Δ.                 |   |
| Excel PDF Prin  |                  |                     |                           |              |          | 0             |            |      | . /  |             | 1             |                   | Search:            |   |
|                 | No               | Nama kalumatan/Kota | lumlah Cakolah            |              | Rata     | -rata Nilai F | er Kompon  | en   |      | Total Shor  |               | Caludan           | Kamarai            |   |
|                 | NO               | напа казираетикова  | Juman Sekolan             | К1 🗸         | K2 0     | КЗ ()         | К4 🔅       | K5 0 | K6 🕛 | Total and   | n A           | sebuan            | Konversi           |   |
|                 | 6                | GRESIK              | 84                        | 2.4          | 2.3      | 2.1           | 2.7        | 2.0  | 3.3  | 14.8        | 61.7          | Kurang            | 25%                |   |
|                 | 1                | BANGKALAN           | 0                         |              |          |               |            |      |      | 0           | 0             | Kurang            | 0%                 |   |
|                 | 2                | BANYUWANGI          | 0                         |              |          |               |            |      |      | 0           | 0             | Kurang            | 0%                 |   |
|                 | 3                | BLITAR              | 0                         |              |          |               |            |      |      | 0           | 0             | Kurang            | 0%                 |   |
|                 | 4                | BOJONEGORO          | 0                         |              |          |               |            |      |      | 0           | 0             | Kurang            | 0%                 |   |
|                 | 5                | BONDOWOSO           | 0                         |              |          |               |            |      |      | 0           | 0             | Kurang            | 0%                 |   |
|                 | 7                | JEMBER              | 0                         |              |          |               |            |      |      | 0           | 0             | Kurang            | 0%                 |   |
|                 | В                | JOMBANG             | 0                         |              |          |               |            |      |      | 0           | 0             | Kurang            | 0%                 |   |
|                 | 9                | KEDIRI              | 0                         |              |          |               |            |      |      | 0           | 0             | Kurang            | 0%                 |   |
|                 | 10               | KOTA BATU           | 0                         |              |          |               |            |      |      | 0           | 0             | Kurang            | 0%                 |   |

Gambar 4.117 Skenario Evaluasi Laporan Kinerja Tingkat Provinsi

| P            | KKS<br>aus Perilaian Kineja Kepala Sekolah<br>awiis 28 Juli 2018 Jam 5:50:38 | Ber | anda   Laporan Kinesia   Laporan Rekomend | asi   Laporan Habis Ja | satan       |                       | Kepala Per              | metaan Mutu da | n Supervisi LPMF | Istas Bintoro S.T<br>9 Jatim Jawa Timur ~ |
|--------------|------------------------------------------------------------------------------|-----|-------------------------------------------|------------------------|-------------|-----------------------|-------------------------|----------------|------------------|-------------------------------------------|
| aporan Rekor | nendasi                                                                      |     |                                           |                        |             |                       |                         |                |                  |                                           |
| cel PDF Prin |                                                                              |     |                                           |                        |             |                       |                         |                |                  | Search:                                   |
| No 0         | Nama Kabupaten / Kota                                                        |     | Jumlah Kepala Sekolah                     | б<br>К1 ()             | Jun<br>K2 ( | nlah Rekomend<br>K3 🔹 | asi Per Kompone<br>K4 I | n<br>K5 ≬      | K6 0             | Total Rekomendasi                         |
|              |                                                                              |     | Jumlah                                    | 4                      | 4           | 5                     | 2                       | 5              | 1                |                                           |
| 1            | BANGKALAN                                                                    |     | 0                                         |                        |             |                       |                         |                |                  | 0                                         |
| 2            | BANYUMANGI                                                                   |     | 0                                         |                        |             |                       |                         |                |                  | 0                                         |
| 3            | BUTAR                                                                        |     | 0                                         |                        |             |                       |                         |                |                  | 0                                         |
| 4            | BOJONEGORO                                                                   |     | 0                                         |                        |             |                       |                         |                |                  | 0                                         |
| 5            | BONDOWDSO                                                                    |     | 0                                         |                        |             |                       |                         |                |                  | 0                                         |
| 8            | GRESIK                                                                       |     | 84                                        | 4                      | 4           | 5                     | 2                       | 0              | 1                | 21                                        |
| 7            | JEMBER                                                                       |     | 0                                         |                        |             |                       |                         |                |                  | 0                                         |
| 8            | JOMBANG                                                                      |     | 0                                         |                        |             |                       |                         |                |                  | 0                                         |
| 0            | KEDIRI                                                                       |     | 0                                         |                        |             |                       |                         |                |                  | 0                                         |

Gambar 4.118 Skenario Evaluasi Laporan Rekomendasi Tingkat Provinsi

Setelah Kepala Divisi Pemetaan Mutu LPMP Jatim melihat hasil laporan tingkat Provinsi Proses selanjutanya yaitu bahwa laporan tersebut bisa dicetak seperti Gambar 4.119 dan Gambar 4.120.

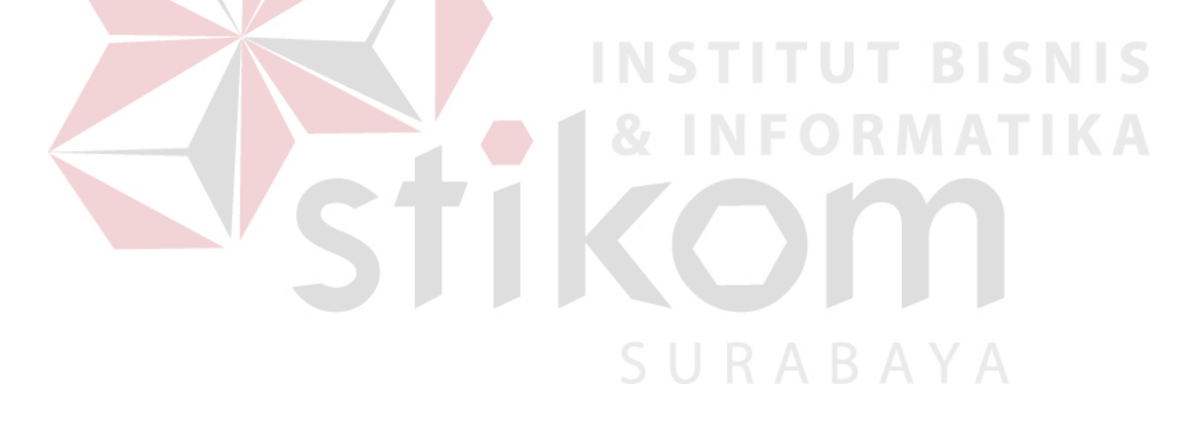

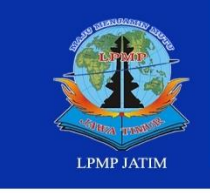

PMP JAWA TIMUR

Lembaga Penjaminan Mutu Pendidikan Ialan Raya Kefinlang Wiyata Po Box 1 40231 Thone: +42 31 8285523, Fax +42 31 8273732 Website: http://www.lpmp-nent.net I-mali: dailpmpjatim@yahoo.com

#### LAPORAN PENILAIAN KINERJA KEPALA SEKOLAH DASAR PROVINSI JAWA TIMUR 2016 - 2017

| Nie | Kabupaten /                  | Jumlah  | KOMPETENSI |     |    |    |     |     | Total | NI    | Coluton     | Vanuani  |
|-----|------------------------------|---------|------------|-----|----|----|-----|-----|-------|-------|-------------|----------|
| NO  | Kota                         | Sekolah | K1         | K2  | К3 | K4 | K5  | K6  | Skor  | INd   | Sebutan     | Konversi |
| 1   | Kab. Malang                  | 1.170   | 2          | 3   | 3  | 4  | 2   | 3   | 17    | 70,8  | Cukup       | 80 %     |
| 2   | Kab. Jember                  | 1.025   | 3          | 4   | 3  | 2  | 3   | 2   | 17    | 70,8  | Cukup       | 80 %     |
| 3   | Kota Surabaya                | 726     | 4          | 2   | 2  | 3  | 4   | 2   | 17    | 70,8  | Cukup       | 80 %     |
| 4   | Kab. Banyuwangi              | 821     | 4          | 2   | 4  | 2  | 4   | 4   | 20    | 83,3  | Baik        | 100 %    |
| 5   | Kab. Bangkalan               | 700     | 3          | 2   | 2  | 2  | 2   | 2   | 13    | 54,2  | Kurang      | 75 %     |
| 6   | Kab. Sampang                 | 615     | 4          | 2   | 4  | 4  | 3   | 4   | 21    | 87,5  | Sangat Baik | 100 %    |
| 7   | Kab. Bojonegoro              | 737     | 3          | 2   | 3  | 3  | 3   | 4   | 18    | 75,0  | Baik        | 80 %     |
| 8   | Kab. Probolinggo             | 637     | 4          | 3   | 3  | 3  | 3   | 4   | 20    | 83,3  | Baik        | 100 %    |
| 9   | Kab. Sumenep                 | 649     | 4          | 2   | 2  | 3  | 2   | 4   | 17    | 70,8  | Cukup       | 80 %     |
| 10  | Kab. Pasuruan                | 713     | 2          | 3   | 2  | 2  | 2   | 2   | 13    | 54,2  | Kurang      | 75 %     |
| 11  | Kab. Lam <mark>onga</mark> n | 634     | 2          | 3   | 4  | 2  | 2   | 3   | 16    | 66,7  | Cukup       | 75 %     |
| 12  | Kab. Sidoarjo                | 551     | 3          | 4   | 4  | 3  | 3   | 3   | 20    | 83,3  | Baik        | 100 %    |
| 13  | Kab. Ked <mark>iri</mark>    | 668     | 3          | 2   | 4  | 2  | 3   | 2   | 16    | 66,7  | Cukup       | 75 %     |
| 14  | Kab. Blitar                  | 694     | 4          | 4   | 3  | 2  | 2   | 3   | 18    | 75,0  | Baik        | 80 %     |
| 15  | Kab. Nganjuk                 | 645     | 2          | 2   | 3  | 4  | 2   | 2   | 15    | 62,5  | Kurang      | 75 %     |
| 16  | Kab. Pamekasan               | 471     | 2          | 3   | 4  | 4  | 2   | 2   | 17    | 70,8  | Cukup       | 80 %     |
| 17  | Kab. Jombang                 | 555     | 2          | 3   | 2  | 4  | 4   | 4   | 19    | 79,2  | Baik        | 80 %     |
| 18  | Kab. Tulungagung             | 666     | 2          | 4   | 3  | 2  | 3   | 3   | 17    | 70,8  | Cukup       | 80 %     |
| 19  | Kab. Ponorogo                | 603     | 4          | 2   | 4  | 4  | 4   | 3   | 21    | 87,5  | Sangat Baik | 100 %    |
| 20  | Kab. Lumajang                | 551     | 4          | 4   | 4  | 3  | 3   | 2   | 20    | 83,3  | Baik        | 100 %    |
| 21  | Kab. Tuban                   | 572     | 4          | 2   | 3  | 3  | 2   | 4   | 18    | 75,0  | Baik        | 80 %     |
| 22  | Kab. Bondowoso               | 505     | 2          | 4   | 2  | 3  | 2   | 3   | 16    | 66,7  | Cukup       | 75 %     |
| 23  | Kab. Ngawi                   | 542     | 3          | 3   | 3  | 2  | 3   | 4   | 18    | 75,0  | Baik        | 80 %     |
| 24  | Kab. Gresik                  | 446     | 4          | 4   | 3  | 4  | 3   | 3   | 21    | 87,5  | Sangat Baik | 100 %    |
| 25  | Kab. Mojokerto               | 411     | 4          | 3   | 2  | 2  | 2   | 3   | 16    | 66,7  | Cukup       | 75 %     |
| 26  | Kab. Magetan                 | 497     | 2          | 4   | 2  | 4  | 2   | 4   | 18    | 75,0  | Baik        | 80 %     |
| 27  | Kab. Situbondo               | 443     | 4          | 2   | 4  | 3  | 2   | 4   | 19    | 79,2  | Baik        | 80 %     |
| 28  | Kab. Trenggalek              | 445     | 4          | 4   | 4  | 4  | 4   | 2   | 22    | 91,7  | Sangat Baik | 100 %    |
| 29  | Kab. Pacitan                 | 417     | 3          | 3   | 2  | 3  | 2   | 3   | 16    | 66,7  | Cukup       | 75 %     |
| 30  | Kab. Madiun                  | 432     | 2          | 2   | 2  | 3  | 3   | 4   | 16    | 66,7  | Cukup       | 75 %     |
| 31  | Kota Malang                  | 275     | 4          | 2   | 4  | 4  | 3   | 4   | 21    | 87,5  | Sangat Baik | 100 %    |
| 32  | Kota Kediri                  | 141     | 2          | 2   | 3  | 4  | 3   | 4   | 18    | 75,0  | Baik        | 80 %     |
| 33  | Kota Probolinggo             | 111     | 4          | 4   | 3  | 4  | 3   | 4   | 22    | 91,7  | Sangat Baik | 100 %    |
| 34  | Kota Madiun                  | 70      | 4          | 4   | 3  | 2  | 3   | 3   | 19    | 79,2  | Baik        | 80 %     |
| 35  | Kota <mark>B</mark> atu      | 74      | 4          | 4   | 2  | 3  | 4   | 2   | 19    | 79,2  | Baik        | 80 %     |
| 36  | Kota Pasuruan                | 64      | 3          | 3   | 3  | 3  | 4   | 3   | 19    | 79,2  | Baik        | 80 %     |
| 37  | Kota Blitar                  | 62      | 4          | 2   | 3  | 4  | 2   | 2   | 17    | 70,8  | Cukup       | 80 %     |
| 38  | Kota Mojokerto               | 60      | 2          | 4   | 2  | 2  | 3   | 3   | 16    | 66,7  | Cukup       | 75 %     |
|     | JUMLAH                       | 19.398  | 3,2        | 2,9 | 3  | 3  | 2,8 | 3,1 | 17,97 | 74,89 | Cukup       | 80 %     |

Gambar 4.119 Skenario Hasil Cetak Lapoan Kinerja Tingkat Provinsi

Gambar 4.119 menunjukan skenario hasil cetak laporan penilaian kinerja tingkat provinsi . Berisi tentang pencapaian kinerja kepala sekolah setiap kabupaten di Jawa Timur

Advanced Assure The Quality Education

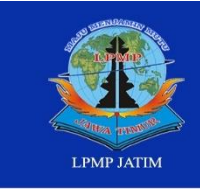

MP JAWA TIMUR

Lembaga Penjaminan Mutu Pendidikan Jalan Roya Keliniang Wiyata Po Box 1 60231 Phone: +62 31 8285523, Fox +62 31 8273732 Websile: http://www.lpmp-nef.net E-mail: dailpmpjollm#yahoo.com

### LAPORAN REKOMENDASI KEPALA SEKOLAH DASAR PROVINSI JAWA TIMUR

|          |    |                          | Jumlah             | Jumlah KOMPETENSI |     |     |     |     |     | Jumlah Peserta Pelatihan |  |  |
|----------|----|--------------------------|--------------------|-------------------|-----|-----|-----|-----|-----|--------------------------|--|--|
| 3        | No | Kabupaten / Kota         | Sekolah            | K1                | K2  | КЗ  | K4  | K5  | K6  | Tiap Kab / Kota          |  |  |
|          | 1  | Kab. Malang              | 1.170              | 18                | 15  | 15  | 16  | 22  | 25  | 111                      |  |  |
|          | 2  | Kab. Jember              | 1.025              | 16                | 21  | 25  | 22  | 19  | 18  | 121                      |  |  |
| 20<br>33 | 3  | Kota Surabaya            | 726                | 21                | 17  | 22  | 20  | 20  | 23  | 123                      |  |  |
|          | 4  | Kab. Banyuwangi          | 821                | 24                | 20  | 23  | 15  | 18  | 15  | 115                      |  |  |
|          | 5  | Kab. Bangkalan           | 700                | 22                | 19  | 21  | 19  | 21  | 21  | 123                      |  |  |
| 2.0      | 6  | Kab. Sampang             | 615                | 20                | 24  | 23  | 19  | 21  | 21  | 128                      |  |  |
|          | 7  | Kab. Bojonegoro          | 737                | 25                | 25  | 17  | 17  | 24  | 18  | 126                      |  |  |
|          | 8  | Kab. Probolinggo         | 637                | 22                | 22  | 23  | 22  | 18  | 16  | 123                      |  |  |
|          | 9  | Kab. Sumenep             | 649                | 20                | 20  | 17  | 19  | 21  | 19  | 116                      |  |  |
| 1        | 10 | Kab. Pasuruan            | 713                | 19                | 22  | 22  | 20  | 20  | 20  | 123                      |  |  |
|          | 11 | Kab. Lamongan            | 634                | 24                | 22  | 21  | 21  | 20  | 20  | 128                      |  |  |
|          | 12 | Kab. Sidoarjo            | 551                | 22                | 16  | 23  | 24  | 22  | 15  | 122                      |  |  |
|          | 13 | Kab. Kediri              | 668                | 23                | 18  | 20  | 19  | 17  | 18  | 115                      |  |  |
|          | 14 | Kab. Blitar              | 694                | 17                | 18  | 20  | 17  | 18  | 24  | 114                      |  |  |
|          | 15 | Kab. Nganjuk             | 645                | 22                | 22  | 23  | 24  | 17  | 21  | 129                      |  |  |
|          | 16 | Kab. Pamekasan           | 471                | 18                | 16  | 25  | 19  | 18  | 24  | 120                      |  |  |
|          | 17 | Kab. Jombang             | 555                | 16                | 17  | 19  | 17  | 19  | 20  | 108                      |  |  |
|          | 18 | Kab. Tulungagung         | 666                | 16                | 22  | 21  | 16  | 19  | 25  |                          |  |  |
|          | 19 | Kab. Ponorogo            | 603                | 18                | 20  | 19  | 19  | 22  | 20  | D 118                    |  |  |
|          | 20 | Kab. Lumajang            | 5 <mark>5</mark> 1 | 18                | 21  | 16  | 23  | 22  | 21  | 121                      |  |  |
|          | 21 | Kab. T <mark>uban</mark> | 572                | 15                | 22  | 15  | 20  | 21  | 25  | 118                      |  |  |
|          | 22 | Kab. Bondowoso           | 505                | 22                | 19  | 24  | 16  | 20  | 15  | 116                      |  |  |
|          | 23 | Kab. Ngawi               | 542                | 16                | 21  | 16  | 23  | 19  | 17  | 112                      |  |  |
|          | 24 | Kab. Gresik              | 446                | 20                | 19  | 19  | 20  | 25  | 20  | 123                      |  |  |
|          | 25 | Kab. Mojokerto           | 411                | 25                | 24  | 17  | 15  | 18  | 19  | 118                      |  |  |
|          | 26 | Kab. Magetan             | 497                | 15                | 15  | 23  | 23  | 17  | 16  | 109                      |  |  |
| i,       | 27 | Kab. Situbondo           | 443                | 23                | 22  | 22  | 17  | 19  | 17  | 120                      |  |  |
|          | 28 | Kab. Trenggalek          | 445                | 19                | 16  | 20  | 25  | 15  | 25  | 120                      |  |  |
|          | 29 | Kab. Pacitan             | 417                | 16                | 25  | 25  | 17  | 20  | 19  | 122                      |  |  |
|          | 30 | Kab. Madiun              | 432                | 15                | 21  | 22  | 17  | 20  | 19  | Δ / /114                 |  |  |
|          | 31 | Kota Malang              | 275                | 21                | 17  | 19  | 21  | 20  | 24  | 122                      |  |  |
|          | 32 | Kota Kediri              | 141                | 15                | 24  | 18  | 19  | 19  | 16  | 111                      |  |  |
|          | 33 | Kota Probolinggo         | 111                | 23                | 25  | 22  | 22  | 21  | 15  | 128                      |  |  |
|          | 34 | Kota Madiun              | 70                 | 21                | 19  | 19  | 16  | 16  | 15  | 106                      |  |  |
|          | 35 | Kota Batu                | 74                 | 25                | 15  | 20  | 19  | 25  | 20  | 124                      |  |  |
|          | 36 | Kota Pasuruan            | 64                 | 17                | 16  | 18  | 25  | 19  | 22  | 117                      |  |  |
|          | 37 | Kota Blitar              | 62                 | 24                | 17  | 19  | 15  | 20  | 20  | 115                      |  |  |
|          | 38 | Kota Mojokerto           | 60                 | 16                | 18  | 20  | 18  | 15  | 25  | 112                      |  |  |
|          |    | JUMLAH                   | 19.398             | 749               | 752 | 773 | 736 | 747 | 753 | 4510                     |  |  |

## Gambar 4.120 Skenario Hasil Cetak Laporan Rekomendasi Tingkat Provinsi

Gambar 4.120 menunjukan skenario hasil cetak laporan rekomendasi tingkat provinsi . Berisi tentang jumlah kepala sekolah setiap kabupaten yang mengikuti pelatihan sesuai kompetensinya di Jawa Timur.

Advanced Assure The Quality Education